# Gebruiksaanwijzing **DUSTHUNTER T**

Stofmeetapparaat

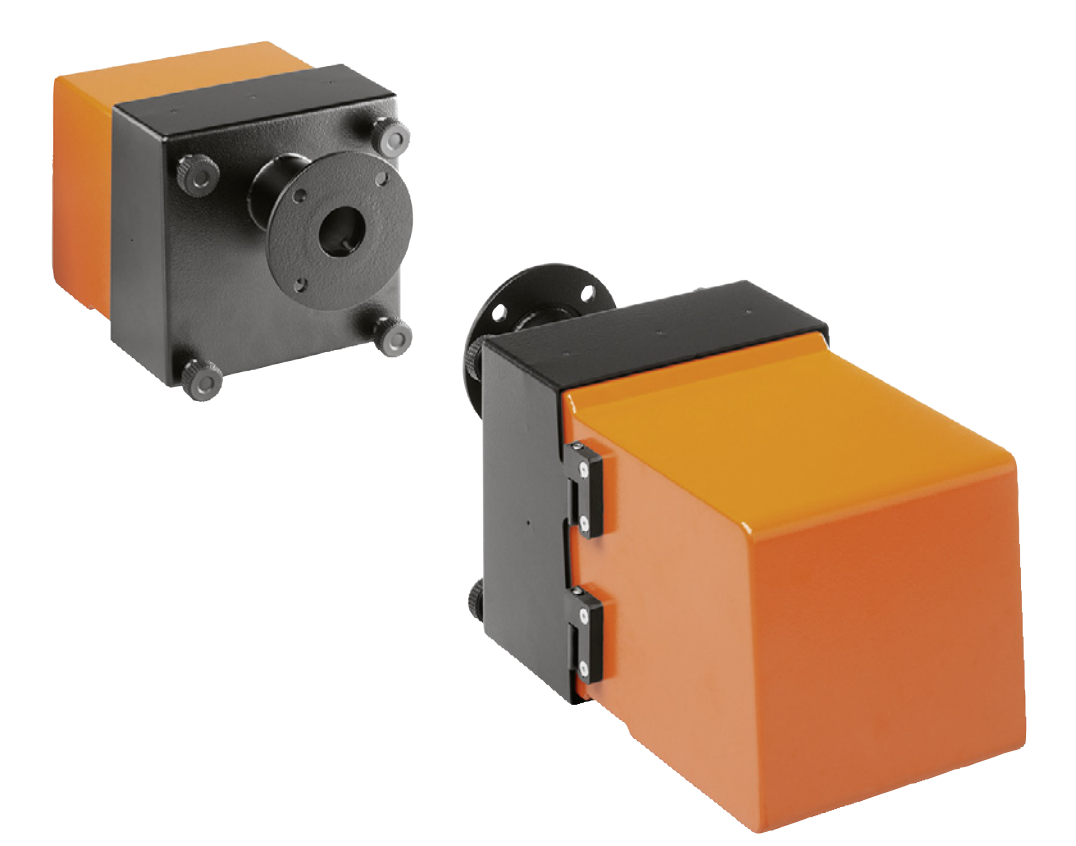

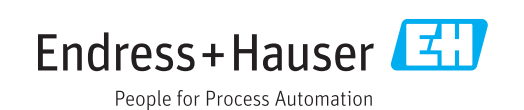

#### **Beschreven product**

| Productnaam:  | DUSTHUNTER T    |
|---------------|-----------------|
| Uitvoeringen: | DUSTHUNTER T50  |
|               | DUSTHUNTER T100 |
|               | DUSTHUNTER T200 |

#### Fabrikant

Endress+Hauser SICK GmbH+Co. KG Bergener Ring 27 01458 Ottendorf-Okrilla Duitsland

#### Juridische aanwijzingen

Dit document is door de auteurswet beschermd. De hierop gebaseerde rechten blijven bij de firma Endress+Hauser SICK GmbH+Co. KG. De vermenigvuldiging van dit document of delen ervan is uitsluitend toegestaan binnen de grenzen van de wettelijke bepalingen van de Auteurswet.

Elke wijziging, inkorting of vertaling van het document zonder nadrukkelijke schriftelijke toestemming van de firma Endress+Hauser SICK GmbH+Co. KG is verboden. De in dit document genoemde merken zijn eigendom van de betreffende eigenaar.

© Endress+Hauser SICK GmbH+Co. KG. Alle rechten voorbehouden.

#### **Origineel document**

Dit document is een origineel document van de Endress+Hauser SICK GmbH+Co. KG.

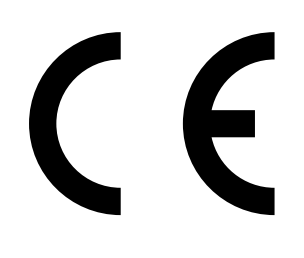

G E B R U I K S A A N W I J Z I N G 8030476/AE00/V3-0/2016-08

# Inhoud

| 1   | Bela | Belangrijke aanwijzingen |                                       |                                          |    |  |  |
|-----|------|--------------------------|---------------------------------------|------------------------------------------|----|--|--|
|     | 1.1  | De bela                  | ngrijkste ge                          | varen                                    | 7  |  |  |
|     |      | 1.1.1                    | Gevaren o                             | door hete/agressieve gassen of hoge druk | 7  |  |  |
|     |      | 1.1.2                    | Gevaar do                             | oor elektrisch materieel                 | 7  |  |  |
| 1.2 | 1.2  | Symbol                   | en en docun                           | nentconventies                           | 8  |  |  |
|     |      | 1.2.1                    | Waarschu                              | ıwingssymbolen                           | 8  |  |  |
|     |      | 1.2.2                    | Waarschu                              | wingsniveaus en signaalwoorden           | 8  |  |  |
|     |      | 1.2.3                    | Informatie                            | epictogrammen                            | 8  |  |  |
|     | 1.3  | Reglem                   | Reglementair gebruik                  |                                          |    |  |  |
|     | 1.4  | Verantw                  | Verantwoordelijkheid van de gebruiker |                                          |    |  |  |
|     |      | 1.4.1                    | L Algemene informatie                 |                                          |    |  |  |
|     |      | 1.4.2                    | Veiligheid                            | svoorschriften en -maatregelen           | 9  |  |  |
| 2   | Pro  | ductbeso                 | chrijving                             |                                          | 11 |  |  |
|     | 2.1  | Meetpri                  | ncipe, meet                           | grootheden                               | 11 |  |  |
|     |      | 2.1.1                    | Werkings                              | principe                                 | 11 |  |  |
|     |      | 2.1.2                    | Dempings                              | stijd                                    | 12 |  |  |
| :   |      | 2.1.3                    | Functieco                             | ntrole                                   | 13 |  |  |
|     | 2.2  | Apparaa                  | atcomponen                            | ten                                      | 16 |  |  |
|     |      | 2.2.1                    | Zend-ontv                             | angsteenheid                             | 17 |  |  |
|     |      | 2.2.2                    | Reflector.                            |                                          | 20 |  |  |
|     |      | 2.2.3                    | Flens met                             | : buis                                   | 21 |  |  |
|     |      | 2.2.4                    | Besturing                             | seenheid MCU                             | 22 |  |  |
|     |      |                          | 2.2.4.1                               | Standaard-interfaces                     | 22 |  |  |
|     |      |                          | 2.2.4.2                               | Uitvoeringen                             | 23 |  |  |
|     |      |                          | 2.2.4.3                               | Typecode                                 | 25 |  |  |
|     |      |                          | 2.2.4.4                               | Opties                                   | 26 |  |  |
|     |      | 2.2.5                    | Optie exte                            | erne spoelluchteenheid                   | 28 |  |  |
|     |      | 2.2.6                    | Accessoir                             | es voor installatie                      | 29 |  |  |
|     |      |                          | 2.2.6.1                               | Spoelluchttoevoer en aansluitleiding     | 29 |  |  |
|     |      |                          | 2.2.6.2                               | Weerkappen                               | 29 |  |  |
|     |      | 2.2.7                    | Verdere o                             | pties                                    | 29 |  |  |
|     |      |                          | 2.2.7.1                               | Snelsluitkleppen                         | 29 |  |  |
|     |      |                          | 2.2.7.2                               | Drukverschilschakelaar                   | 29 |  |  |
|     |      |                          | 2.2.7.3                               | Componenten voor werkplaatsluchtcontrole | 29 |  |  |
|     |      | 2.2.8                    | Accessoir                             | es voor apparaatcontrole                 | 31 |  |  |
|     |      |                          | 2.2.8.1                               | Controlemiddelen voor lineariteitstest   | 31 |  |  |
|     |      |                          | 2.2.8.2                               | Afstelbok voor normalisatie              | 31 |  |  |
|     |      |                          | 2.2.8.3                               | Nulbuis voor normalisatie                | 31 |  |  |
|     | 2.3  | Apparaa                  | ateigenscha                           | ppen en -configuratie                    | 32 |  |  |
|     |      | 2.3.1                    | Apparaate                             | eigenschappen                            | 32 |  |  |
|     |      | 2.3.2                    | Apparaato                             | configuratie                             | 33 |  |  |
|     | 2.4  | SOPAS                    | ET (PC-progr                          | amma)                                    | 34 |  |  |

| 3 | Mon  | tage en    | installatie            |                                                               | 35   |  |
|---|------|------------|------------------------|---------------------------------------------------------------|------|--|
|   | 3.1  | Projectp   | lanning                |                                                               | 35   |  |
|   | 3.2  | Montage    | ;                      |                                                               | 36   |  |
|   |      | 3.2.1      | Flenzen m              | net buis inbouwen                                             | 36   |  |
|   |      | 3.2.2      | Besturing              | seenheid MCU monteren                                         | 39   |  |
|   |      | 3.2.3      | Optie exte             | erne spoelluchteenheid monteren                               | 41   |  |
|   |      | 3.2.4      | 4 Montagewerkzaamheden |                                                               |      |  |
|   |      | 3.2.5      | Weerkapp               | en monteren                                                   | 43   |  |
|   |      | 3.2.6      | Snelsluitk             | leppen monteren                                               | 44   |  |
|   |      | 3.2.7      | Compone                | nten voor werkplaatsluchtcontrole (optie)                     | 45   |  |
|   | 3.3  | Elektrisc  | he installat           | ie                                                            | 46   |  |
|   |      | 3.3.1      | Elektrisch             | e veiligheid                                                  | 46   |  |
|   |      |            | 3.3.1.1                | Reglementair geïnstalleerde scheidingsschakelaa               | ar46 |  |
|   |      |            | 3.3.1.2                | Correct gedimensioneerde leiding                              | 46   |  |
|   |      |            | 3.3.1.3                | Aarding van de apparaten                                      | 46   |  |
|   |      |            | 3.3.1.4                | Verantwoording voor systeemveiligheid                         | 46   |  |
|   |      | 3.3.2      | Algemene               | informatie, voorwaarden                                       | 47   |  |
|   |      | 3.3.3      | Spoelluch              | ttoevoer installeren                                          | 47   |  |
|   |      |            | 3.3.3.1                | Besturingseenheid met geïntegreerde spoelluchttoevoer (MCU-P) | 47   |  |
|   |      |            | 3.3.3.2                | Optie externe spoelluchteenheid                               | 48   |  |
|   |      | 3.3.4      | Besturing              | seenheid MCU aansluiten                                       | 50   |  |
|   |      |            | 3.3.4.1                | Uit te voeren werkzaamheden                                   | 50   |  |
|   |      |            | 3.3.4.2                | Aansluitingen van de MCU-processorkaart                       | 51   |  |
|   |      |            | 3.3.4.3                | Aansluiting van de aansluitleiding naar MCU                   | 52   |  |
|   |      |            | 3.3.4.4                | Standaardaansluiting                                          | 53   |  |
|   |      | 3.3.5      | Afstandsb              | edieningseenheid MCU aansluiten                               | 54   |  |
|   |      |            | 3.3.5.1                | Aansluiting op de besturingseenheid MCU                       | 54   |  |
|   |      |            | 3.3.5.2                | Aansluiting op de afstandsbedieningseenheid                   |      |  |
|   |      |            |                        | MCU                                                           | 54   |  |
|   |      | 3.3.6      | Reflector              | bij DUSTHUNTER T200 aansluiten                                | 55   |  |
|   |      | 3.3.7      | Interface-             | en I/O-module (optie) inbouwen                                | 56   |  |
| 4 | Inbe | driifstell | ing en pa              | rametrering                                                   | 57   |  |
|   | 4.1  | Beginsel   | en                     | <u> </u>                                                      | 57   |  |
|   |      | 4.1.1      | Algemene               | informatie                                                    | 57   |  |
|   |      | 4.1.2      | SOPAS ET               | installeren                                                   | 58   |  |
|   |      |            | 4.1.2.1                | Wachtwoord voor SOPAS ET-menu's                               | 58   |  |
|   |      | 4.1.3      | Verbindin              | g met het apparaat via usb-kabel                              | 58   |  |
|   |      |            | 4.1.3.1                | DUSTHUNTER COM-port vinden                                    | 58   |  |
|   |      | 4.1.4      | Verbindin              | g naar het apparaat via ethernet (optie)                      | 60   |  |
|   |      |            |                        |                                                               |      |  |

| 4.2  | Toepassi  | ngsspecifiek  | e instellingen                                  | 61        |
|------|-----------|---------------|-------------------------------------------------|-----------|
|      | 4.2.1     | Voorbereide   | ende werkzaamheden                              | 61        |
|      | 4.2.2     | Uitgezonde    | n lichtbundel voor transmissiemeting focusseren | 64        |
|      | 4.2.3     | Meetsystee    | m voor transmissiemeting normaliseren           | 67        |
|      | 4.2.4     | Toepassing    | sspecifieke parameters invoeren                 | 69        |
| 4.3  | Zend-ont  | vangsteenhe   | eid en reflector                                | 71        |
|      | 4.3.1     | op de sp      | oelluchttoevoer aansluiten                      | 71        |
|      | 4.3.2     | op kanaa      | al monteren en aansluiten                       | 71        |
| 4.4  | Standaar  | d-parametre   | ring                                            | 73        |
|      | 4.4.1     | MCU op de     | zend-ontvangsteenheid instellen                 | 73        |
|      | 4.4.2     | Fabrieksins   | tellingen                                       | 74        |
|      | 4.4.3     | Functiecon    | trole vastleggen                                | 75        |
|      | 4.4.4     | Analoge uit   | gangen parametreren                             | 76        |
|      | 4.4.5     | Analoge ing   | angen parametreren                              | 78        |
|      | 4.4.6     | Dempingsti    | jd instellen                                    | 79        |
|      | 4.4.7     | Kalibratie v  | oor meting stofconcentratie                     | 80        |
|      | 4.4.8     | Gegevensb     | escherming in SOPAS ET                          | 82        |
|      | 4.4.9     | Meetmodus     | s starten                                       | 83        |
| 4.5  | Interface | -modules pa   | rametreren                                      | 84        |
|      | 4.5.1     | Algemene i    | nformatie                                       | 84        |
|      | 4.5.2     | Ethernet-m    | odule parametreren                              | 85        |
| 4.6  | Bedienin  | g/parametre   | ring via optie LC-Display                       | 86        |
|      | 4.6.1     | Algemene i    | nformatie over het gebruik                      | 86        |
|      | 4.6.2     | Wachtwoor     | d en bedieningsniveaus                          | 86        |
|      | 4.6.3     | Menustruct    | uur                                             | 87        |
|      | 4.6.4     | Parametrer    | ing                                             | 87        |
|      |           | 4.6.4.1       | MCU                                             | 87        |
|      |           | 4.6.4.2       | Zend-ontvangsteenheid                           | 90        |
|      | 4.6.5     | Display-inst  | ellingen met behulp van SOPAS ET wijzigen       | 91        |
| Onde | rhoud     |               |                                                 | 02        |
|      |           |               |                                                 | .93       |
| 5.1  | Algemeer  | ud oon zond   | antuangetaanhaid an raflaatar                   | 93<br>05  |
| 5.2  |           |               | zond ontvongstoonhoid                           | 90        |
|      | 5.2.1     | Onderhoud     | zeflo-ontvangsteenneid                          | 90<br>00  |
| БЭ   | 0.2.2     |               |                                                 | 90<br>101 |
| 5.5  |           | Dooturingoo   | pophoid MCL mot goïntagrapride                  | TOT       |
|      | J.J.I     | spoelluchtte  | oevoer                                          | 102       |
|      | 5.3.2     | Optie exteri  | ne spoelluchteenheid                            | 103       |
| 5.4  | Buitenwe  | rkingstelling | · · · · · · · · · · · · · · · · · · ·           | 104       |
|      |           |               | ,                                               |           |

5

5

| 6 | Stor | toringen verhelpen |                                                     |     |  |
|---|------|--------------------|-----------------------------------------------------|-----|--|
|   | 6.1  | Algeme             | en                                                  | 105 |  |
|   | 6.2  | Zend-or            | ntvangsteenheid                                     |     |  |
|   | 6.3  | Besturii           | ngseenheid MCU                                      |     |  |
|   |      | 6.3.1              | Functiestoringen                                    | 108 |  |
|   |      | 6.3.2              | Waarschuwings- en storingsmeldingen in het programm | а   |  |
|   |      |                    | SOPAS EI                                            |     |  |
|   |      | 6.3.3              | Zekering vervangen                                  |     |  |
| 7 | Spe  | cificatie          | S                                                   | 111 |  |
|   | 7.1  | Conform            | niteiten                                            | 111 |  |
|   | 7.2  | Technis            | che gegevens                                        | 112 |  |
|   |      | 7.2.1              | Meetbereik stofconcentratie                         | 113 |  |
|   | 7.3  | Afmetin            | gen, bestelnummers                                  | 115 |  |
|   |      | 7.3.1              | Zend-ontvangsteenheid                               | 115 |  |
|   |      | 7.3.2              | Reflector                                           | 117 |  |
|   |      | 7.3.3              | Reflector DHT-R0x, DHT-R1x                          | 117 |  |
|   |      | 7.3.4              | Flens met buis                                      | 118 |  |
|   |      |                    | 7.3.4.1 Flens met buis (standaard)                  | 118 |  |
|   |      |                    | 7.3.4.2 Flens met buis (snelsluitklep)              | 118 |  |
|   |      | 7.3.5              | Besturingseenheid MCU                               | 119 |  |
|   |      | 7.3.6              | Optie externe spoelluchteenheid                     | 121 |  |
|   |      | 7.3.7              | Weerkappen                                          | 122 |  |
|   |      | 7.3.8              | Componenten werkplaatsluchtcontrole (optie)         | 123 |  |
|   | 7.4  | Accesso            | pires                                               | 124 |  |
|   |      | 7.4.1              | Leiding zend-ontvangsteenheid - MCU                 | 124 |  |
|   |      | 7.4.2              | Leiding zend-ontvangsteenheid - reflector           | 124 |  |
|   |      | 7.4.3              | spoelluchttoevoer                                   | 124 |  |
|   |      | 7.4.4              | Montageonderdelen                                   |     |  |
|   |      | 7.4.5              | Accessoires voor apparaatcontrole                   | 124 |  |
|   |      | 7.4.6              | Opties voor besturingseenheid MCU                   | 125 |  |
|   |      | 7.4.7              | Overig                                              | 125 |  |
|   | 7.5  | Verbruil           | ksonderdelen voor 2-jarig gebruik                   |     |  |
|   |      | 7.5.1              | Zend-ontvangsteenheid en reflector                  | 125 |  |
|   |      | 7.5.2              | MCU met geïntegreerde spoelluchttoevoer             | 125 |  |
|   |      | 7.5.3              | Optie externe spoelluchteenheid                     |     |  |

# 1 Belangrijke aanwijzingen

## 1.1 De belangrijkste gevaren

#### 1.1.1 Gevaren door hete/agressieve gassen of hoge druk

De optische modules zijn direct op het gasvoerende kanaal gemonteerd. Bij installaties met een laag gevarenpotentieel (geen gevaar voor de gezondheid, omgevingsdruk, lage temperaturen) kan de montage of demontage tijdens de werking van de installatie plaatsvinden, als de geldende voorschriften en veiligheidsbepalingen ten aanzien van de installatie in acht genomen en noodzakelijke en passende veiligheidsmaatregelen getroffen worden.

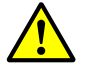

#### WAARSCHUWING: gevaar door uitlaatgas

Bij installaties met voor de gezondheid schadelijke gassen, hoge druk, hoge temperaturen mogen de aan het kanaal aangebrachte onderdelen zendontvangsteenheid en reflector alleen bij een stilstaande installatie worden gemonteerd/gedemonteerd.

#### 1.1.2 Gevaar door elektrisch materieel

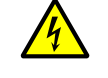

#### WAARSCHUWING: gevaar door netspanning

Het meetsysteem DUSTHUNTER T is elektrisch materieel.

- Maak bij werkzaamheden aan netaansluitingen of aan netspanningvoerende onderdelen de voedingsleidingen spanningsvrij.
- Breng een eventueel verwijderde aanraakbeveiliging vóór het inschakelen van de netspanning weer aan.

#### 1.2 Symbolen en documentconventies

#### 1.2.1 Waarschuwingssymbolen

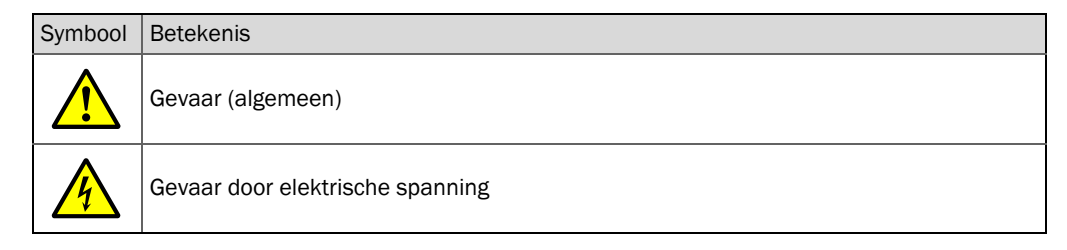

#### 1.2.2 Waarschuwingsniveaus en signaalwoorden

#### GEVAAR

Gevaar voor mensen dat ernstig letsel of de dood tot gevolg heeft. WAARSCHUWING Gevaar voor mensen dat ernstig letsel of de dood tot gevolg kan hebben. ATTENTIE Gevaar dat licht letsel tot gevolg kan hebben. BELANGRIJK Gevaar dat materiële schade tot gevolg kan hebben.

#### 1.2.3 Informatiepictogrammen

| Symbool | Betekenis                                                         |
|---------|-------------------------------------------------------------------|
| !       | Belangrijke technische informatie over dit product                |
| 4       | Belangrijke informatie over elektrische of elektronische functies |

## 1.3 Reglementair gebruik

#### Doel van het apparaat

Het meetsysteem DUSTHUNTER T is uitsluitend bestemd voor de continue meting van de stofconcentratie in uitlaat- en afzuigsystemen.

#### Correct gebruik

- Gebruik het apparaat uitsluitend zoals in deze gebruiksaanwijzing is beschreven. Voor andere toepassingen kan de fabrikant niet aansprakelijk worden gesteld.
- Neem alle noodzakelijke maatregelen voor waardebehoud, bijv. voor onderhoud en inspectie of transport en opslag, in acht.
- Op en in het apparaat mogen geen onderdelen worden verwijderd, toegevoegd of veranderd, tenzij dit in officiële informatie van de fabrikant staat beschreven en gespecificeerd. Anders
  - zou het apparaat een gevaar kunnen vormen
  - vervalt elke garantie van de fabrikant

#### Gebruiksbeperkingen

• Het meetsysteem DUSTHUNTER T mag niet in explosiegevaarlijke omgevingen worden gebruikt.

## 1.4 Verantwoordelijkheid van de gebruiker

#### 1.4.1 Algemene informatie

#### Beoogde gebruiker

Het meetsysteem DUSTHUNTER T mag alleen worden bediend door vakmensen die op grond van hun vakopleiding en -kennis alsmede kennis van de van toepassing zijnde bepalingen de aan hen opgedragen werkzaamheden kunnen beoordelen en gevaren kunnen herkennen.

#### Bijzondere lokale voorwaarden

- Bij de voorbereiding en uitvoering van werkzaamheden moeten de voor de betreffende installatie geldige wettelijke voorschriften evenals de voor de uitvoering van deze voorschriften vastgelegde technische regels in acht worden genomen.
- Handel bij alle werkzaamheden volgens de plaatselijke, installatiespecifieke omstandigheden en neem de gevaren en voorschriften met betrekking tot de werking in acht.

#### Bewaren van de documenten

De bij het meetsysteem behorende gebruiksaanwijzingen en overige documenten moeten ter plekke aanwezig zijn en geraadpleegd kunnen worden. Als het meetsysteem van eigenaar verandert, moeten de bijbehorende documenten aan de nieuwe eigenaar worden overhandigd.

#### 1.4.2 Veiligheidsvoorschriften en -maatregelen

#### Beschermingsvoorzieningen

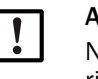

#### AANWIJZING:

Navenant het betreffende risicopotentieel moeten er geschikte veiligheidsinrichtingen en persoonlijke beschermende uitrustingen in voldoende mate ter beschikking staan en door het personeel worden gebruikt.

#### Gedrag bij uitval van de spoelluchttoevoer

De spoelluchttoevoer beschermt de op het kanaal gemonteerde optische modules tegen hete of agressieve gassen. De spoelluchttoevoer moet ook bij een stilstaande installatie ingeschakeld blijven. Als de spoelluchttoevoer uitvalt, kunnen de optische modules binnen afzienbare tijd onherstelbaar beschadigd raken.

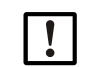

#### AANWIJZING:

Als er geen snelsluitkleppen voorhanden zijn: De gebruiker moet ervoor zorgen dat:

- de spoelluchttoevoer betrouwbaar en zonder onderbreking werkt,
- een uitval onmiddellijk herkend wordt (bijvoorbeeld door het gebruik van drukschakelaars),
- de optische modules bij een uitval van de spoelluchttoevoer van het kanaal verwijderd worden en de kanaalopening afgedekt wordt (bijvoorbeeld met een flensdeksel).

#### Preventieve maatregelen ten aanzien van bedrijfsveiligheid

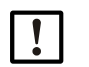

#### AANWIJZING:

- De gebruiker moet ervoor zorgen dat:
- noch een uitval noch meetfouten tot schadeveroorzakende of gevaarlijke bedrijfstoestanden kunnen leiden,
- de voorgeschreven onderhouds- en inspectiewerkzaamheden regelmatig door gekwalificeerd en ervaren personeel worden uitgevoerd.

#### Herkennen van storingen

Elke verandering ten opzichte van de normale werking duidt op een functiestoring. Bijvoorbeeld:

- weergave van waarschuwingen
- sterk driften van de meetresultaten
- hoger opgenomen vermogen
- hogere temperatuur van systeemonderdelen
- het activeren van bewakingsvoorzieningen
- geur- of rookontwikkeling,
- hoge verontreiniging.

#### Voorkomen van schade

#### AANWIJZING:

Ter voorkoming van storingen die indirect of direct lichamelijk letsel of materiële schade kunnen veroorzaken, moet de gebruiker ervoor zorgen dat:

- het verantwoordelijke onderhoudspersoneel te allen tijde en zo snel mogelijk ter plekke is,
- het onderhoudspersoneel voldoende gekwalificeerd is om correct te kunnen reageren op storingen in het meetsysteem en eventueel hieruit voortvloeiende bedrijfsstoringen (bijvoorbeeld bij gebruik voor regel- en besturingsdoeleinden),
- de apparaten met een storing in geval van twijfel onmiddellijk uitgeschakeld worden, het uitschakelen niet tot indirecte vervolgstoringen leidt.

#### Elektrische aansluiting

Het apparaat moet conform EN 61010-1 door een scheidingsschakelaar/vermogensschakelaar kunnen worden uitgeschakeld.

## 2 Productbeschrijving

#### 2.1 Meetprincipe, meetgrootheden

#### 2.1.1 Werkingsprincipe

Een krachtige led zendt licht in het zichtbare gebied (wit licht, golflengte ca. 450 tot 700 nm) door het met deeltjes beladen meettraject naar de reflector, die het terugkaatst naar de ontvanger. Het door de deeltjes verzwakte signaal wordt door een zeer gevoelige meet-ontvanger geregistreerd, elektrisch versterkt en naar het meetkanaal van een microprocessor als centraal onderdeel van de meet-, regel- en analyse-elektronica geleid.

Door de continue bewaking van het zendvermogen (deelstraal naar de monitorontvanger) worden de kleinste helderheidsveranderingen van de uitgezonden lichtstraal geregistreerd en bij het bepalen van het meetsignaal in aanmerking genomen.

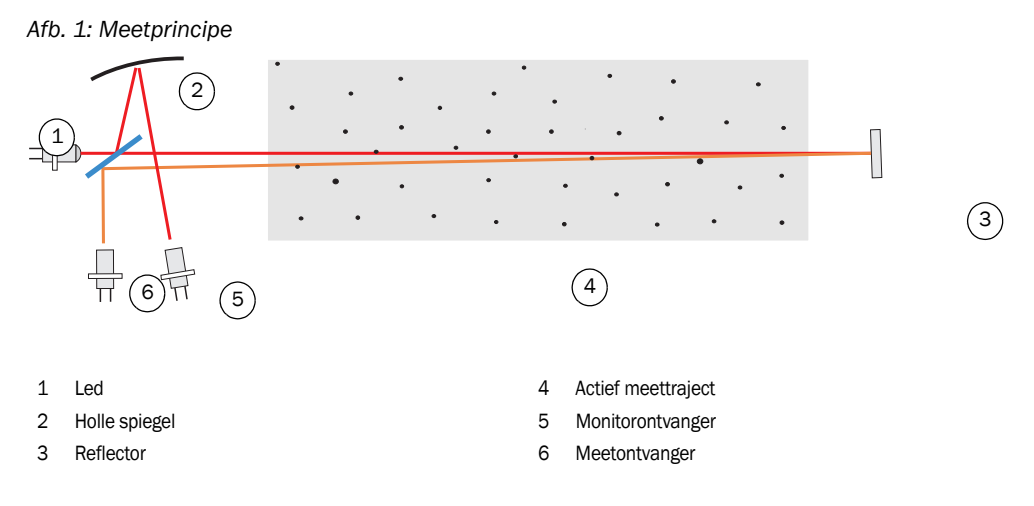

#### Meetgrootheden

Het meetsysteem gebruikt de transmissie (T) als primaire optische grootheid. De andere meetgrootheden opaciteit (O), relatieve opaciteit (ROPA), extinctie (E) en stofconcentratie (c) worden hieruit afgeleid.

Transmissie, opaciteit, relatieve opaciteit:

$$T = N \bullet \frac{I_{meas}}{I_{mon}} \qquad N = normalisatieconstante$$

$$I_{meas} = ontvangen licht$$

$$O = 1 - T \qquad I_{mon} = monitorsignaal$$

$$ROPA = 1 - e^{E \bullet \frac{D_{Do}}{2 \bullet D_{meas}}} \qquad D_{Do} = schoorsteendiameter op het bovenste uiteinde$$

$$D_{meas} = actief meettraject$$

Transmissie, opaciteit en relatieve opaciteit worden meestal in procenten aangegeven. Extinctie:

$$E = log\left(\frac{1}{T}\right)$$

Stofconcentratie:

met behulp van de wet van Lambert-Beer wordt de stofconcentratie uit de extinctie als volgt berekend:

$$\mathbf{c} = \frac{2, 31 \bullet \mathbf{E}}{\mathbf{k} \bullet \mathbf{L}} = \mathbf{K} \bullet \mathbf{E}$$

k=extinctieconstante

L=2x actief meettraject (vanwege dubbele doorstraling)

Bij een constante deeltjesgrootte en een homogene stofverdeling is de extinctie direct evenredig aan de stofconcentratie.

Aangezien deeltjesgrootte, stofdichtheid en stofverdeling bij verschillende belastingstoestanden de transmissiewaarden en daardoor ook de extinctiewaarden beïnvloeden, moet het meetsysteem voor een nauwkeurige meting van de stofconcentratie door middel van een gravimetrische vergelijkingsmeting gekalibreerd worden. De daarbij vastgestelde kalibratiecoëfficiënten kunnen direct in het meetsysteem worden ingevoerd, in de vorm

 $c = cc2 \cdot E^2 + cc1 \cdot E + cc0$ 

(invoer zie "Kalibratie voor meting stofconcentratie", pagina 80; standaardinstelling af fabriek: cc2 = 0, cc1 = 1, cc0 = 0).

#### 2.1.2 Dempingstijd

De dempingstijd is de tijd voor het bereiken van 90% van de spronghoogte na een sprongsgewijze verandering van het meetsignaal. De dempingstijd is vrij instelbaar tussen 1 en 600 s. Met toenemende dempingstijd worden korte meetwaardeschommelingen en storingen steeds sterker gedempt, het uitgangssignaal wordt daardoor steeds "rustiger".

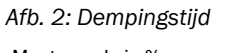

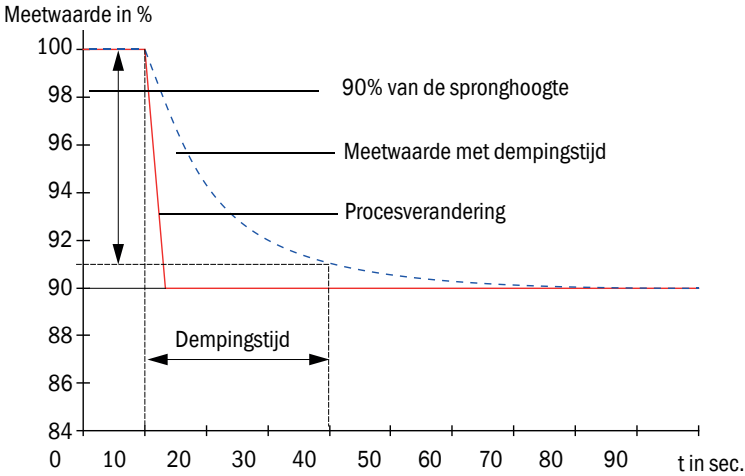

#### 2.1.3 Functiecontrole

Voor de automatische functiecontrole van het meetsysteem kan vanaf een in te stellen starttijdstip in vaste intervallen een functiecontrole worden gestart. De instelling gebeurt in het bedieningsprogramma SOPAS ET (zie "Functiecontrole vastleggen", pagina 75). Daarbij eventueel optredende, ongeoorloofde afwijkingen van het normale gedrag worden als fouten aangeduid. In geval van een apparaatstoring kan een handmatig gestarte functiecontrole voor het lokaliseren van mogelijke foutoorzaken worden gebruikt.

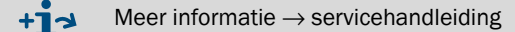

De functiecontrole bestaat uit:

- ca. 30 sec. meting van vervuiling van de optische grensvlakken (niet bij DUSTHUNTER T50), nul- en controlewaarde
   De meettijd hangt af van de toename van de vervuilingswaarde (wijziging > 0,5% →
  - De meettijd hangt af van de toename van de vervuilingswaarde (wijziging >  $0,5\% \rightarrow$  meting wordt max. 2 keer herhaald).
- elke 90 sec. (standaardwaarde) uitgifte van de vastgestelde waarden (tijdsduur kan worden geparametreerd, zie "Functiecontrole vastleggen", pagina 75).

Afb. 3: Uitgifte van de functiecontrole op registratiestrook

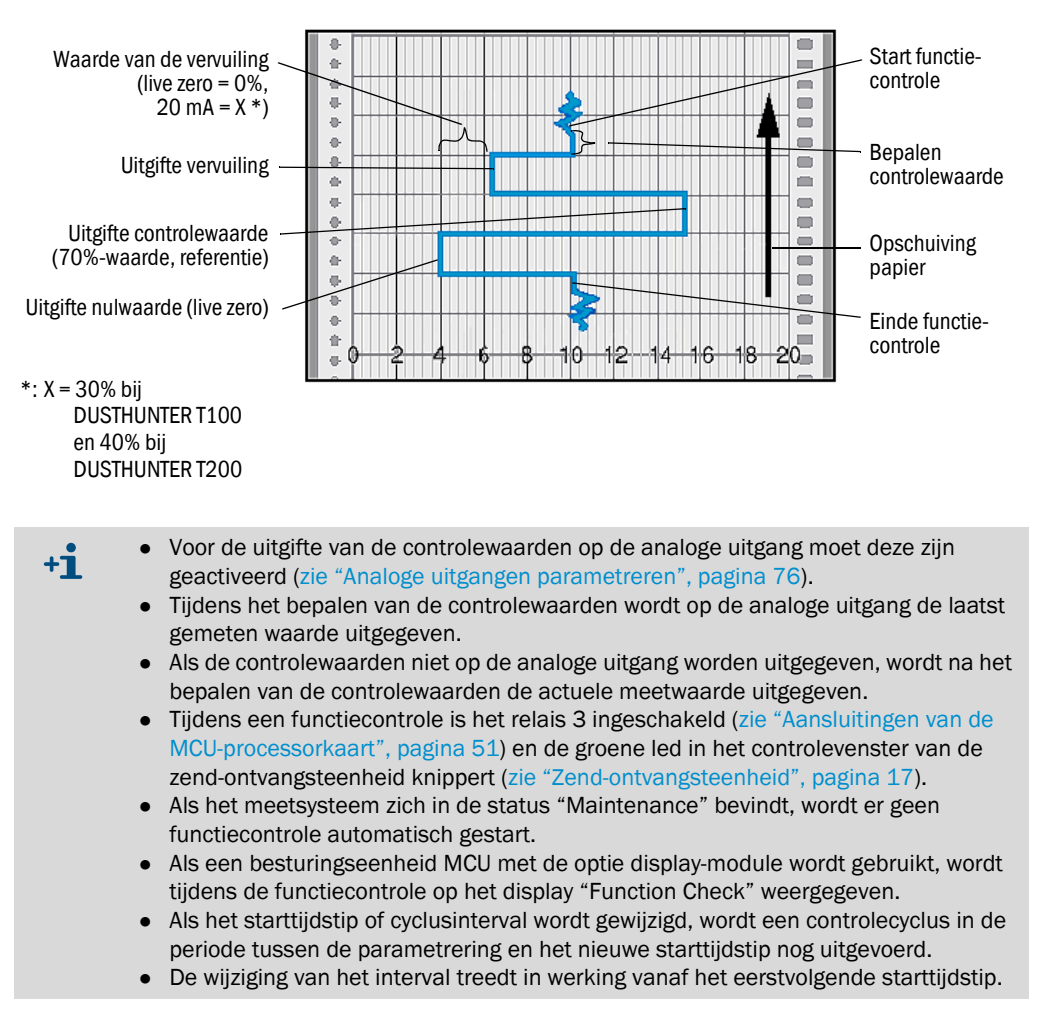

#### Nulwaardemeting

Voor de nulpuntcontrole wordt de zenddiode uitgeschakeld, zodat geen signaal wordt ontvangen. Eventuele driften of nulpuntafwijkingen in het gehele systeem (bijvoorbeeld veroorzaakt door een elektronisch defect) worden zo betrouwbaar herkend. Als de "nulwaarde" buiten het gespecificeerde bereik ligt, wordt er een foutsignaal gegenereerd.

#### Meting van de controlewaarde (referentietest)

Tijdens het bepalen van de controlewaarde verandert de intensiteit van het uitgezonden licht tussen 70 en 100%. De ontvangen lichtintensiteit wordt met de standaardwaarde (70%) vergeleken. Bij afwijkingen van meer dan  $\pm 2\%$  genereert het meetsysteem een foutsignaal. De foutmelding verdwijnt weer als de volgende functiecontrole succesvol verloopt. Door de vele intensiteitsveranderingen, die statistisch geëvalueerd worden, wordt de controlewaarde zeer nauwkeurig bepaald.

#### Vervuilingsmeting (niet bij DUSTHUNTER T50)

Om de vervuiling van de optische oppervlakken te bepalen, worden de glasplaatjes die zich bij de normale meting in de uitgezonden lichtbundel bevinden weggedraaid. De daarbij vastgestelde meetwaarde wordt verrekend met de bij de normalisatie vastgestelde waarde (zie "Meetsysteem voor transmissiemeting normaliseren", pagina 67) tot een correctiefactor. Opgetreden verontreinigingen worden op deze manier volledig gecompenseerd.

Bij de DUSTHUNTER T100 wordt de vervuiling aan één kant (draaiplaat alleen op de zendontvangsteenheid), bij de DUSTHUNTER T200 aan beide kanten (draaiplaat ook aan de reflector) bepaald.

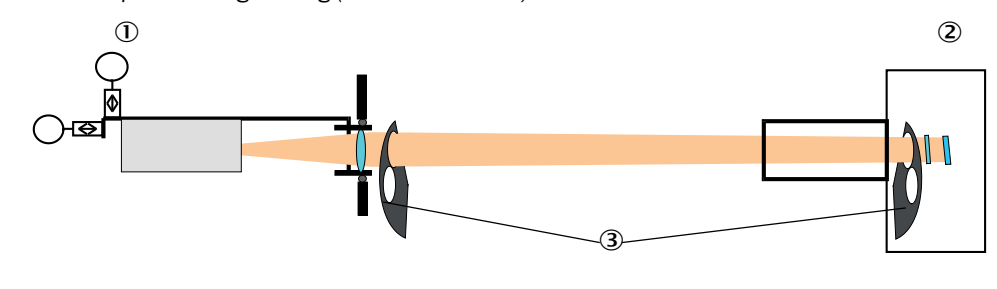

Afb. 4: Principe vervuilingsmeting (aan beide kanten)

- ① Zend-ontvangsteenheid
- 2 Reflector
- ③ Draaiplaat

Bij vervuilingswaarden < 30% (DUSTHUNTER T100) resp. 40% (DUSTHUNTER T200) wordt bij de analoge uitgang een aan de vervuiling evenredige waarde tussen live zero en 20 mA uitgegeven; als deze waarde wordt overschreden, wordt de status "Malfunction" uitgegeven (bij de analoge uitgang de hiervoor ingestelde lekstroom; zie "Fabrieksinstellingen", pagina 74, zie "Analoge uitgangen parametreren", pagina 76). Afb. 5: Posities van de draaiplaten op de zend-ontvangsteenheid

Meetpositie

#### Vervuilingsmeting

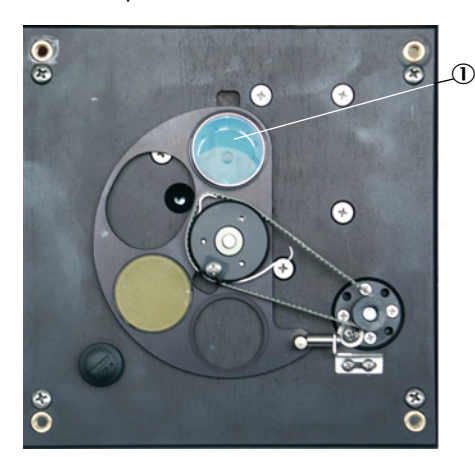

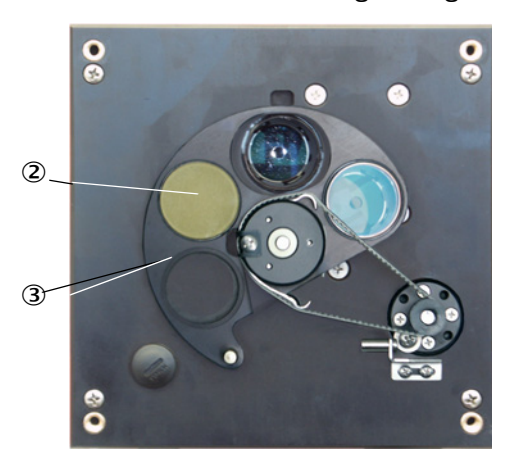

- ① Glasplaatje
- ② Controle-reflector (alleen zendzijde)
- ③ Draaiplaat

#### 2.2 Apparaatcomponenten

Het meetsysteem DUSTHUNTER T bestaat uit de volgende componenten:

- zend-ontvangsteenheid DHT-T
- aansluitleiding voor aansluiting van de zend-ontvangsteenheid op de besturingseenheid MCU (lengtes 5 m, 10 m)
- reflector DHT-R
- aansluitleiding voor aansluiting van de reflector op de zend-ontvangsteenheid (alleen voor DUSTHUNTER T200, lengtes 5 m, 10 m, 20 m, 50 m)
- flens met buis
- besturingseenheid MCU

voor de besturing, analyse en output van de gegevens van de via RS485-interface aangesloten zend-ontvangsteenheid

- met geïntegreerde spoelluchttoevoer, voor inwendige kanaaldruk -50 ... +2 hPa
- zonder spoelluchttoevoer, hiervoor is tevens het volgende nodig:
  optie externe spoelluchteenheid, voor inwendige kanaaldruk -50 ... +30 hPa
- spoelluchtslang bij voeding door besturingseenheid MCU-P

Afb. 6: Onderdelen DUSTHUNTER T

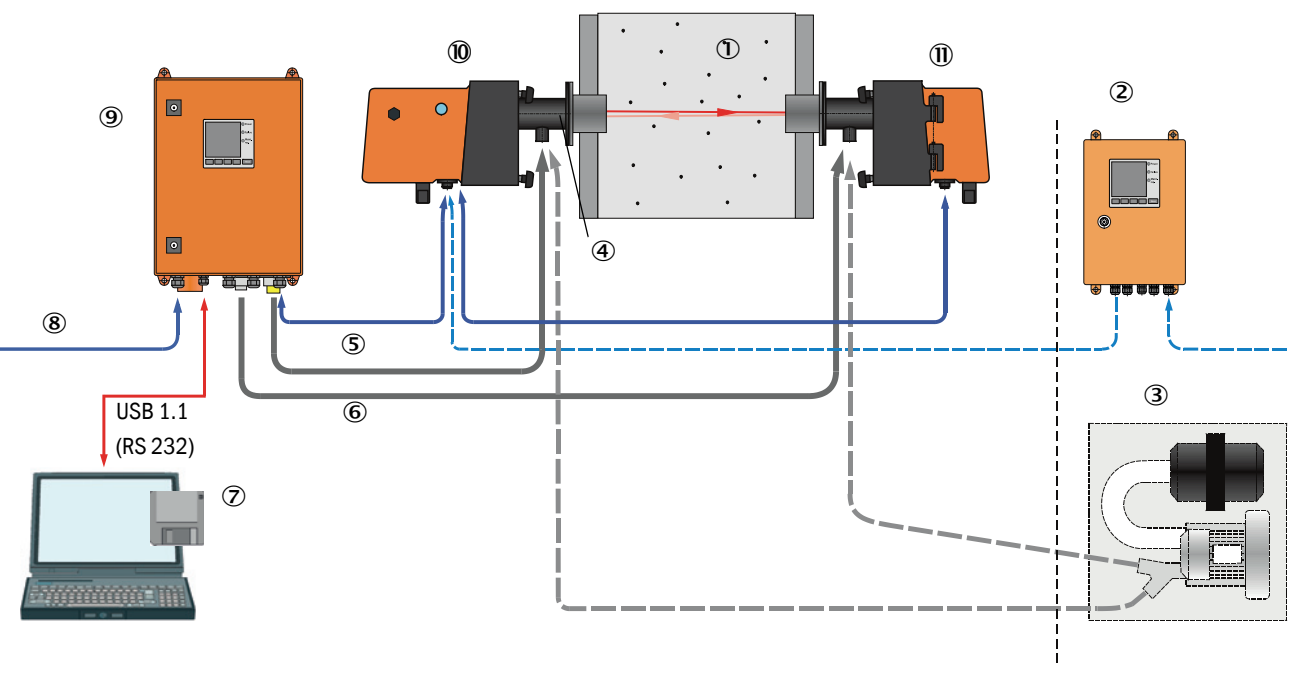

① Kanaal

16

- ② MCU-N zonder spoelluchttoevoer (optie)
- ③ Externe spoelluchteenheid (optie)
- ④ Flens met buis
- S Verbindingskabel
- 6 Spoelluchtslang DN25

- ⑦ Bedienings- en parametreerprogramma SOPAS ET
- 8 Voeding
- (9) MCU-P met spoelluchttoevoer
- 10 Zend-ontvangsteenheid
- (11) Reflector

#### Communicatie tussen zend-ontvangsteenheid en besturingseenheid MCU

Standaard is steeds één zend-ontvangsteenheid via de aansluitleiding met een besturingseenheid MCU verbonden.

#### 2.2.1 Zend-ontvangsteenheid

De zend-ontvangsteenheid bevat de optische en elektronische modules voor het verzenden en ontvangen van de reflecterende lichtstraal alsmede voor signaalverwerking en -analyse. Bij versies met vervuilingsmeting zijn bovendien draaimechanismen geïntegreerd (zie "Posities van de draaiplaten op de zend-ontvangsteenheid", pagina 15 en zie "Principiële opbouw zelfuitlijning", pagina 19).

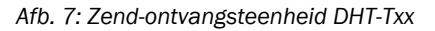

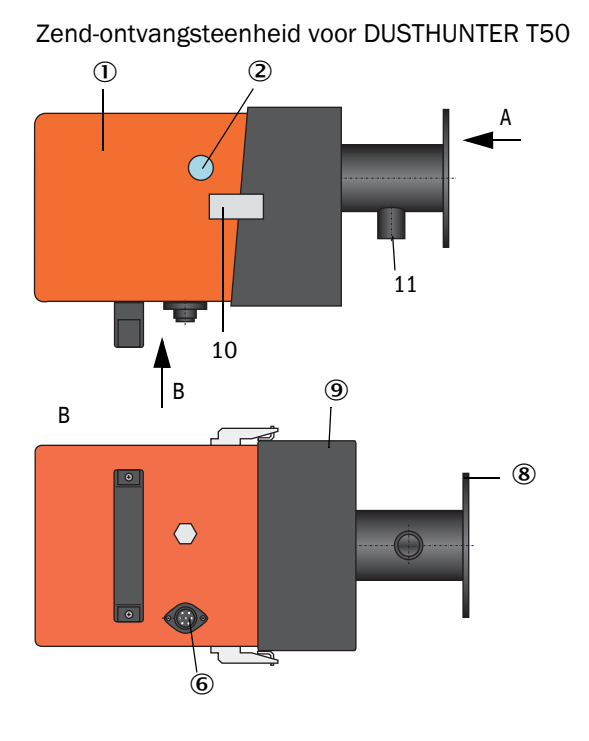

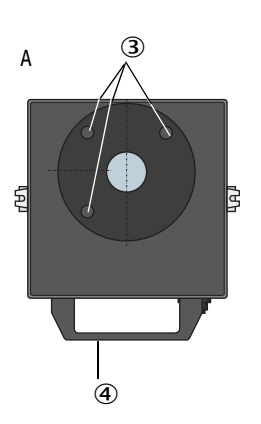

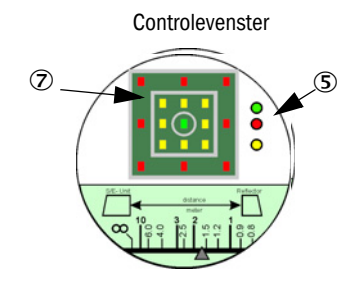

- Elektronische eenheid
- ② Controlevenster
- 3 Bevestigingsgaten
- ④ Handgreep
- (5) Toestandsindicator
- 6 Aansluiting voor verbindingskabel naar MCU
- ⑦ Richtweergave
- ⑧ Flens
  - (9) Montagevoorzetstuk
- 10 Spansluiting
- (1) Spoelluchtaansluiting

T

④ Handgreep

S Flens

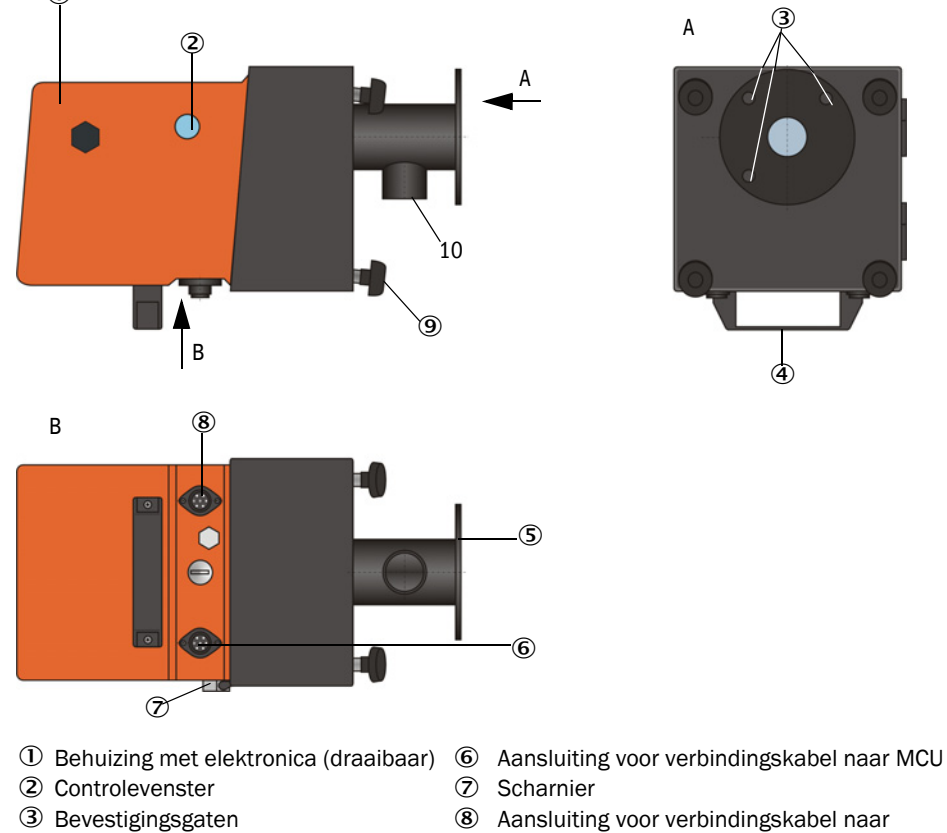

#### Zend-ontvangsteenheid voor DUSTHUNTER T100/200

- 8 Aansluiting voor verbindingskabel naar reflector (alleen DUSTHUNTER T200)
- **(9**) Gerande schroef
- (10) Spoelluchtaansluiting

De gegevensoverdracht naar en spanningsvoorziening (24 V DC) vanuit de besturingseenheid MCU vindt plaats via een 4-polige afgeschermde leiding met connector. Voor servicedoeleinden is een RS485-interface beschikbaar. Via een spoelluchtaansluiting wordt schone lucht voor het koelen van de sonde en het schoonhouden van de optische oppervlakken toegevoerd.

De zend-ontvangsteenheid wordt door middel van een flens met buis aan het kanaal bevestigd (zie "Apparaatcomponenten", pagina 16).

Achter het controlevenster wordt de uitlijning van de optische assen evenals van de actuele toestand van het apparaat weergegeven (bedrijf = groene led, storing = rode led, onderhoud vereist = gele led; zie "Zend-ontvangsteenheid DHT-Txx", pagina 17).

Bij DUSTHUNTER T100/T200 kan de behuizing bij een gemonteerde zend-ontvangsteenheid na het losdraaien van de gerande schroeven opzij worden gedraaid. Hierdoor zijn optische, elektronische en mechanische componenten eenvoudig toegankelijk voor onderhoud.

18

#### Werking zelfuitlijning (alleen DUSTHUNTER T200)

De zendmodule kan door middel van motoren en kegelwieldrijfwerken horizontaal en verticaal zo bewogen worden dat de uitgezonden lichtbundel ca. 2° in alle richtingen versteld kan worden. Voor het bijstellen wordt het meetsignaal op het 4-kwadrantenelement van de meetontvanger gebruikt. Hiermee kunnen verkeerde afstellingen van de optische assen, bijvoorbeeld door vervorming van de kanaalwanden als gevolg van temperatuurschommelingen, automatisch gecompenseerd worden.

#### Afb. 8: Principiële opbouw zelfuitlijning

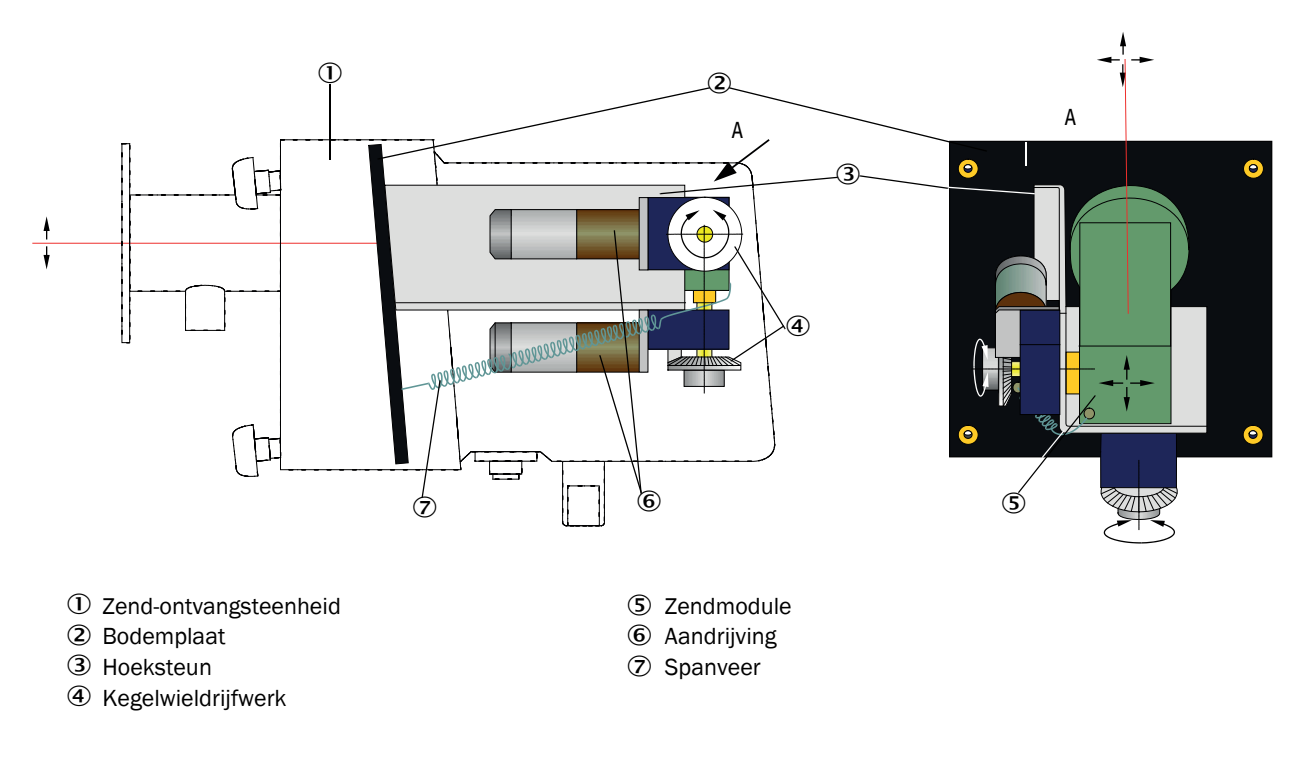

#### Typecode

De speciale versie van de zend-ontvangsteenheid wordt door een typecode aangeduid:

Zend-ontvangsteenheid:

## DHT-TXX

Vervuilingsmeting: - 0: zonder

- 1: met vervuilingsmeting aan één kant (alleen zendzijde)
- 2: met vervuilingsmeting aan beide kanten
- Zelfuitlijning: -
- 0: zonder
- 1: met

#### 2.2.2 Reflector

De reflector reflecteert de uitgezonden lichtbundel terug naar de ontvanger in de zendontvangsteenheid. Ter aanpassing aan verschillende eisen (inwendige kanaaldiameter, vervuilingsmeting) zijn diverse versies verkrijgbaar, die eveneens door een typecode worden aangeduid. DHT-RXX

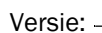

Reflector

- 5: voor DUSTHUNTER T50
- 0: zonder vervuilingsmeting
- 1: met vervuilingsmeting

#### Meettraject: -

- 0: kort (0,5 ... 2,5 m)
- 1: gemiddeld (2 ... 5 m)
- 2: lang (4 ... 8/12 m)
- 3: erg lang (10 ... 50 m)

Afb. 9: Reflector

#### **Reflector voor DUSTHUNTER T50**

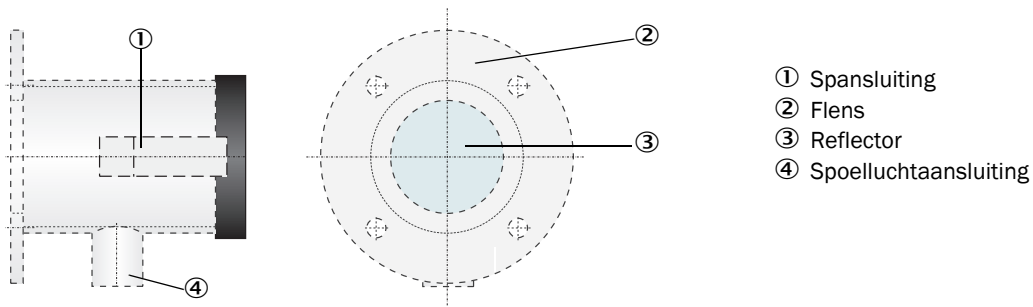

#### Reflector voor DUSTHUNTER T100/T200

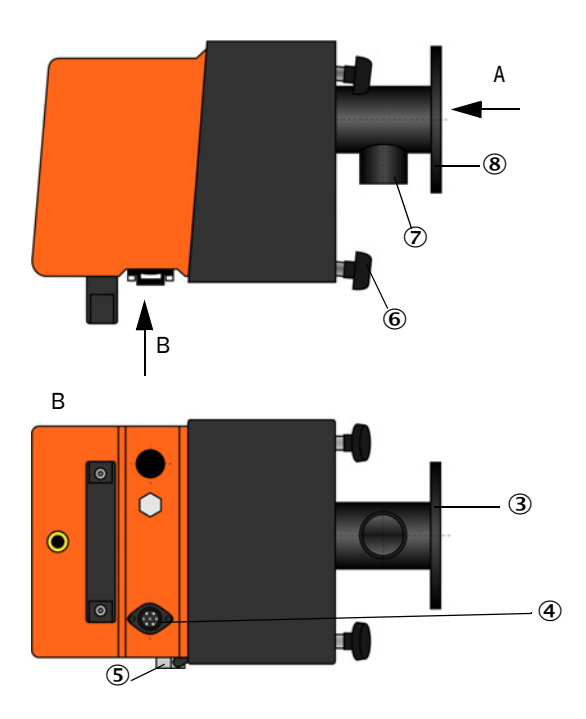

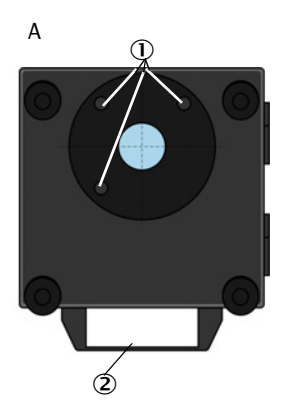

- ① Bevestigingsgaten
- <sup>(2)</sup> Handgreep
- ③ Flens
- ④ Aansluiting voor verbindingskabel naar zend-ontvangsteenheid (alleen DUSTHUNTER T200)
- **(5)** Scharnier
- 6 Gerande schroef
- ⑦ Spoelluchtaansluiting
- 8 Flens

#### 2.2.3 Flens met buis

De flens met buis is beschikbaar in verschillende staalsoorten en afmetingen (zie "Flens met buis", pagina 118). De keuze is afhankelijk van de wand- en isolatiedikte van de kanaalwand ( $\rightarrow$  nominale lengte) alsmede van het kanaalmateriaal.

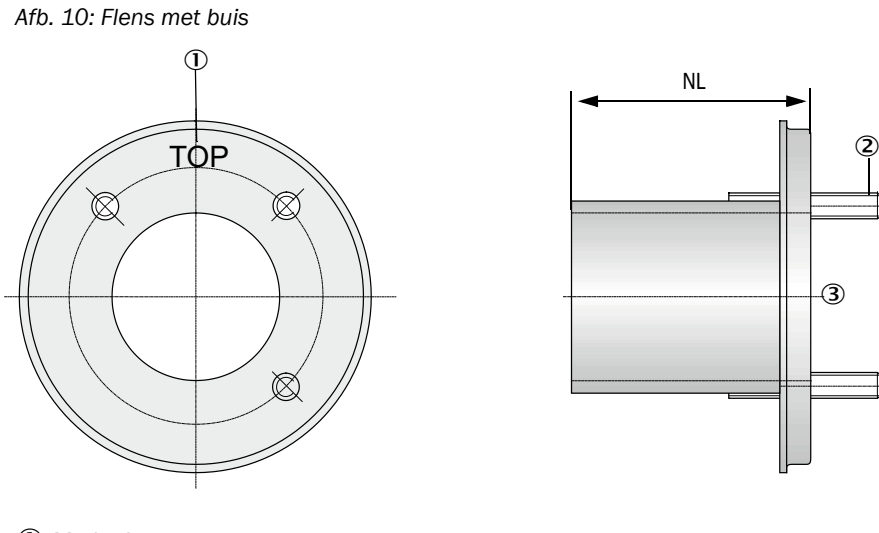

0 Markering voor montage

② Bevestigingsbout

③ Materiaal St 37 of 1.4571

#### 2.2.4 Besturingseenheid MCU

De besturingseenheid MCU heeft de volgende functies:

- regelen van het dataverkeer en verwerken van de gegevens van de op de RS485interface aangesloten zend-ontvangsteenheid
- signaaloutput via analoge uitgang (meetwaarde) en relaisuitgangen (apparaatstatus)
- signaaloutput via analoge en digitale ingangen
- spanningsvoorziening van de aangesloten meeteenheid door middel van een schakelende 24 V-voedingseenheid met een groot ingangsspanningsbereik
- communicatie met bovenliggende besturingssystemen via optionele modules

Via een USB-interface kunnen de installatie- en apparaatparameters met behulp van een pc en een gebruiksvriendelijk bedieningsprogramma zeer eenvoudig ingesteld worden. De ingestelde parameters worden ook bij een stroomuitval betrouwbaar opgeslagen.

De besturingseenheid MCU is standaard in een plaatstalen behuizing ondergebracht.

#### 2.2.4.1 Standaard-interfaces

| Analoge uitgang                                                                                                    | Analoge ingangen                                                                      | Relaisuitgangen                                                                                                    | Digitale ingangen                                                                                                    | Communicatie                                                                                                    |
|----------------------------------------------------------------------------------------------------|---------------------------------------------------------------------------------------|----------------------------------------------------------------------------------------------------|----------------------------------------------------------------------------------------------------|----------------------------------------------------------------------------------------------------|
| 0/2/422 mA<br>(galvanisch<br>gescheiden, actief);<br>resolutie 10 bit<br>• 1x bij DUSTHUNTER<br>T50<br>• 3x bij DUSTHUNTER<br>T100/200 | 2 ingangen 020 mA<br>(standaard; zonder<br>galvanische scheiding)<br>resolutie 10 bit | <ul> <li>5 wisselaars (48 VAC,<br/>1 A) voor output van de<br/>statussignalen:</li> <li>bedrijf/storing</li> <li>onderhoud</li> <li>functiecontrole</li> <li>onderhoud vereist</li> <li>grenswaarde</li> </ul> | 4 ingangen voor de<br>aansluiting van<br>potentiaalvrije<br>contacten (bijv. voor<br>aansluiting van een<br>onderhoudsschake-<br>laar, activering van<br>een functiecontrole of<br>van verdere<br>foutmeldingen) | <ul> <li>USB 1.1 en RS232<br/>(op klemmen) voor<br/>het opvragen van<br/>meetwaarden,<br/>parametrering en<br/>software-update</li> <li>RS485 voor sensor-<br/>aansluiting</li> </ul> |

#### 2.2.4.2 Uitvoeringen

- Besturingseenheid MCU-N zonder spoelluchttoevoer
- Afb. 11: Besturingseenheid MCU-N met opties

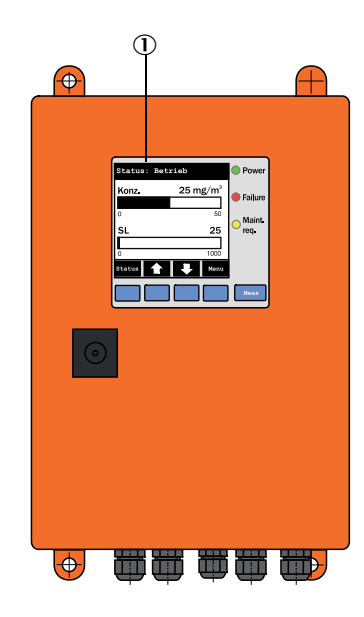

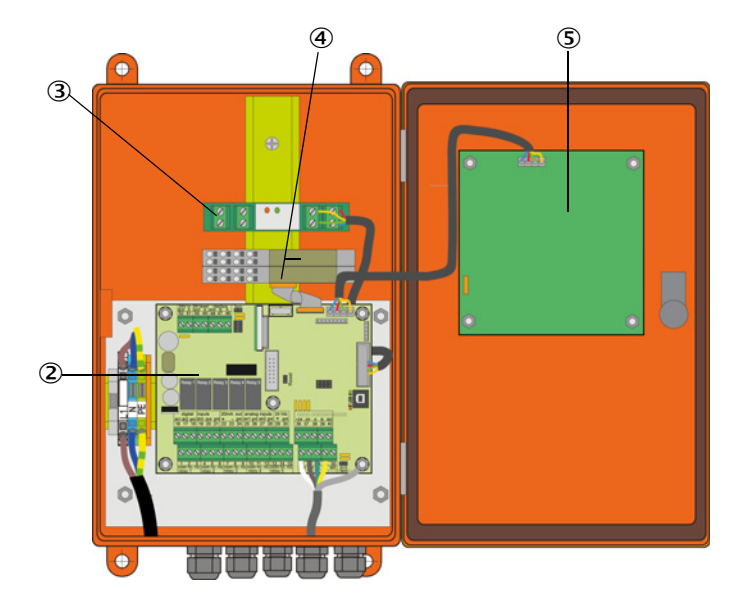

- 0 Display-module (optie)
- 2 Processorkaart
- ③ Interface-module (optie)

- ④ I/O-module (optie)
- ⑤ Display-module (optie)

 Besturingseenheid MCU-P met geïntegreerde spoelluchttoevoer Deze versie beschikt tevens over een spoelluchtventilator, luchtfilter en spoelluchtaansluiting voor de aansluiting van de spoelluchtslangen naar de zendontvangsteenheid en reflector.

Afb. 12: Besturingseenheid MCU-P met geïntegreerde spoelluchttoevoer

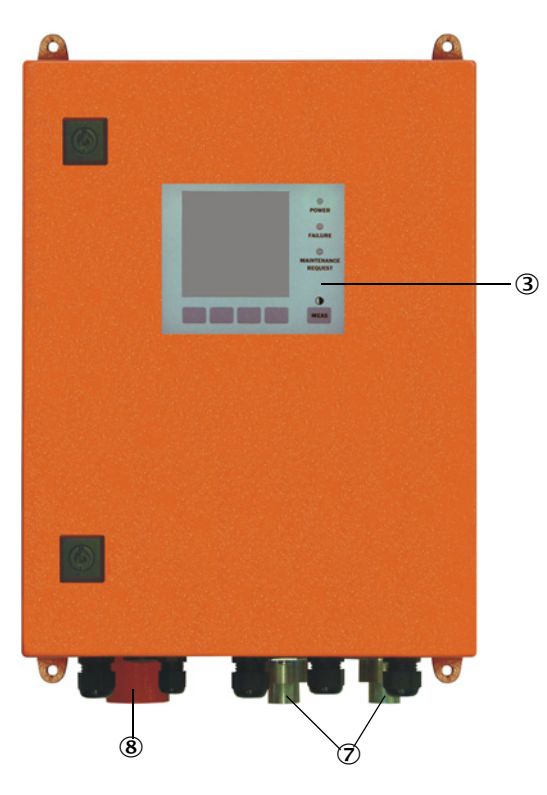

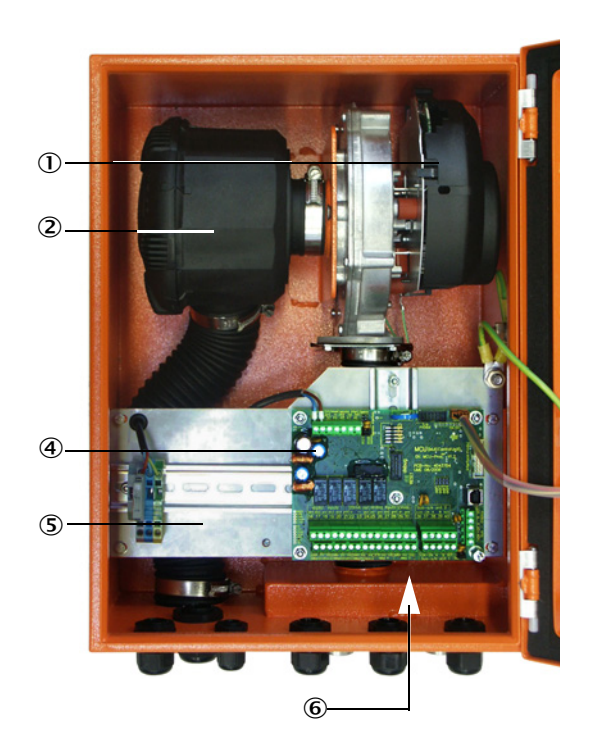

- ① Spoelluchtventilator
- 2 Luchtfilter
- ③ Optie display-module
- ④ Processorkaart

- ⑤ Montageplaat
- (6) Voedingseenheid (aan achterkant montageplaat)
- $\ensuremath{\overline{\mathcal{O}}}$  Spoelluchtaansluiting
- 8 Spoelluchtingang

De spoelluchtslang (standaardlengtes 5 en 10 m (zie "spoelluchttoevoer", pagina 124) is een afzonderlijk onderdeel van het meetsysteem en moet apart worden besteld.

#### 2.2.4.3 Typecode Net als bij de zend-ontvangsteenheid worden de verschillende configuratiemogelijkheden door de volgende typecode gedefinieerd: MCU-X X O D N X 1 0 0 0 N N N E Typecode besturingseenheid MCU: Geïntegreerde spoelluchttoevoer - N: zonder (no) - P: met (purged) Power Supply -- W: 90 ... 250 V AC - 2: optioneel 24 V DC Behuizingsvariant -- 0: Wandbehuizing oranje Display-module -- D: met Overige opties -- N: zonder Optie anal. ing. (insteekmodule; 0/4...20 mA; 2 ingangen per module) -- 0: zonder met, n = 1 - n: Optie anal. uitg. (insteekmodule; 0/4...20 mA; 2 uitgangen per module) met, n = 1- n: Optie digitale ingang (insteekmodule; 4 ingangen per module) - 0: zonder Optie dig. uitg. Power (insteekmodule; 48 V DC, 5 A; 2 wisselaars per module) -- 0: zonder Optie digitale uitgang Low Power (insteekmodule; 48 V DC, 0,5 A; 4 maakcontacten per module) \_ - 0: zonder Optie interface-module -- N: zonder - E: Ethernet type 1, COLA-B - J: Modbus TCP - P: Profibus - X: Ethernet type 2, COLA-B Speciale versies -- N: geen bijzonderheden Ex-certificering - N: zonder Ex-certificering Software -

- E: Emissiemeting

#### 2.2.4.4 Opties

De functionaliteit van de MCU kan aanzienlijk worden uitgebreid met de hieronder beschreven opties:

1 Display-module

Module voor de weergave van meetwaarden en statusinformatie en voor parametrering bij de inbedrijfstelling, selecteren met bedieningstoetsen.

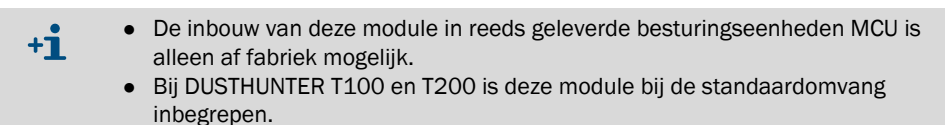

#### a) Weergaven

| Soort                                       |                               | Weergave van                                                                                                 |  |  |
|---------------------------------------------|-------------------------------|----------------------------------------------------------------------------------------------------|--|--|
|                                             | Power (groen)                 | Spanningsvoorziening in orde                                                                                 |  |  |
| Led                                         | Failure (rood)                | Functiestoring                                                                                               |  |  |
|                                             | Maintenance<br>request (geel) | Onderhoud vereist                                                                                            |  |  |
| LC-Display Grafische weergave (hoofdscherm) |                               | Stofconcentratie<br>Opaciteit                                                                                |  |  |
| Tekstweergave                               |                               | 5 meetwaarden (zie grafische weergave) en 7 diagnose-<br>waarden (zie "Menustructuur LC-Display", pagina 87) |  |  |

In de grafische weergave worden twee af fabriek vooraf geselecteerde hoofdmeetwaarden van een aangesloten zend-ontvangsteenheid of berekende waarden uit de MCU (bijv. genormaliseerde stofconcentratie) door middel van een staafdiagram weergegeven. Als alternatief kunnen maximaal 8 afzonderlijke meetwaarden van een zend-ontvangst-eenheid worden weergegeven (omschakelen met de toets "Meas").

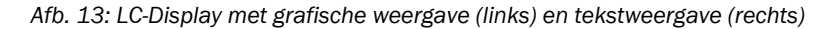

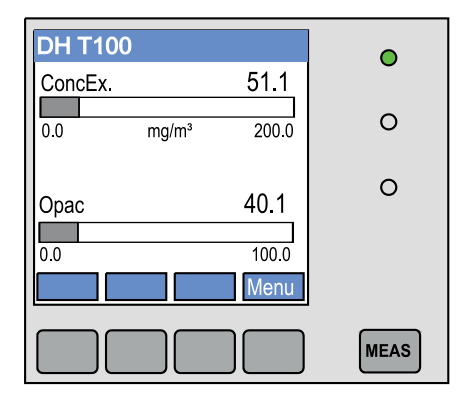

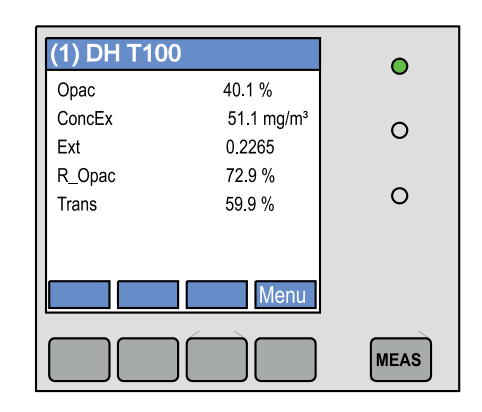

#### b) Bedieningstoetsen

| Toets    | Functie                                                                                                    |
|----------|----------------------------------------------------------------------------------------------------|
| Meas     | <ul><li>Wissel tussen tekstweergave en grafische weergave</li><li>Weergave van het ingestelde contrast (na 2,5 sec.)</li></ul> |
| Pijltjes | Selectie van de volgende/vorige meetwaardepagina                                                                               |
| Diag     | Weergave van alarm- of foutmelding                                                                                             |
| Menu     | Weergave van het hoofdmenu en overschakelen naar submenu's                                                                     |

#### 2 I/O-module

Om op de moduledrager (zie "Opties voor besturingseenheid MCU", pagina 125) te steken, naar keuze als:

- 2x analoge uitgang 0/4 ... 22 mA voor de output van verdere meetgrootheden (max. belasting 500  $\Omega$ )
- 2x analoge ingang 0/4 ... 22 mA voor het inlezen van de waarden van externe sensoren (gastemperatuur, inwendige kanaaldruk, vochtigheid, 0<sub>2</sub>) ter berekening van de stofconcentratie in genormaliseerde toestand.
  - Voor elke module is een moduledrager (bevestiging op rail) nodig. Een moduledrager wordt via een speciale leiding op de processorkaart aangesloten, een andere wordt vastgekoppeld.
    - Bij de versie DUSTHUNTER T50 kunnen maximaal 1 analoge-ingangsmodule en 1 analoge-uitgangsmodule worden ingestoken.
    - Bij de versie DUSTHUNTER T100/T200 kan maximaal 1 analoge-ingangsmodule worden ingestoken.
- 3 Interface-module

Modules voor het doorsturen van meetwaarden, systeemstatus en service-informatie naar bovenliggende besturingssystemen, naar keuze voor Profibus DP VO, Modbus TCP of ethernet (type 1 of type 2), ter bevestiging op DIN-rail (zie "Opties voor besturingseenheid MCU", pagina 125). De module wordt via een bijbehorende leiding aangesloten op de processorkaart.

+1 Profibus DP-V0 voor overdracht via RS485 volgens DIN 19245 deel 3 evenals IEC 61158.

4 Afstandsbedieningseenheid MCU

De afstandsbedieningseenheid MCU biedt dezelfde functie als het op het apparaat aangebrachte MCU-display, kan echter verder verwijderd worden gemonteerd.

- Bedieningsfunctie zoals MCU-display
- Afstand tot het apparaat:
  - bij afstandsbedieningseenheid MCU zonder eigen voedingseenheid: max. 100 m
    bij afstandsbedieningseenheid MCU met eigen voedingseenheid: max. 1.000 m
- De MCU en de afstandsbedieningseenheid MCU zijn ten opzichte van elkaar vergrendeld (het is niet mogelijk om beide MCUs tegelijkertijd te bedienen.

#### 2.2.5 Optie externe spoelluchteenheid

Bij een inwendige kanaaldruk van meer dan +2 hPa kan de besturingseenheid MCU met geïntegreerde spoelluchttoevoer niet worden gebruikt. In dat geval moet de optie externe spoelluchteenheid worden gebruikt. Deze beschikt over een krachtige ventilator en is inzetbaar bij overdruk in het kanaal tot 30 hPa. Een spoelluchtslang met een nominale diameter van 40 mm (lengte 5 m of 10 m) behoort tot de leveringsomvang.

Afb. 14: Optie externe spoelluchteenheid met adapter

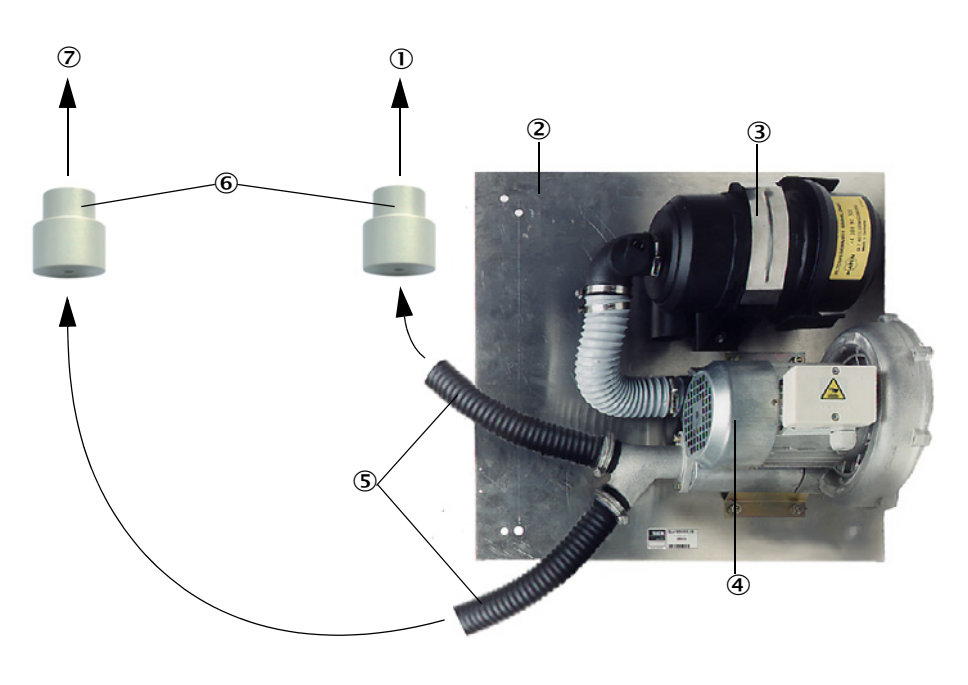

- Naar de spoelluchtaansluiting van de reflector
- ② Bodemplaat
- 3 Luchtfilter
- ④ Ventilator (standaardtype 2BH13)
- (5) Spoelluchtslang
- 6 Adapter 40-25 voor DUSTHUNTER T50
- ⑦ Naar de spoelluchtaansluiting van de zend-ontvangsteenheid

Voor het gebruik buiten is een weerkap verkrijgbaar (zie "Weerkappen", pagina 122).

28

#### 2.2.6 Accessoires voor installatie

#### 2.2.6.1 Spoelluchttoevoer en aansluitleiding

|                                                              | DUSTHUNTER T50                                                                         | DUSTHUNTER T100                                                                      | DUSTHUNTER T200                                    |  |
|--------------------------------------------------------------|----------------------------------------------------------------------------------------|--------------------------------------------------------------------------------------|----------------------------------------------------|--|
| Spoelluchttoevoer<br>door besturingseen-<br>heid MCU-P       | Spoelluchtslang DN 25mm voor de voorzieningvan zend-ontvangsteen-<br>heid en reflector |                                                                                      | nm voor de voorziening van<br>eenheid en reflector |  |
| Spoelluchttoevoer<br>door optie externe<br>spoelluchteenheid | Adapter 40-25                                                                          | Spoelluchtslang DN 40 mm indien de bij de levering<br>inbegrepen slang niet volstaat |                                                    |  |
| van de MCU naar de zend-on                                   |                                                                                        |                                                                                      | steenheid                                          |  |
| Aansluitleiding                                              |                                                                                        |                                                                                      | van zend-<br>ontvangsteenheid naar<br>de reflector |  |

De spoelluchtslangen kunnen een verschillende lengte hebben.

#### 2.2.6.2 Weerkappen

Voor de montage van de zend-ontvangsteenheid en reflector in de openlucht zijn weerkappen beschikbaar (zie "Weerkappen", pagina 122).

#### 2.2.7 Verdere opties

#### 2.2.7.1 Snelsluitkleppen

Bij toepassingen met overdruk in het kanaal adviseren wij, ter bescherming van de zendontvangsteenheid en reflector in geval van het uitvallen van de spoellucht snelsluitkleppen te installeren (zie "Snelsluitkleppen monteren", pagina 44). Bovendien kan er, door de kleppen extern te sluiten, aan de optische componenten ook bij lopende installatie onderhoud worden uitgevoerd zonder dat het personeel risico loopt.

#### 2.2.7.2 Drukverschilschakelaar

De correcte spoelluchttoevoer kan met drukschakelaars worden gecontroleerd (zie "spoelluchttoevoer", pagina 124).

#### 2.2.7.3 Componenten voor werkplaatsluchtcontrole

Voor de montage van de zend-ontvangsteenheid en reflector in fabriekshallen of in de openlucht (bijv. ter controle van stortplaatsen) is er een licht-/stoftubus met bijpassende houder verkrijgbaar. Bij montage zonder vibratie en vervorming en het gebruik van de reflector DHT-R13 (zie "Reflector", pagina 117) kunnen hiermee meettrajecten tot 50 m worden gerealiseerd.

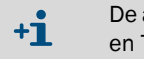

De aansluitleiding van zend-ontvangsteenheid naar de reflector is bij DUSTHUNTER T50 en T100 niet nodig.

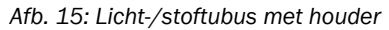

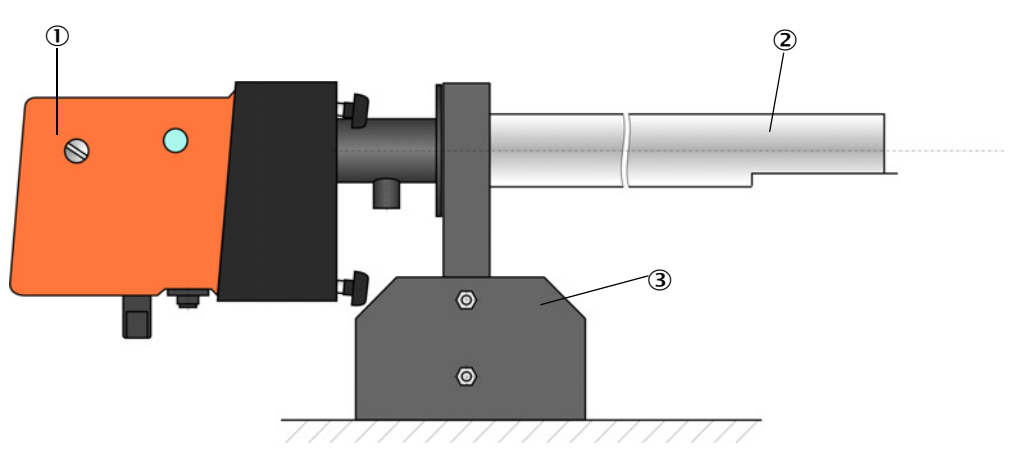

0 Zend-ontvangsteenheid resp. reflector

② Licht-/stoftubus

③ Houder voor licht-/stoftubus

30

#### 2.2.8 Accessoires voor apparaatcontrole

#### 2.2.8.1 Controlemiddelen voor lineariteitstest

De correcte werking van de transmissiemeting kan door middel van een lineariteitstest worden gecontroleerd (zie servicehandleiding). Hiertoe worden filterglazen met vastgelegde transmissiewaarden in de lichtbaan geplaatst en de waarden vergeleken met de door DUST-HUNTER T gemeten waarden. Bij overeenstemming binnen de toegestane tolerantie werkt het meetsysteem correct. De voor de controle benodigde filterglazen met houder zijn inclusief draagkoffer als set leverbaar (zie "Accessoires voor apparaatcontrole", pagina 124).

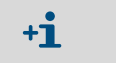

Ter controle conform US-EPA norm moet de hiervoor gespecificeerde controlefilter-set worden gebruikt.

#### 2.2.8.2 Afstelbok voor normalisatie

Ter controle van de transmissiemeting op een stofvrij meettraject (zie "Voorbereidende werkzaamheden", pagina 61) zijn afstelbokken beschikbaar, die met een gemonteerde zend-ontvangsteenheid en reflector op een bepaalde afstand ten opzichte van elkaar worden geplaatst en zo worden uitgelijnd dat de optische assen overeenkomen (zie "Uitgezonden lichtbundel voor transmissiemeting focusseren", pagina 64). De daarbij vastgestelde transmissiewaarde wordt op 100% gezet en vormt de norm voor de meting op het met stof beladen traject.

#### 2.2.8.3 Nulbuis voor normalisatie

In plaats van de afstelbokken kan het meetsysteem ook op een buis met een vastgelegde lengte worden genormaliseerd (zie "Voorbereidende werkzaamheden", pagina 61). De montage en uitlijning van de zend-ontvangsteenheid en reflector op een stofvrij traject zijn daardoor eenvoudiger en nauwkeuriger. Wij bevelen deze optie vooral aan als voor de normalisatie geen stofvrije omgeving kan worden gegarandeerd.

Als de nulbuis niet wordt gebruikt, wordt hij met eindkappen afgesloten. Hierdoor kan er geen stof binnendringen.

## 2.3 Apparaateigenschappen en -configuratie

#### 2.3.1 Apparaateigenschappen

Het meetsysteem DUSTHUNTER T is verkrijgbaar in drie verschillende versies met de volgende eigenschappen:

| Figeneeben                    | Uitvoering v.h. apparaat                                                            |                                                                                     |                                                                                           |  |  |  |
|-------------------------------|-------------------------------------------------------------------------------------|-------------------------------------------------------------------------------------|-------------------------------------------------------------------------------------------|--|--|--|
| Eigenschap                    | DUSTHUNTER T50                                                                      | DUSTHUNTER T100                                                                     | DUSTHUNTER T200                                                                           |  |  |  |
| Actief meettraject            | 0,52,5/25/48 m                                                                      | 0,52,5/2.                                                                           | 5/412 m                                                                                   |  |  |  |
| Kleinste meetbereik           | <ul><li>Transmissie 100 50%</li><li>Opaciteit 050%</li><li>Extinctie 00,3</li></ul> | <ul><li>Transmissie 100 80%</li><li>Opaciteit 020%</li><li>Extinctie 00,1</li></ul> | <ul> <li>Transmissie 100 90%</li> <li>Opaciteit 010%</li> <li>Extinctie 00,045</li> </ul> |  |  |  |
| Meetonzekerheid               | ±0,8% transmissie                                                                   | ±0,4% transmissie                                                                   | ±0,2 % transmissie                                                                        |  |  |  |
| Afwijkingsfout<br>(bij ±0,3°) | 1% transmissie                                                                      | 0,8% transmissie                                                                    | 0,2 % transmissie                                                                         |  |  |  |
| Vervuilingsmeting             | zonder                                                                              | aan één kant met<br>draaiplaat in de zend-<br>ontvangsteenheid                      | aan beide kanten met<br>draaiplaat                                                        |  |  |  |
| Grenswaarden<br>(transmissie) | geen                                                                                | 20% voor waarschuwing,<br>30% voor storing                                          | 30% voor waarschuwing,<br>40% voor storing                                                |  |  |  |
| Zelfuitlijning                | ge                                                                                  | en                                                                                  | met                                                                                       |  |  |  |
| Display (op MCU)              | Optie Stand                                                                         |                                                                                     | daard                                                                                     |  |  |  |
| Analoge uitgang               | 1                                                                                   | 3 (2x met module)                                                                   |                                                                                           |  |  |  |
| Analoge ingang                | 2                                                                                   |                                                                                     |                                                                                           |  |  |  |
| Digitale ingang               | 4                                                                                   |                                                                                     |                                                                                           |  |  |  |
| Relaisuitgangen               | 5                                                                                   |                                                                                     |                                                                                           |  |  |  |

#### 2.3.2 Apparaatconfiguratie

De benodigde onderdelen voor een meetsysteem zijn afhankelijk van de desbetreffende gebruiksomstandigheden. De onderstaande tabellen dienen als hulp bij het maken van een keuze.

#### Zend-ontvangsteenheid, reflector, flens met buis (standaardonderdelen)

| Туре | Actief<br>meettraject | Zend-ontvangst-<br>eenheid                    | Reflector | Leiding voor reflec-<br>toraansluiting | Type MCU            | Flens met buis                              |
|------|-----------------------|-----------------------------------------------|-----------|----------------------------------------|---------------------|---------------------------------------------|
| T50  | 0,5 2,5 m             | 0,5 2,5 m DHT-T00 DHT-R50 - MCU-xx0NN00000NNI | DHT-T00   | MCU-xxONN00000NNNE                     | Flens met buis k100 |                                             |
|      | 2 5 m                 |                                               | DHT-R51   |                                        |                     | steeds 1x voor zend-<br>ontvangsteenheid en |
|      | 4 8 m                 |                                               | DHT-R52   |                                        |                     |                                             |
| T100 | 0,5 2,5 m             | DHT-T10                                       | DHT-R00   | -                                      | MCU-xxODN01000NNNE  | reflector                                   |
|      | 2 5 m                 |                                               | DHT-R01   |                                        |                     |                                             |
|      | 4 12 m                |                                               | DHT-R02   |                                        |                     |                                             |
| T200 | 0,5 2,5 m             | DHT-T21                                       | DHT-R10   | х                                      | MCU-xxODN01000NNNE  |                                             |
|      | 2 5 m                 |                                               | DHT-R11   |                                        |                     |                                             |
|      | 4 12 m                |                                               | DHT-R12   |                                        |                     |                                             |
|      | 10 50 m               |                                               | DHT-R13   |                                        |                     |                                             |

#### Spanningsvoorziening en spoelluchttoevoer

| Inwendige kanaaldruk | Component voor aansluiting en toevoer                                   |          |  |
|----------------------|-------------------------------------------------------------------------|----------|--|
|                      | Spoellucht                                                              | Spanning |  |
| tot +2 hPa           | MCU-P + spoelluchtslang (zie "Accessoires voor installatie", pagina 29) |          |  |
| > +2 hPa tot +30 hPa | Optie externe spoelluchteenheid                                         | MCU-N    |  |

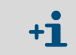

Als de afstand van besturingseenheid MCU naar zend-ontvangsteenheid of reflector > 3 m bedraagt, adviseren wij de optie externe spoelluchteenheid te gebruiken.

## 2.4 SOPAS ET (PC-programma)

SOPAS ET is een SICK-software om de DUSTHUNTER gemakkelijk te bedienen en configureren.

SOPAS ET loopt op een laptop/pc die via een usb-kabel of ethernetinterface (optie) op de DUSTHUNTER wordt aangesloten.

In de menu's van dit programma kunnen de instellingen zeer eenvoudig worden uitgevoerd. Bovendien worden er andere functies (bijvoorbeeld gegevensopslag, grafische weergave) aangeboden.

SOPAS ET wordt op de product-cd meegeleverd.

# 3 Montage en installatie

## 3.1 Projectplanning

De onderstaande tabel geeft een overzicht van de noodzakelijke planningswerkzaamheden als voorwaarde voor een probleemloze montage en latere werking van het apparaat. U kunt deze tabel als checklist gebruiken en de afgehandeld stappen afvinken.

| Taak                                                                      | Eisen                                                                                                    |                                                                                                    | Stap                                                                                                    | $\checkmark$ |
|---------------------------------------------------------------------------|----------------------------------------------------------------------------------------------------|----------------------------------------------------------------------------------------------------|----------------------------------------------------------------------------------------------------|--------------|
| Meetpunt en<br>montageplaat-<br>sen voor de<br>onderdelen vast-<br>leggen | In- en uitlooptrajecten con-<br>form DIN EN 13284-1<br>(inloop min 5x hydrauli-<br>sche diameter $d_{h}$ , uitloop<br>min. 3x $d_{h}$ ; afstand tot<br>schoorsteenopening min<br>5x $d_{h}$ | Bij ronde en vierkante kanalen:<br>$d_h$ = kanaaldiameter<br>Bij rechthoekige kanalen:<br>$d_h$ = 4x dwarsdoorsnede door omtrek                    | <ul> <li>Bij nieuwe installaties de<br/>voorschriften naleven</li> <li>Bij bestaande installaties de beste<br/>plaats kiezen</li> <li>Bij te korte in-/uitlooptrajecten:<br/>inlooptraject &gt; uitlooptraject</li> </ul> |              |
|                                                                           | Homogene<br>stromingsverdeling<br>Representatieve<br>stofverdeling                                                                                                    | Bij de in- en uitlooptrajecten liever<br>geen afwijkingen, doorsnedeverande-<br>ringen, toe- en afvoerleidingen,<br>kleppen, ingebouwde onderdelen | Als deze voorwaarden niet gegarandeerd<br>zijn, stromingsprofiel conform DIN EN<br>13284-1 bepalen en de beste plaats<br>kiezen                                                                                           |              |
|                                                                           | Montagepositie zend-<br>ontvangsteenheid en<br>reflector                                                                                                    | Geen verticale montage op<br>horizontale of schuin lopende kanalen;<br>max. hoek van de meetas t.o.v.<br>horizontale lijn 45 °                     | De beste plaats kiezen                                                                                                    |              |
|                                                                           | Toegankelijkheid,<br>ongevalpreventie                                                                                                    | De apparaatonderdelen moeten<br>eenvoudig en veilig bereikbaar zijn                                                                                | Evt. platforms of opstapjes plaatsen                                                                                                    |              |
|                                                                           | Trillingsvrije montage                                                                                                    | Versnellingen < 1 g                                                                                                    | Trillingen d.m.v. gepaste maatregelen<br>voorkomen/verminderen                                                                                                    |              |
|                                                                           | Omgevingsvoorwaarden                                                                                                    | Grenswaarden volgens technische<br>gegevens                                                                                                    | <ul> <li>Indien nodig:</li> <li>weerkappen/zonbescherming<br/>aanbrengen</li> <li>apparaatonderdelen voorzien van<br/>een behuizing of isoleren</li> </ul>                                                                |              |
| Spoelluchttoe-<br>voer vastleggen                                         | Voldoendespoellucht-voor-<br>druk afhankelijk van de<br>inwendige kanaaldruk                                                                                                    | Tot +2 hPa besturingseenheid MCU<br>met geïntegreerde spoelluchttoevoer<br>Hoger dan +2 hPa tot +30 hPa, optie<br>externe spoelluchteenheid        | Type toevoer bepalen                                                                                                    |              |
|                                                                           | Schone aanzuiglucht                                                                                                    | Zo min mogelijk stof, geen olie, vocht, corrosieve gassen                                                                                          | <ul> <li>De beste aanzuigplaats kiezen</li> <li>Benodigde spoelluchtslanglengte<br/>bepalen</li> </ul>                                                                                                    |              |
| Onderdelen<br>selecteren                                                  | Meettraject, dikte van de kanaalwand met isolatie                                                                                                    | Zend-ontvangsteenheid, reflector, flens met buis                                                                                                   | Componenten conform configuratieta-<br>bellen selecteren (zie "Apparaateigen-                                                                                                    |              |
|                                                                           | Inwendige kanaaldruk                                                                                                    | Type spoelluchttoevoer                                                                                                    | schappen en -configuratie", pagina 32);                                                                                                    |              |
|                                                                           | Montageplaatsen                                                                                                    | Lengte leidingen en spoelluchtslangen                                                                                                    | indien nodig extra maatregelen voor<br>montage van flens met buis treffen (zie<br><i>"Flenzen met buis inbouwen",</i><br>pagina 36)                                                                                       |              |
| Kalibreerope-<br>ningen plannen                                           | Toegankelijkheid                                                                                                    | Eenvoudig en veilig                                                                                                    | Evt. platforms of opstapjes plaatsen                                                                                                    |              |
|                                                                           | Afstanden tot meetniveau                                                                                                    | Geen wederzijdse beïnvloeding van kalibratiesonde en meetsysteem                                                                                   | Voor voldoende afstand tussen meet- en<br>kalibratieniveau (ca. 500 mm) zorgen                                                                                                    |              |
| Spanningsvoor-<br>ziening plannen                                         | Bedrijfsspanning,<br>benodigd vermogen                                                                                                    | Volgens technische gegevens (zie<br>"Technische gegevens", pagina 112)                                                                             | Voor toereikende kabeldoorsneden en beveiliging zorgen                                                                                                    |              |

#### 3.2 Montage

Alle montagewerkzaamheden moeten ter plaatse worden uitgevoerd. Daartoe behoren:

- flenzen met buis inbouwen,
- besturingseenheid MCU monteren,
- optie externe spoelluchteenheid monteren.

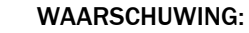

- Neem bij alle montagewerkzaamheden de geldende veiligheidsbepalingen evenals de veiligheidsinstructies in acht. zie "Belangrijke aanwijzingen", pagina 7
  - Neem bij het plannen van de houders de gewichtsgegevens van het apparaat in acht.
  - Voer montagewerkzaamheden aan installaties met potentiële gevaren (hete of agressieve gassen, hoge inwendige kanaaldruk) alleen bij een stilstaande installatie uit.
  - Tref gepaste veiligheidsmaatregelen tegen eventuele plaatselijke of van de installatie uitgaande gevaren.

+1 Alle afmetingen in deze paragraaf zijn in mm.

#### 3.2.1 Flenzen met buis inbouwen

Afb. 16: Inbouw van de flenzen met buis

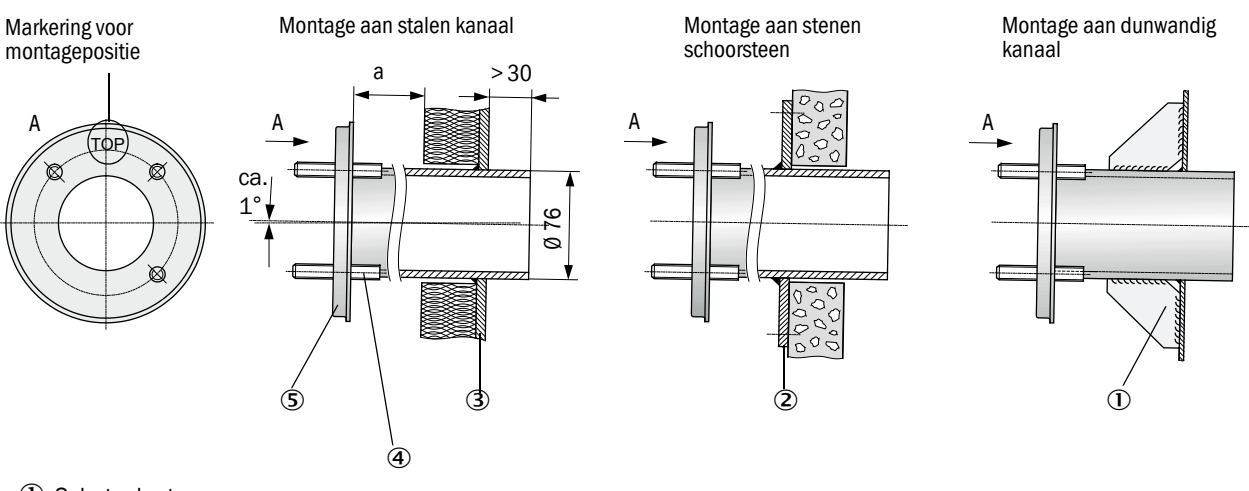

- ① Schetsplaat
- Ankerplaat
- ③ Kanaalwand
- ④ Bevestigingsbout voor weerkap
- ⑤ Flens met buis

De afmeting a moet zo groot zijn dat een eventueel aan te brengen weerkap probleemloos kan worden gemonteerd (ca. 40 mm).
Bij kanalen met sterk reflecterend kanaalmateriaal adviseren wij de meetas volgens de onderstaande afbeelding vast te leggen om een mogelijke beïnvloeding van meetwaarden door storende reflecties te voorkomen.

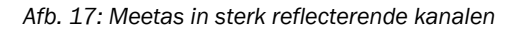

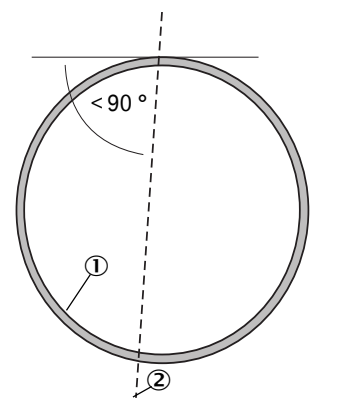

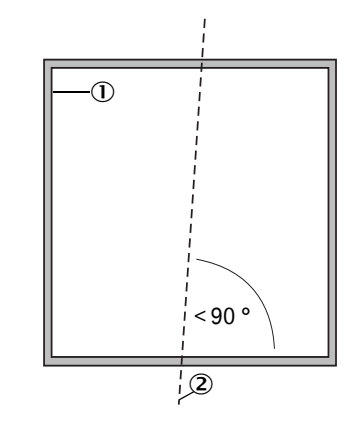

① Sterk reflecterende kanaalwand

② Meetas

#### Uit te voeren werkzaamheden

Meet de montageplaats op en markeer deze. Rond de flens met buis moet een vrije ruimte voor de montage van zend-ontvangsteenheid en reflector gegarandeerd zijn.

Afb. 18: Vrije ruimte voor zend-ontvangsteenheid en reflector (afmetingen in mm)

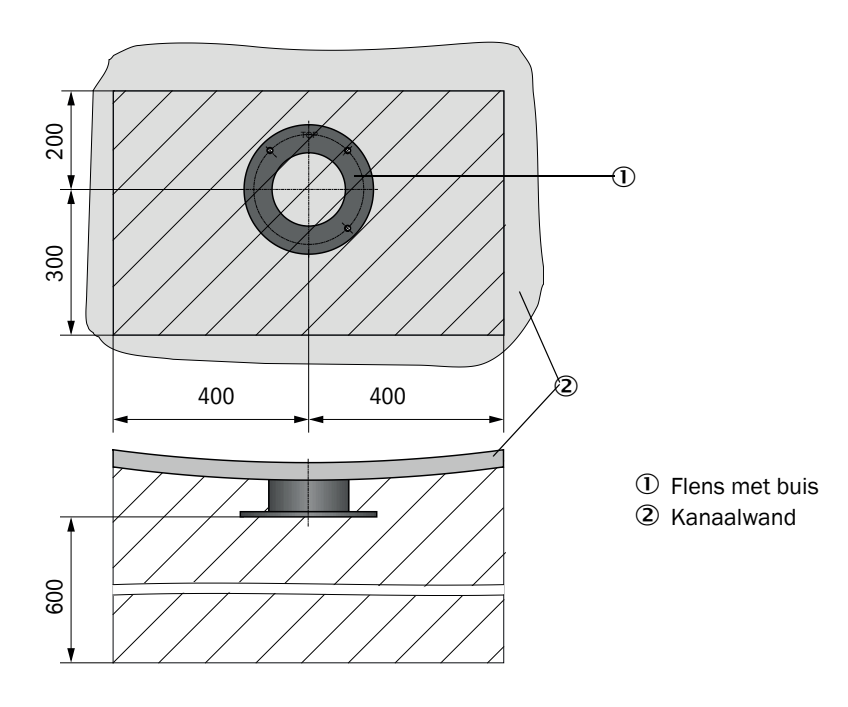

Verwijder de isolatie (indien aanwezig)

Snijd passende openingen in de kanaalwand; boor bij stenen en betonnen schoorstenen gaten van voldoende grootte (buisdiameter flensbuis (zie "Flens met buis", pagina 118))

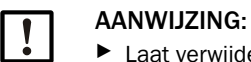

Laat verwijderde stukken niet in het kanaal vallen.

- Plaats de flens met buis zodanig in de opening dat de markering "Top" naar boven wijst.
- Lijn de flenzen met buis ten opzichte van elkaar grof uit en bevestig met enkele laspunten (bij stenen of betonnen schoorstenen op ankerplaat, bij dunwandige kanalen schetsplaten gebruiken).
- Lijn de flensbuizen na het bevestigen exact ten opzichte van elkaar uit met behulp van een passende buis (bij kleinere kanalen) of met een afstelinrichting; afwijking van de assen ten opzichte van elkaar max. ± 1°.

Afb. 19: Uitlijnen van de flenzen met buis Uitlijnen met hulpbuis

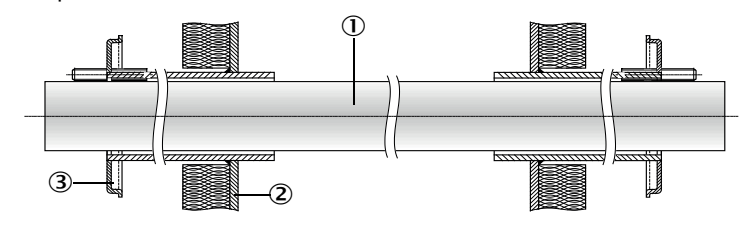

Uitlijnen met afstelinrichting

(zie "Opties voor besturingseenheid MCU", pagina 125; kan ook in bruikleen worden gegeven)

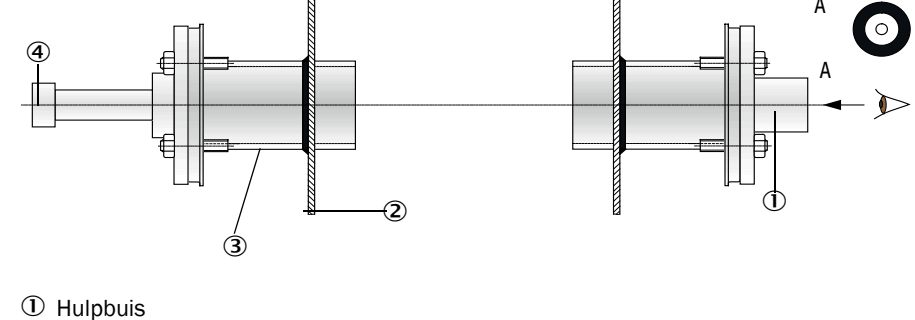

- Kanaalwand
- ③ Flens met
- ④ Lichtbron

+i

Lijn de flens met behulp van de doeloptiek zo uit dat de lichtvlek van de lamp in het midden van de doeloptiek wordt afgebeeld.

- Las de flensbuizen vervolgens rondom dicht, controleer daarbij de exacte uitlijning en corrigeer eventueel. Bij gebruik van de afstelinrichting moeten de twee onderdelen flensplaat met lichtbron en flensplaat met doeloptiek vóór het vastlassen van de tweede flensbuis worden omgezet.
- Dek de flensopening na de montage af om het uitstromen van gas te voorkomen.

## 3.2.2 Besturingseenheid MCU monteren

De besturingseenheid MCU moet op een goed toegankelijke en beveiligde plaats worden gemonteerd (zie "Montageafmetingen MCU", pagina 39). Daarbij moeten de volgende punten in acht worden genomen:

- Neem het omgevingstemperatuurbereik volgens technische gegevens in acht; houd daarbij rekening met mogelijke stralingswarmte (eventueel afschermen).
- Bescherm tegen directe zonnestraling.
- Kies een montageplaats met zo min mogelijk trillingen; demp trillingen evt.
- Houd rekening met voldoende vrije ruimte voor leidingen en voor het openen van de deur.

## Montageafmetingen

Afb. 20: Montageafmetingen MCU

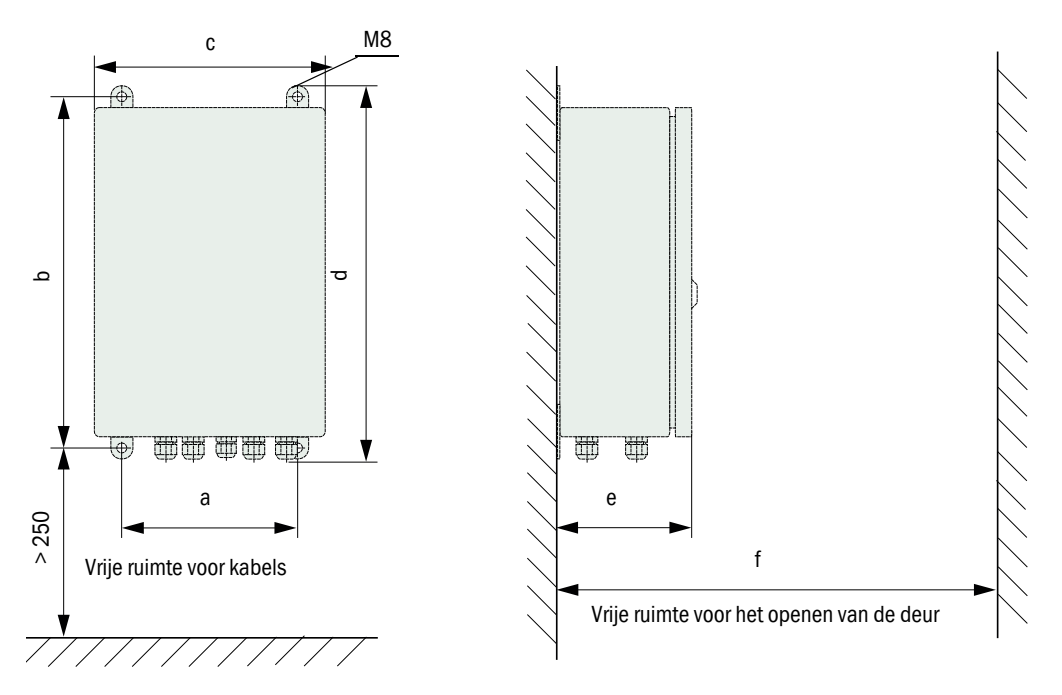

| Afme-ting | Type bestur | MCU-N:<br>Besturingseenheid zonder |                                 |
|-----------|-------------|------------------------------------|---------------------------------|
|           | MCU-N       | MCU-P                              | spoelluchttoevoer               |
| а         | 160         | 260                                | MCU-P:<br>Bosturingsoonhold mot |
| b         | 320         | 420                                | spoelluchttoevoer               |
| С         | 210         | 300                                | (zie "Besturingseenheid MC      |
| d         | 340         | 440                                | pagina 22)                      |
| е         | 125         | 220                                |                                 |
| f         | > 350       | > 540                              |                                 |

De besturingseenheid MCU-N (zonder geïntegreerde spoelluchttoevoer) kan bij gebruik van geschikte leidingen (zie "Algemene informatie, voorwaarden", pagina 47) op maximaal 1000 meter afstand van de zend-ontvangsteenheid worden gemonteerd.

Voor een probleemloze toegang tot de MCU adviseren wij daarom deze in een controleruimte (bijv. meetpost) te monteren. De communicatie met het meetsysteem voor parametrering of herkenning van storings- of foutoorzaken wordt daardoor aanzienlijk vergemakkelijkt.

Bij de montage in de openlucht is het zinvol om een ter plaatse te realiseren weerbescherming (plaatstalen dak o.d.) aan te brengen.

#### Eisen bij gebruik van de besturingseenheid MCU-P

In aanvulling op de algemene voorschriften gelden de volgende eisen:

- De besturingseenheid MCU-P moet op een plaats met zo schoon mogelijke lucht worden gemonteerd. De aanzuigtemperatuur moet voldoen aan de specificaties in de technische gegevens (zie "Technische gegevens", pagina 112). In ongunstige gevallen moet een aanzuigslang naar een plaats met betere condities worden gelegd.
- De spoelluchtslangen naar zend-ontvangsteenheid en reflector moeten zo kort mogelijk zijn.
- De spoelluchtslangen moeten zo worden gelegd dat zich hierin geen water kan verzamelen.
- Als de afstand tussen zend-ontvangsteenheid en reflector naar de besturingseenheid MCU meer dan 10 meter bedraagt, adviseren wij de optie externe spoelluchteenheid te gebruiken.

## 3.2.3 Optie externe spoelluchteenheid monteren

Bij het bepalen van de montageplaats moeten de volgende punten in acht worden genomen:

- De spoelluchteenheid moet op een plaats met zo schoon mogelijke lucht worden gemonteerd. De aanzuigtemperatuur moet voldoen aan de specificaties in de technische gegevens (zie "Technische gegevens", pagina 112). In ongunstige gevallen moet een aanzuigslang of buis naar een plaats met betere omstandigheden worden gelegd.
- De montageplaats moet goed bereikbaar zijn en aan alle veiligheidsvoorschriften voldoen.
- Installeer de spoelluchteenheid zover als nodig onder de flenzen met buis voor zend-ontvangsteenheid en reflector, zodat de spoelluchtslangen dalend kunnen worden gelegd (voorkomen van ophoping van water).
- Er moet voldoende vrije ruimte voor het vervangen van het filterelement zijn.
- Bij het monteren van de spoelluchteenheid in de openlucht moet rekening worden gehouden met voldoende ruimte voor het aanbrengen en optillen van de weerkap (zie "Indeling en montageafmetingen spoelluchteenheid (afmetingen in mm)", pagina 42).

## 3.2.4 Montagewerkzaamheden

- Bereid de houder voor (zie "Indeling en montageafmetingen spoelluchteenheid (afmetingen in mm)", pagina 42).
- Bevestig de spoelluchteenheid met vier M8-bouten.
- Controleer of het filterelement zich in het filterhuis bevindt; breng indien nodig, het filterelement aan.

Afb. 21: Indeling en montageafmetingen spoelluchteenheid (afmetingen in mm)

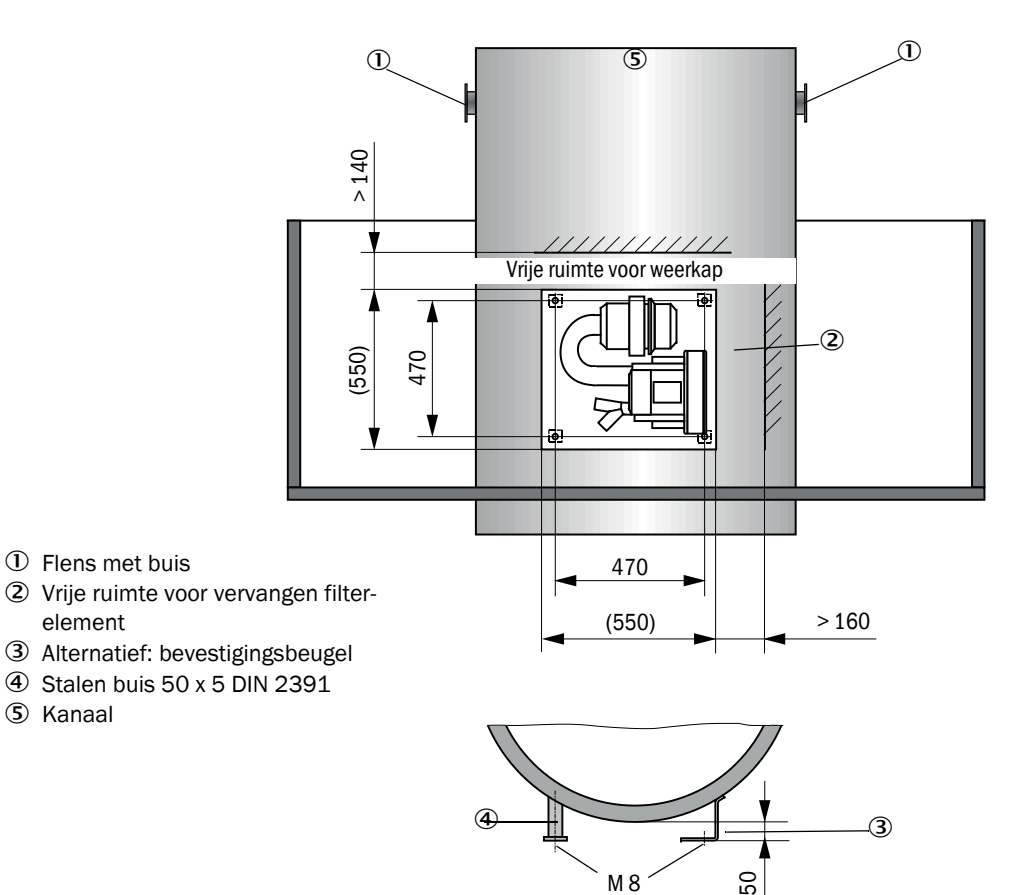

### 3.2.5 Weerkappen monteren

#### Weerkap voor analysator

Montage:

- Schuif de bodemplaat (2) zijdelings op de flens met buis (5), steek op de schroefdraadbouten (4) van het oppervlak aan de kanaalzijde van de flensschijf en schroef vast (zie "Montage van de weerkap voor analysator (afmetingen in mm)", pagina 43).
- Zet de kap (1) er vanaf boven op.
- Breng de zijdelingse grendels (3) in de tegenstukken in, draai en laat vergrendelen.

Afb. 22: Montage van de weerkap voor analysator (afmetingen in mm)

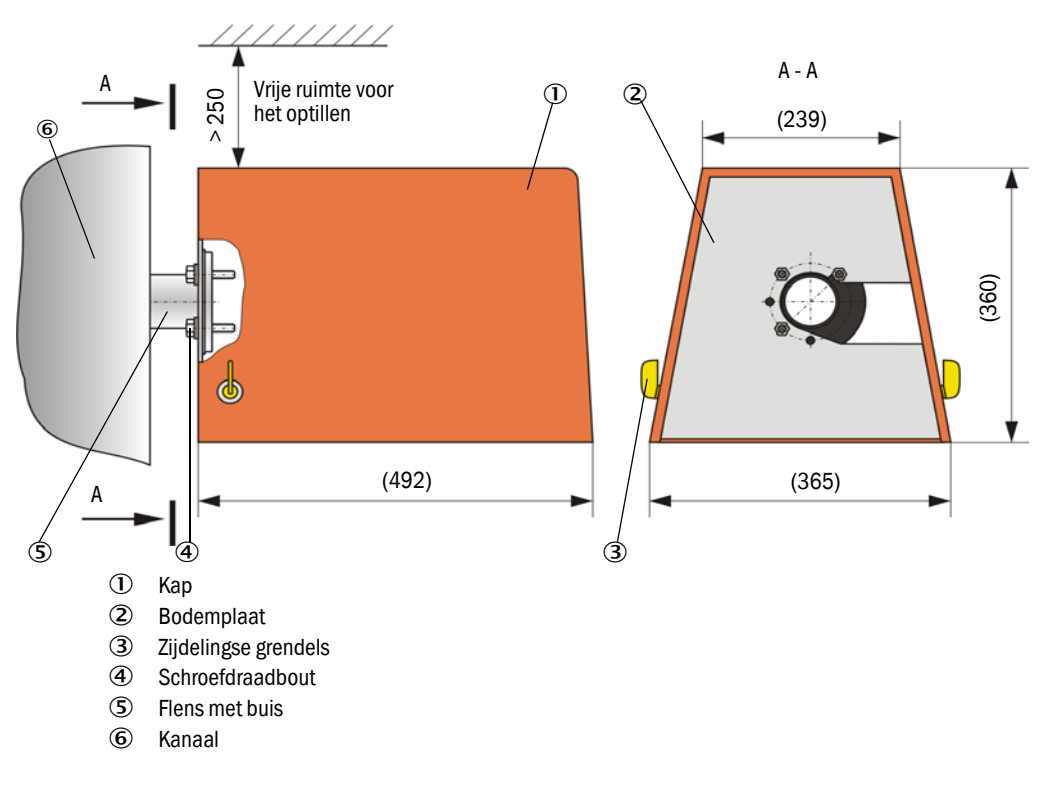

#### Weerkap voor externe spoelluchteenheid

De weerkap (zie "Weerkappen", pagina 122) bestaat uit een kap en een set sloten.

Montage:

- Monteer de sluitstukken uit de slot-set op de bodemplaat.
- Breng de weerkap van bovenaf aan.
- Breng de grendels zijdelings in de tegenstukken in, draai en laat vergrendelen.

## 3.2.6 Snelsluitkleppen monteren

#### Functie

De snelsluitkleppen beschermen het apparaat tegen stof uit de schoorsteen.

De snelsluitkleppen gaan dicht:

- in geval van stroomuitval.
- als er een drukverschilschakelaar voorhanden is en als de drukverschilschakelaar een overeenkomstig signaal afgeeft (de druk uit de schoorsteen is te hoog).

Afb. 23: Montage van snelsluitklep en optionele weerkap

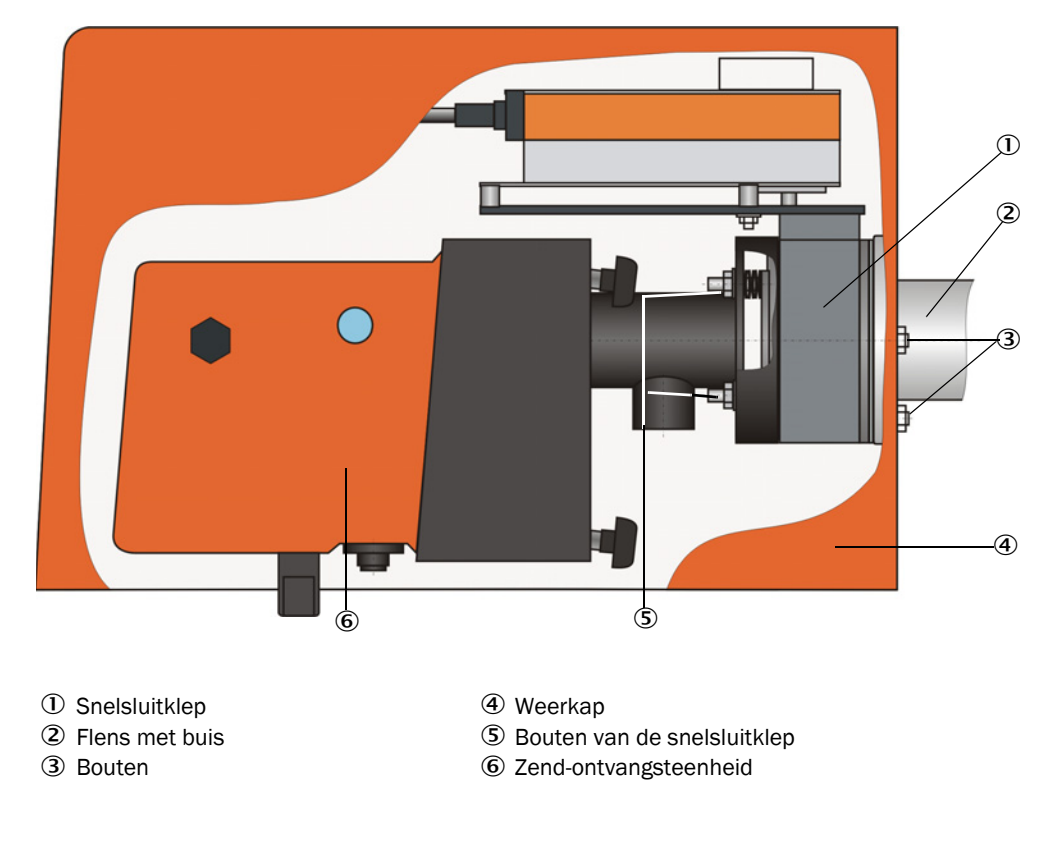

#### Montage

- Schroef de snelsluitklep (1) (zie "spoelluchttoevoer", pagina 124) met de bij de levering ingesloten bouten (3) vast aan de flens met buis voor de montage van de snelsluitklep (2) (zie "Flens met buis (snelsluitklep)", pagina 118).
- Bevestig de zend-ontvangsteenheid (6) resp. reflector aan de bouten (3) van de snelsluitklep.
- Elektrische aansluiting: zie bijgevoegde gebruiksaanwijzing van de snelsluitklep.
- Indien er een weerkap (4) moet worden geïnstalleerd, bevestig de bodemplaat aan de kanaalzijdige kant van de flens aan de bouten van de snelsluitklep (5) en breng vervolgens de kap aan en bevestig deze (vergl. zie "Weerkappen monteren", pagina 43).
  - Ter bescherming van de zend-ontvangsteenheid moet de weerkap voor analysator verlengd voor SSK (best.nr. 2065677, zie "Weerkappen", pagina 122) worden gebruikt.
     Ter bescherming van de reflector volstaat de weerkap voor analysator (best.nr.
    - Ter bescherming van de reflector volstaat de weerkap voor analysator (best.nr. 2702407, zie "Weerkappen", pagina 122).

## 3.2.7 Componenten voor werkplaatsluchtcontrole (optie)

Monteer de houder voor de licht-/stoftubus op een effen, trillingsvrij vlak (maatverhoudingen zie "Componenten werkplaatsluchtcontrole (optie)", pagina 123).

# AANWIJZING:

De montageplaatsen moeten zo worden vastgelegd dat de optieken van de zend-ontvangsteenheid en reflector niet direct door lichtbronnen (straler, zon o.d.) worden belicht.

Afb. 24: Niet toegestane montage

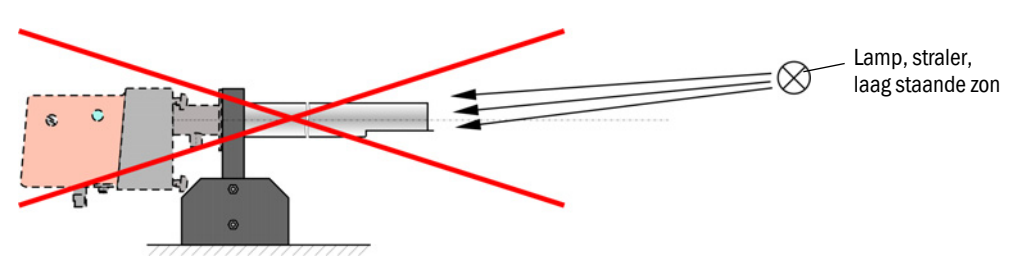

- Schroef de licht-/stoftubi vast.
- Stel de optische assen met behulp van een laserpointer ten opzichte van elkaar in de juiste stand, hiervoor moet:
  - de licht-/stoftubus met doorzichtige folie aan de houder worden afgedekt.
  - de laserpointer aan de andere licht-/stoftubus centrisch worden aangebracht en moet er worden gecontroleerd of de lichtvlek op de folie in het midden van de buis ligt. Is dit niet het geval, dan moet de afstelling van de licht-/stoftubi worden gecorrigeerd.
  - Herhaal de procedure in de omgekeerde richting.

## 3.3 Elektrische installatie

#### 3.3.1 Elektrische veiligheid

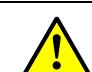

#### WAARSCHUWING:

- Neem bij alle installatiewerkzaamheden de geldende veiligheidsbepalingen evenals de veiligheidsvoorschriften in zie "Belangrijke aanwijzingen", pagina 7 in acht.
  - Tref gepaste veiligheidsmaatregelen tegen eventuele plaatselijke of van de installatie uitgaande gevaren.
- 3.3.1.1 Reglementair geïnstalleerde scheidingsschakelaar

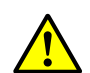

#### WAARSCHUWING:

Gevaar voor de elektrische veiligheid door niet uitgeschakelde voeding tijdens installatie- en onderhoudswerkzaamheden. Als de voeding naar het apparaat of de leidingen bij de installatie- en

onderhoudswerkzaamheden niet via een scheidingsschakelaar/ vermogensschakelaar wordt uitgeschakeld, kan dit een elektrisch ongeval tot gevolg hebben.

- Controleer vóór het begin van de werkzaamheden aan het apparaat of de stroomvoorziening via een scheidingsschakelaar/vermogensschakelaar kan worden uitgeschakeld..
- De scheidingsschakelaar moet goed bereikbaar zijn.
- Als na de installatie de scheidingsschakelaar slechts moeilijk of niet bereikbaar is, is een extra scheidingsvoorziening absoluut vereist.
- De voeding mag alleen door het uitvoerende personeel met inachtneming van de geldige veiligheidsbepalingen na afloop van de werkzaamheden resp. voor testdoelstellingen, weer worden geactiveerd.

## 3.3.1.2 Correct gedimensioneerde leiding

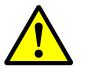

#### WAARSCHUWING:

Gevaar voor de elektrische veiligheid door verkeerd gedimensioneerde netleiding.

Bij het vervangen van een afneembare netleiding kunnen er ongevallen ontstaan als de specificaties van de leiding niet voldoende in acht zijn genomen.

Neem bij het vervangen van een afneembare netleiding altijd de exacte specificaties in de gebruiksaanwijzing (hoofdstuk Technische gegevens) in acht.

#### 3.3.1.3 Aarding van de apparaten

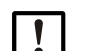

## ATTENTIE:

Schade aan het apparaat door verkeerde of ontbrekende aarding

- Er moet zijn gegarandeerd dat de aarding van de desbetreffende apparaten of leidingen bij installatie- en onderhoudswerkzaamheden conform EN 61010-1 is gerealiseerd.
- 3.3.1.4 Verantwoording voor systeemveiligheid

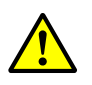

## WAARSCHUWING:

Verantwoordelijkheid voor de veiligheid van een systeem.

De veiligheid van een systeem, waarin het apparaat is geïntegreerd, valt onder de verantwoordelijkheid van de bouwer van het systeem.

## 3.3.2 Algemene informatie, voorwaarden

Vóór aanvang van de installatiewerkzaamheden moeten alle eerder beschreven montagewerkzaamheden uitgevoerd zijn (indien van toepassing).

Alle installatiewerkzaamheden moeten door de klant worden uitgevoerd, tenzij uitdrukkelijk anders is overeengekomen met Endress+Hauser of geautoriseerde vertegenwoordigingen. Hiertoe behoren het plaatsen en aansluiten van stroomvoorzienings- en signaalleidingen, het installeren van schakelaars en netzekeringen en het aansluiten van de spoelluchttoevoer.

Zorg voor toereikende kabeldoorsneden (zie "Technische gegevens", pagina 112).
De uiteinden van de leidingen met stekker ter aansluiting van de zend-

ontvangsteenheid moeten voldoende vrije lengte hebben.

## 3.3.3 Spoelluchttoevoer installeren

- De spoelluchtslangen moeten over een korte afstand en knikvrij worden geplaatste en evt. worden ingekort.
- Houd voldoende afstand tot hete kanaalwanden aan.

## 3.3.3.1 Besturingseenheid met geïntegreerde spoelluchttoevoer (MCU-P)

Sluit de spoelluchtslang DN40 aan op de spoelluchtuitgangen aan de onderkant van de MCU-P en zet vast met klemband. De spoelluchtuitgangen moeten op de afgebeelde wijze ingesteld zijn (indien nodig corrigeren).

Afb. 25: Onderkant MCU-P

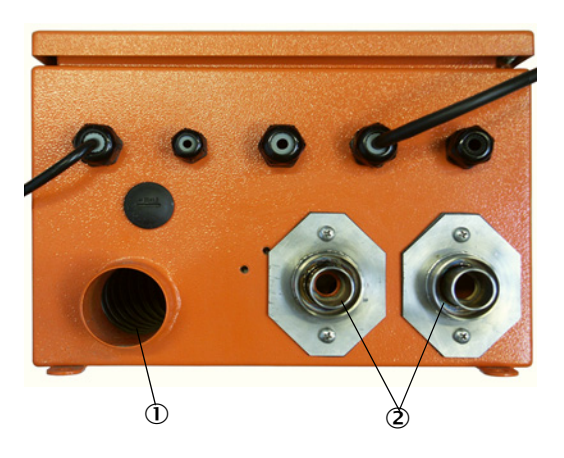

Spoelluchtingang
 Spoelluchtuitgang DN 40

## 3.3.3.2 Optie externe spoelluchteenheid

### Spoelluchtslang aansluiten

Sluit de spoelluchtslang DN 40 mm aan en zeker met slangklemmen D32-52.

Afb. 26: Aansluiting van de optie externe spoelluchteenheid

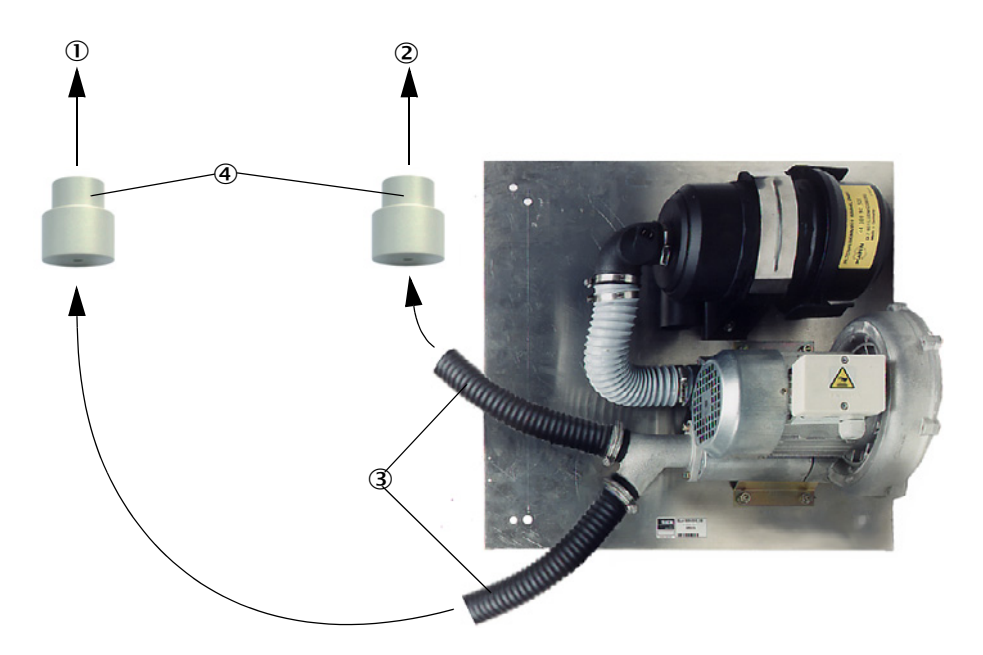

- ① Spoelluchtaansluiting van de zend-ontvangsteenheid
- ② Spoelluchtaansluiting van de reflector
- ③ Spoelluchtslang
- ④ Adapter 40-25 alleen voor DUSTHUNTER T50 vereist

## Elektrische aansluiting

Vergelijk de netspanning en -frequentie met de gegevens op het typeplaatje van de spoelluchtmotor.

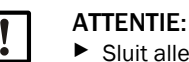

Sluit alleen aan als de gegevens overeenkomen!

Sluit de voedingskabel aan op de klemmen van de spoelluchtmotor (klemmenbezetting zie blad op de spoelluchtmotor en op het deksel van de motoraansluitkast).

Afb. 27: Elektrische aansluiting van de externe spoelluchteenheid

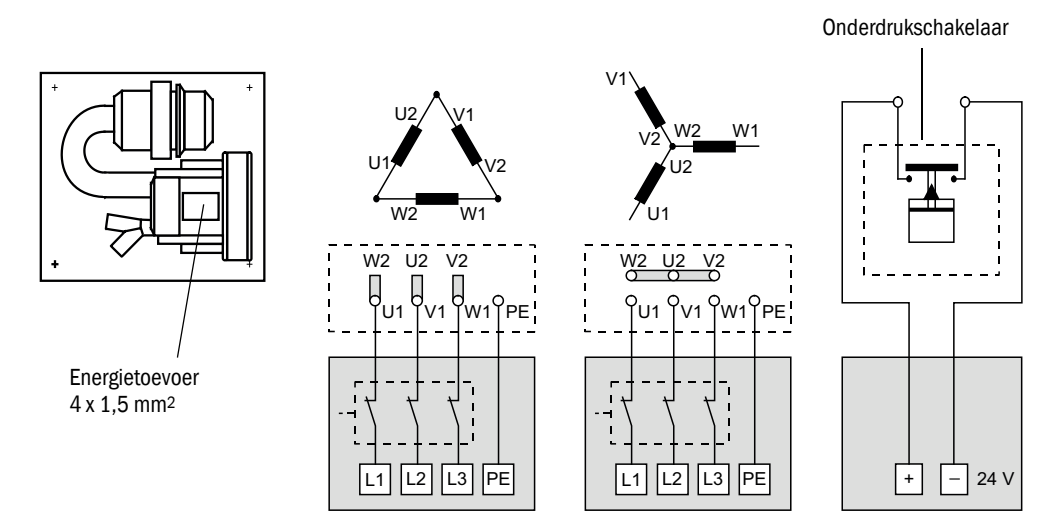

- Sluit de aardleiding aan op de klem.
- Stel de motorveiligheidsschakelaar conform de aansluitgegevens van de ventilator (zie technische gegevens spoelluchteenheid) in op een waarde die 10% boven de nominale stroom ligt.

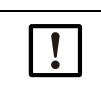

#### AANWIJZING:

In geval van twijfel en bij speciale uitvoeringen heeft de bij de motor meegeleverde gebruiksaanwijzing voorrang op andere informatie.

- Controleer de werking en looprichting van de ventilator (stromingsrichting van de spoellucht moet overeenkomen met de pijlen op de in- of uitlaatopeningen op de ventilator). Bij verkeerde looprichting bij 3-fase motoren: verwissel de netaansluitingen L1 en L2.
- Sluit de drukschakelaar (optie) voor de bewaking van de spoelluchttoevoer aan.

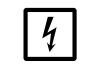

## AANWIJZING:

- Gebruik een tegen uitval beveiligde spanningsvoorziening (noodaggregaat, redundante voeding).
  - Beveilig de spoelluchteenheid gescheiden van de overige systeemonderdelen. Stem het type zekering af op de nominale stroomsterkte (zie technische gegevens spoelluchteenheid). Beveilig elke fase afzonderlijk.
     Breng een veiligheidsschakelaar tegen uitval van één fase aan.

#### 3.3.4 Besturingseenheid MCU aansluiten

Afb. 28: Indeling van de onderdelen in de MCU (zonder spoelluchttoevoer, met opties)

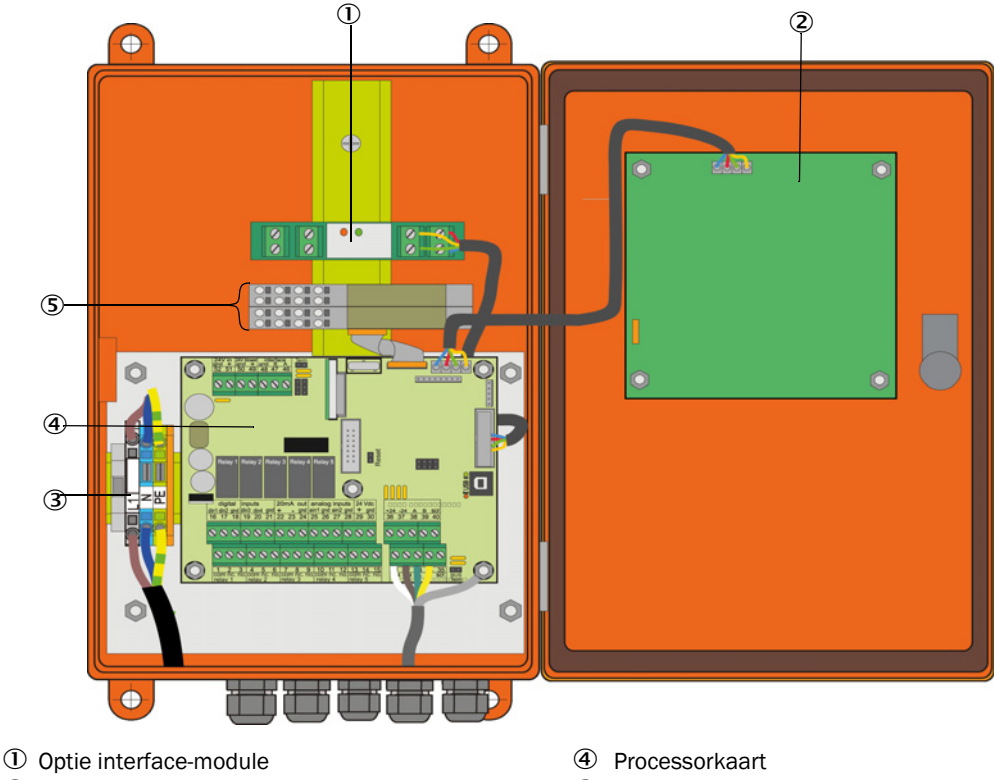

- ② Optie display-module
- ③ Klemmen voor netaansluiting

- **(5)** Opties I/O-module
- 3.3.4.1 Uit te voeren werkzaamheden
  - Aansluitleiding aansluiten zie "Standaardaansluiting", pagina 53.

Als een leiding van de klant moet worden gebruikt, moet deze leiding op een passende 7-polige bus worden aangesloten (zie "Aansluiting van connector op leiding van de klant", pagina 52; bestelnr.: 7045569).

Sluit de leiding voor statussignalen (bedrijf/storing, onderhoud, functiecontrole, onderhoudsverzoek, grenswaarde), analoge uitgang, analoge en digitale ingangen aan conform de eisen (zie "Standaardaansluiting", pagina 53, Blz.56, afb.33 en Afb. "Pinbezetting analoge-ingangsmodule"; gebruik alleen afgeschermde leidingen met per paar getwiste aders).

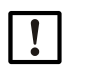

+i

## **BELANGRIJK:**

- ► Gebruik alleen afgeschermde leidingen met per paar getwiste aders (bijv. UNITRONIC LIYCY (TP) 2 x 2 x 0,5 mm<sup>2</sup> van LAPPKabel; 1 aderpaar voor RS 485, 1 aderpaar voor stroomvoorziening; niet geschikt om op de grond te leggen).
- Sluit de netleiding aan op klemmen L1, N, PE van de MCU (zie "Indeling van de onder-► delen in de MCU (zonder spoelluchttoevoer, met opties)", pagina 50).

Sluit niet-gebruikte leidingdoorvoeren af d.m.v. blindstoppen.

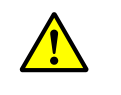

- WAARSCHUWING:
- Controleer vóór het inschakelen van de voedingsspanning absoluut de bedrading.
- Breng veranderingen aan de bedrading alleen in spanningsvrije toestand aan.

## 3.3.4.2 Aansluitingen van de MCU-processorkaart

Afb. 29: Aansluitingen van de MCU-processorkaart

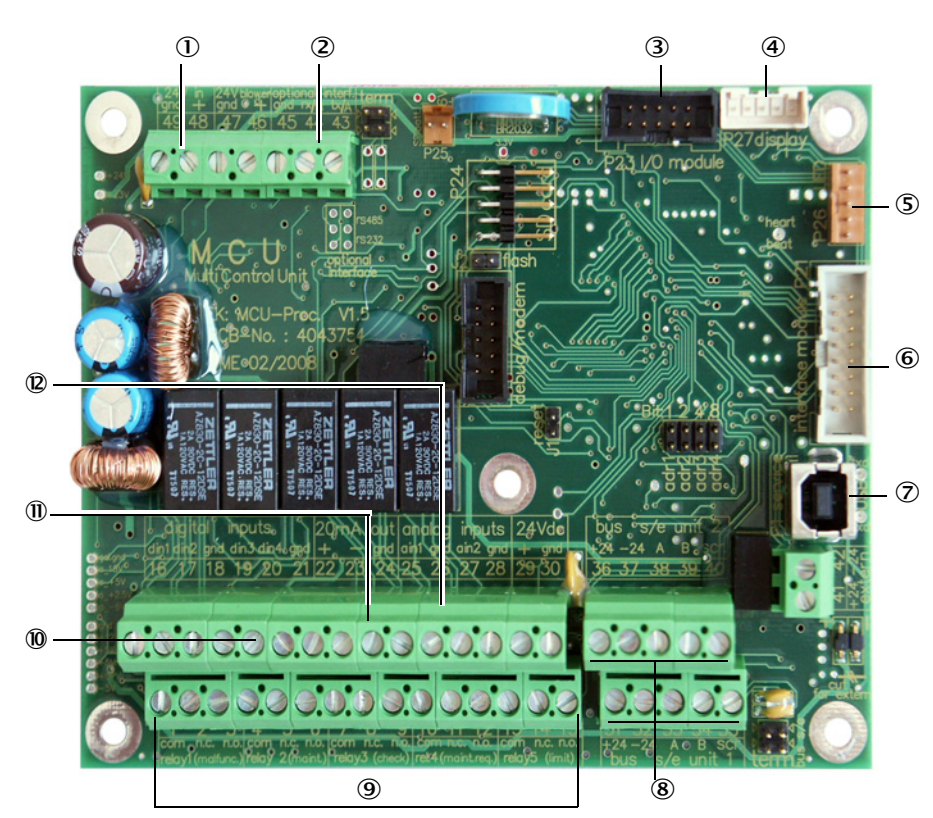

- 1 Voedingsspanning 24 V DC
- ② RS232
- 3 Aansluiting voor optie I/Omodule
- (4) Aansluiting voor display-module
- (5) Aansluiting voor leds
- Aansluiting voor optie interfacemodule
- ⑦ USB-connector
- Aansluitingen voor zend-ontvangsteenheden
- ④ Aansluitingen voor relais 1 t/m 5
- ① Aansluitingen voor digitale ingangen 1 t/m 4
- ① Aansluiting voor analoge uitgang
- Aansluitingen voor analoge ingangen 1 en 2

## 3.3.4.3 Aansluiting van de aansluitleiding naar MCU

Afb. 30: Aansluiting van connector op leiding van de klant

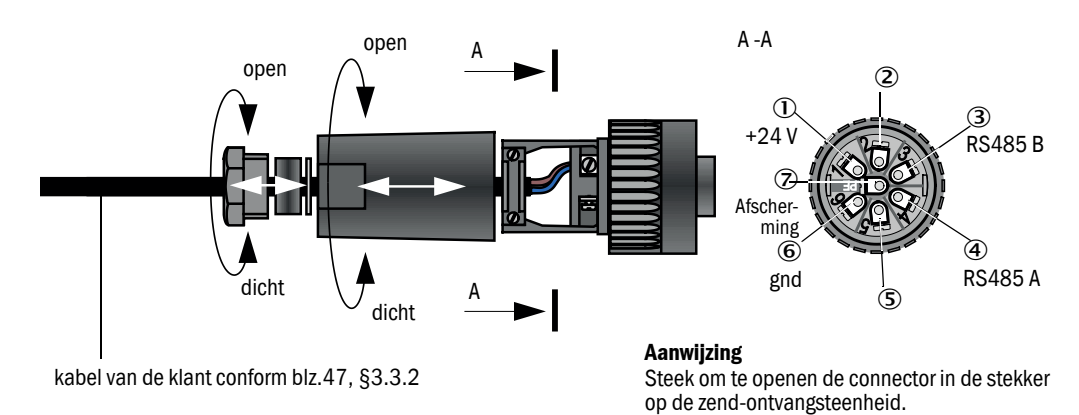

## 3.3.4.4 Standaardaansluiting

Afb. 31: Standaardaansluiting

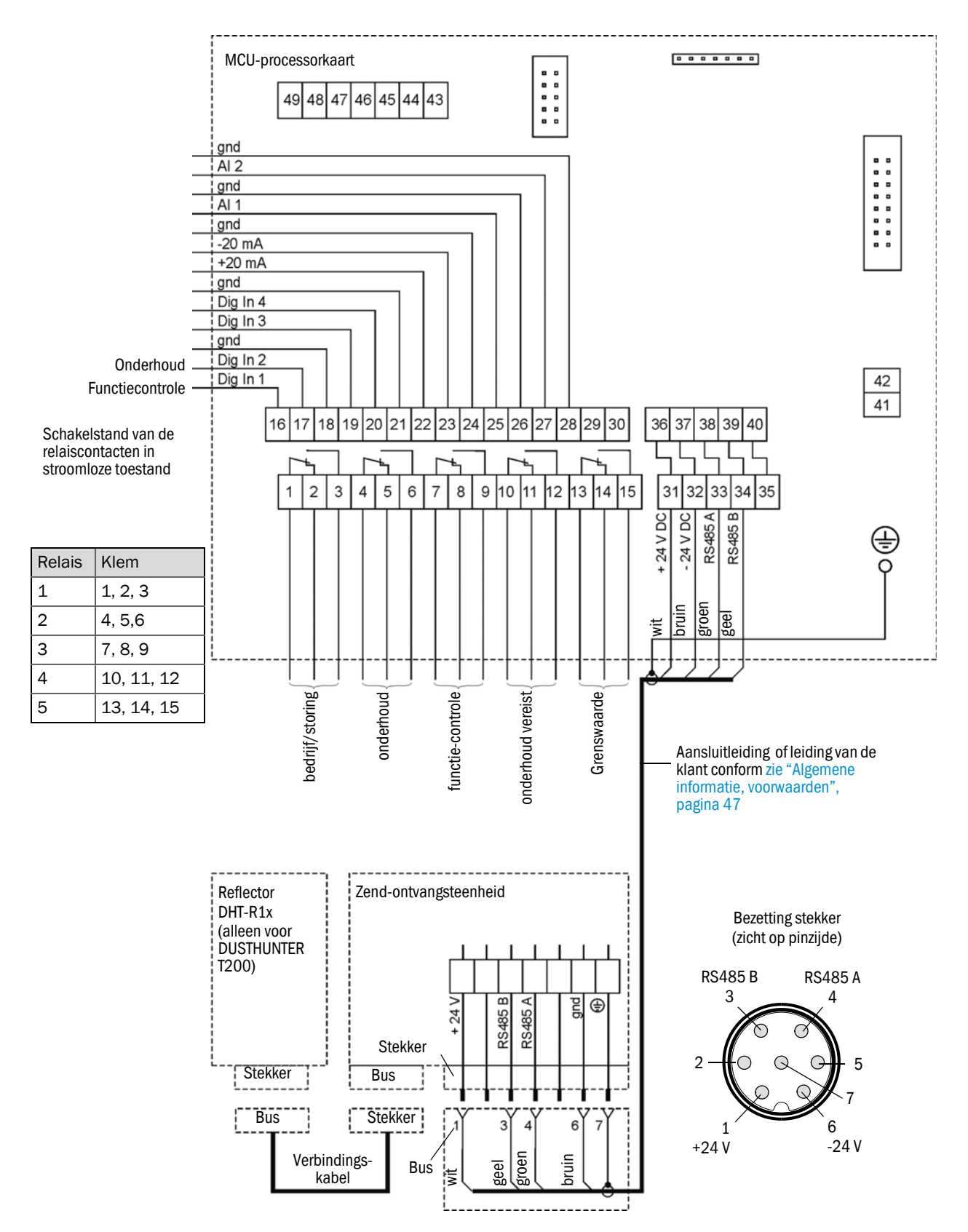

## 3.3.5 Afstandsbedieningseenheid MCU aansluiten

3.3.5.1 Aansluiting op de besturingseenheid MCU

Elektrische aansluiting zie "Standaardaansluiting", pagina 53

- Elektrische aansluiting van de afstandsbedieningseenheid MCU zonder eigen voedingseenheid:
  - 24V-voeding: klemmen 36 en 37 (of overeenkomstig)
  - Signalen: klemmen 38 en 39 (of overeenkomstig)
- Elektrische aansluiting van de afstandsbedieningseenheid MCU met eigen voedingseenheid:
  - Signalen: klemmen 38 en 39 (of overeenkomstig)
- 3.3.5.2 Aansluiting op de afstandsbedieningseenheid MCU

## Uitvoering zonder voedingseenheid

• Sluit de verbindingskabel naar de meet- en besturingseenheid (4-aderig, paarsgewijs getwist, met afscherming) aan op de aansluitingen in de besturingseenheid en van de module in de afstandsbedieningseenheid.

Afb. 32: Aansluitingen in de afstandsbedieningseenheid (uitvoering met geïntegreerde wide-range-voedingseenheid)

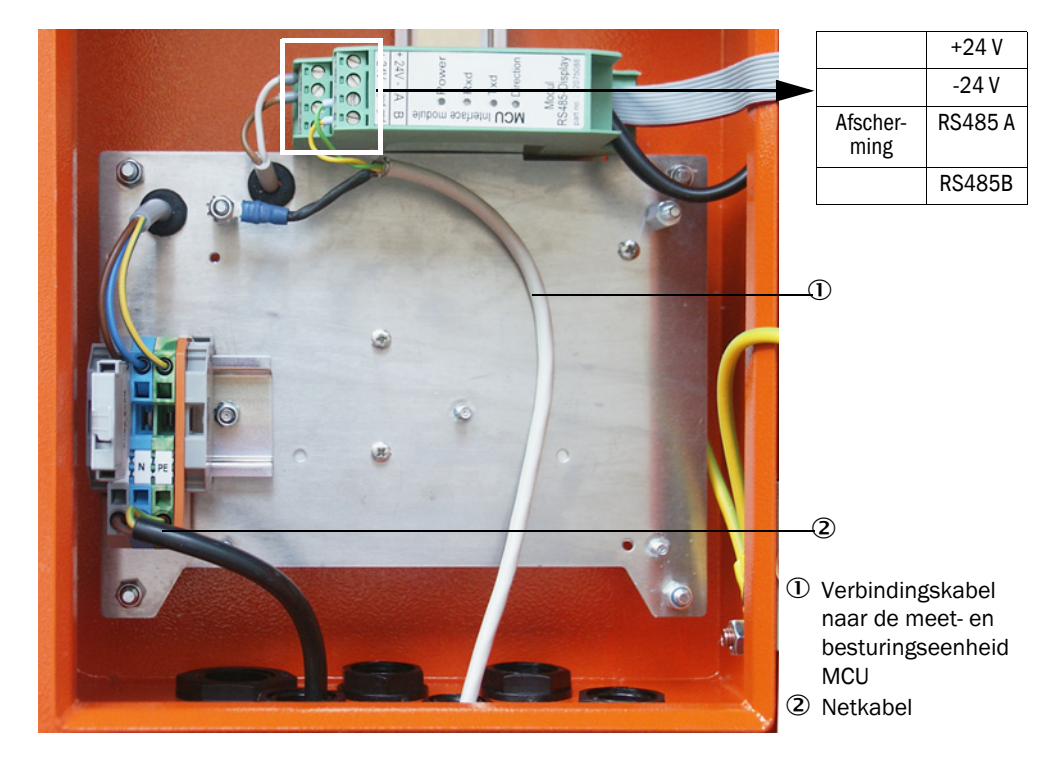

## Uitvoering met geïntegreerde wide-range-voedingseenheid:

- Sluit de 2-aderige kabel (paarsgewijs getwist, met afscherming) aan op de aansluitingen voor RS485 A/B en afscherming in de besturings- en afstandsbedieningseenheid,
- Sluit de 3-aderige netkabel met voldoende dwarsdoorsnede aan op de door de klant te voorziene spanningsvoorziening en de overeenkomstige klemmen in de afstandsbedieningseenheid.

| BELANGRIJK:                                                                                                    |
|----------------------------------------------------------------------------------------------------|
| <ul> <li>Tijdens de installatie moet de spanningsvoorziening conform EN61010-1<br/>door een scheidingsschakelaar/vermogensschakelaar kunnen worden<br/>uitgeschakeld.</li> </ul>                        |
| De voeding mag alleen door het uitvoerende personeel met<br>inachtneming van de geldige veiligheidsbepalingen na afloop van de<br>werkzaamheden resp. voor testdoelstellingen, weer worden geactiveerd. |

## 3.3.6 Reflector bij DUSTHUNTER T200 aansluiten

Sluit de leidingen die bij dit onderdeel horen (zie "Leiding zend-ontvangsteenheid - reflector", pagina 124) aan op de zend-ontvangsteenheid en de reflector en schroef alles goed vast.

## 3.3.7 Interface- en I/O-module (optie) inbouwen

De interfacemodules en de moduledragers voor I/O-modules moeten op de rail in de MCU worden gestoken (zie "Indeling van de onderdelen in de MCU (zonder spoelluchttoevoer, met opties)", pagina 50) en met de leiding met connector op de bijbehorende aansluiting op de processorkaart worden aangesloten (zie "Aansluitingen van de MCU-processorkaart", pagina 51). De I/O-modules moeten vervolgens op de moduledragers worden gestoken.

De interfacemodules moeten door middel van de netwerkleiding van de klant met het lokale netwerk worden verbonden. Voor het aansluiten van de I/O-modules moeten de klemmen op de moduledrager worden gebruikt.

## **Pinbezetting AO-module**

Afb. 33: Pinbezetting analoge-uitgangsmodule

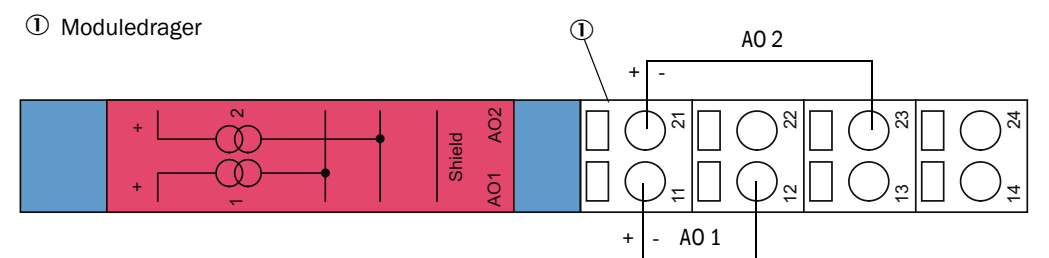

#### **Pinbezetting Al-module**

Afb. 34: Pinbezetting analoge-ingangsmodule

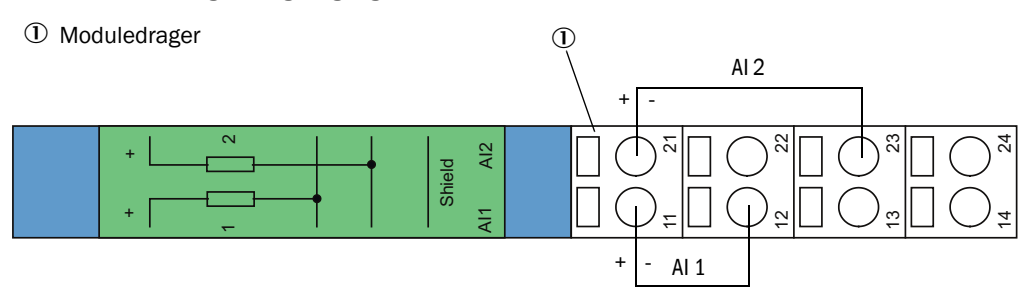

# 4 Inbedrijfstelling en parametrering

## 4.1 Beginselen

## 4.1.1 Algemene informatie

De hieronder beschreven werkzaamheden mogen alleen uitgevoerd worden als de montage en installatie conform hoofdstuk 3 voltooid zijn.

De inbedrijfstelling en parametrering bestaan uit:

- instellen van het meetsysteem op de kanaalafmetingen,
- monteren en aansluiten van zend-ontvangsteenheid en reflector,
- klantspecifiek parametreren in overeenstemming met de betreffende eisen.

Als het meetsysteem voor de continue meting van het stofgehalte moet worden gebruikt, moet het voor een nauwkeurige meting door middel van een gravimetrische vergelijkingsmeting worden gekalibreerd (zie "Kalibratie voor meting stofconcentratie", pagina 80).

## 4.1.2 SOPAS ET installeren

- Installeer SOPAS ET op een laptop/pc.
- Start SOPAS ET.
- Volg de installatie-aanwijzingen van SOPAS ET.

## 4.1.2.1 Wachtwoord voor SOPAS ET-menu's

Bepaalde functies van het apparaat zijn pas toegankelijk nadat er een wachtwoord is ingevoerd.

| Gebruikersniveau                                      |  | Toegang tot                                                                                                    |
|-------------------------------------------------------|--|----------------------------------------------------------------------------------------------------|
| 0 Operator Weergave van meetwo<br>Geen wachtwoord ver |  | Weergave van meetwaarden en systeemstatussen.<br>Geen wachtwoord vereist.                                                                                                    |
| 1 Authorized Operator Vooraf                          |  | Indicaties, opvragingen evenals voor de inbedrijfstelling of<br>aanpassing aan klantspecifieke eisen en diagnose vereiste<br>parameters.<br>Vooraf ingesteld wachtwoord: sickoptic |

## 4.1.3 Verbinding met het apparaat via usb-kabel

Geadviseerde werkwijze:

- 1 Sluit de usb-kabel aan op besturingseenheid MCU (zie "Aansluitingen van de MCU-processorkaart", pagina 51) en laptop/pc.
- 2 Schakel het apparaat in.
- 3 Start SOPAS ET.
- 4 "Search settings"
- 5 "Device family oriented search"
- 6 Klik op de gewenste MCU.
- 7 Voer de instellingen uit:
  - ethernet-communicatie (is altijd aangevinkt)
  - usb-communicatie (is altijd aangevinkt)
  - seriële communicatie: klik aan
- 8 Vermeld geen IP-adressen.
- 9 Er verschijnt een lijst met COM-ports.
  - Vermeld de COM-port van de DUSTHUNTER.

Als u de COM-port niet weet: zie "DUSTHUNTER COM-port vinden", pagina 58

- 10 geef een naam voor deze zoekopdracht aan.
- 11 "Finish"

## 4.1.3.1 DUSTHUNTER COM-port vinden

Als u de COM-port niet weet: u kunt de COM-port met de Windows Device Manager zoeken (er zijn geen administratorrechten vereist).

- 1 Verbreek de verbinding tussen de DUSTHUNTER en uw laptop/pc.
- 2 Invoer: devmgmt.msc

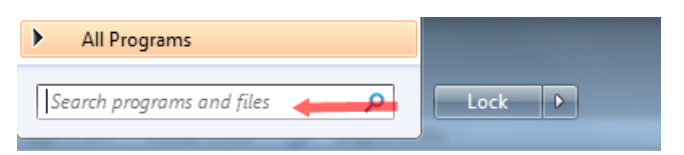

3 Deze melding verschijnt:

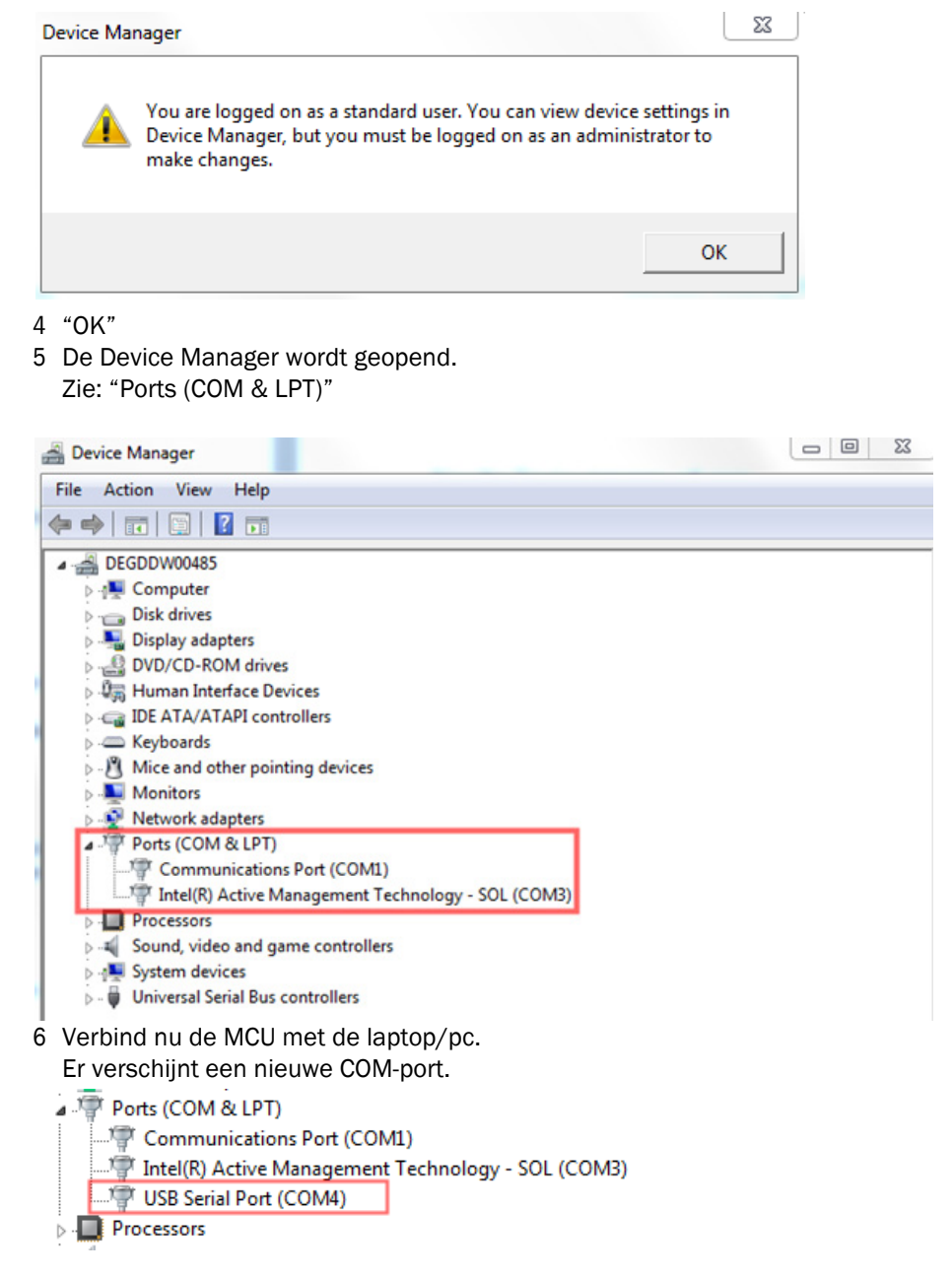

Gebruik deze COM-port voor de communicatie.

## 4.1.4 Verbinding naar het apparaat via ethernet (optie)

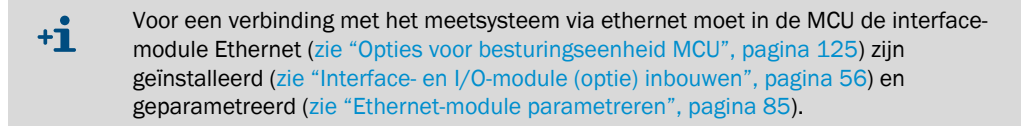

Geadviseerde werkwijze:

- 1 MCU moet zijn uitgeschakeld.
- 2 Verbind de MCU met het netwerk.
- 3 Verbind de laptop/pc met hetzelfde netwerk.
- 4 Schakel de MCU in.
- 5 Start SOPAS ET.
- 6 "Search settings"
- 7 "Device family oriented search"
- 8 Klik op de gewenste MCU.
- 9 Voer de instellingen uit:
  - ethernet-communicatie (is altijd aangevinkt)
  - usb-communicatie (is altijd aangevinkt)
  - seriële communicatie: niet aanklikken
- 10 Vermeld IP-adressen.

IP-adres: zie "Ethernet-module parametreren", pagina 85

- 11 Klik geen COM-port aan.
- 12 Geef een naam voor deze zoekopdracht aan.

13 "Finish"

# 4.2 Toepassingsspecifieke instellingen

Voor een correcte meting moet het meetsysteem eerst op de desbetreffende inwendige kanaaldiameter worden ingesteld. Hiervoor zijn de volgende stappen nodig:

- Uitgezonden lichtbundel focusseren De lichtvlek op de reflector moet, rekening houdend met het meettraject en de toegestane afwijkingshoek, binnen het optisch actieve reflectievlak liggen.
- Meetsysteem op een deeltjesvrij traject normaliseren Apparaatspecifieke en afstandsafhankelijke invloeden op het meetsysteem moeten worden geëlimineerd. Het deeltjesvrije traject moet overeenkomen met het meettraject (afstanden tussen de optische grensvlakken van zend-ontvangsteenheid en reflector moeten gelijk zijn).

## 4.2.1 Voorbereidende werkzaamheden

- Bouw het meetsysteem buiten de meetplaats in een donkere en zo stofvrij mogelijke omgeving met aanwezige spanningsvoorziening op.
  - Er zijn twee mogelijkheden:
  - gebruik van de optie afstelbok (zie "Overig", pagina 125)

Afb. 35: Opbouw op stofvrij traject met afstelbokken (weergegeven voor DUSTHUNTER T100)

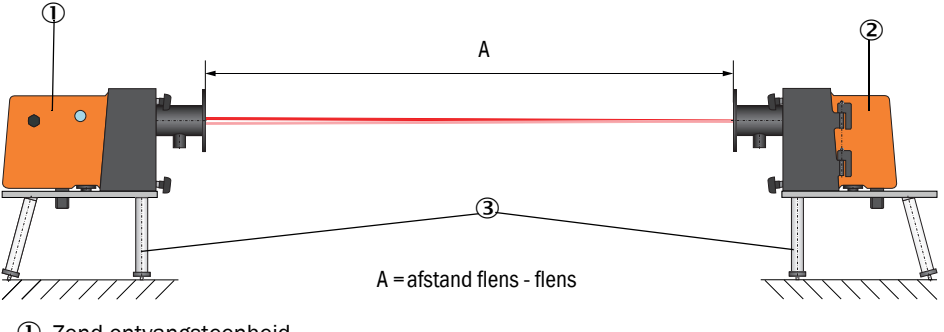

- ① Zend-ontvangsteenheid
- 2 Reflector
- ③ Afstelbok

Bij de DUSTHUNTER T50 moet de reflector volgens Afb. "Montage reflector DHT-R5x aan afstelbok" in de houder aan de afstelbok worden geplaatst.

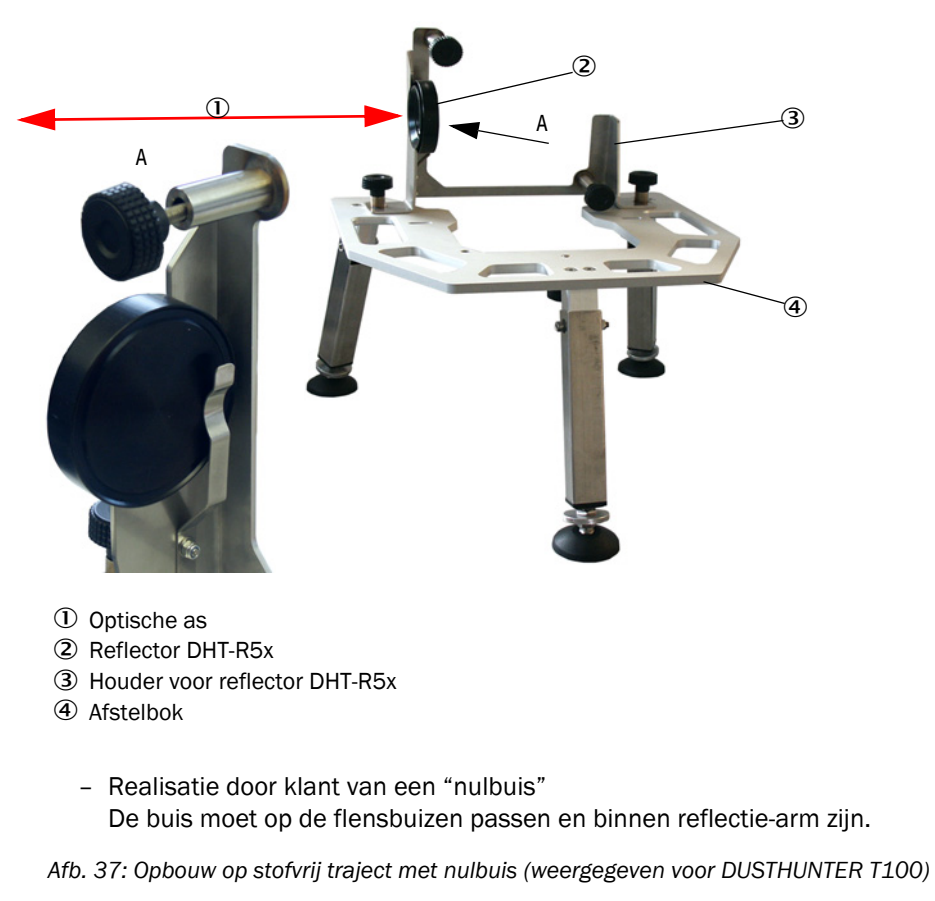

Afb. 36: Montage reflector DHT-R5x aan afstelbok

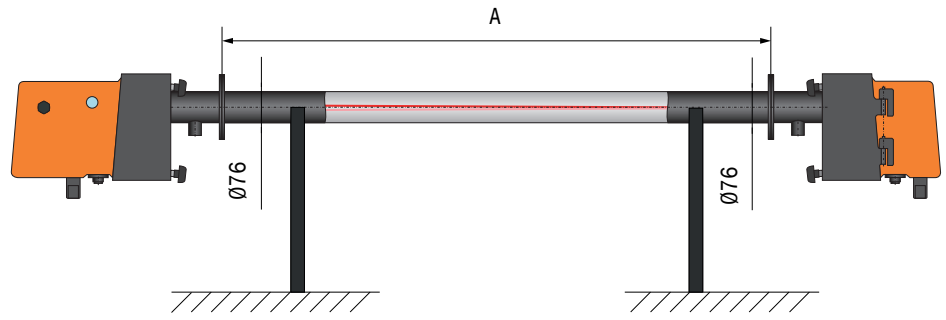

- Sluit met de bijbehorende aansluitleidingen de zend-ontvangsteenheid aan op de MCU en bij DUSTHUNTER T200 tevens de reflector op de zend-ontvangsteenheid.
- Sluit de MCU aan op de voedingsspanning.
- Start het programma SOPAS ET en verbind met het meetsysteem (zie "Verbinding met het apparaat via usb-kabel", pagina 58).
- Voer het wachtwoord voor niveau 1 in (zie "Wachtwoord en bedieningsniveaus", pagina 86)
- Zet de zend-ontvangsteenheid in de status "Maintenance". klik op "Maintenance sensor".

Afb. 38: SOPAS ET-menu: DH T100 / Maintenance / Maintenance

| Device identification   |                    |  |  |
|-------------------------|--------------------|--|--|
| DH T100 V               | Mounting location  |  |  |
| Set on operational mode |                    |  |  |
| ighter Maintenance      | Maintenance sensor |  |  |

- Reinig de optische grensvlakken van zend-ontvangsteenheid en reflector (zie "Onderhoud zend-ontvangsteenheid", pagina 95 en zie "Onderhoud reflector", pagina 98).
- Wacht ongeveer 30 minuten alvorens met de volgende werkzaamheden te beginnen (meetsysteem moet bedrijfswarm zijn).

## 4.2.2 Uitgezonden lichtbundel voor transmissiemeting focusseren

Selecteer het menu "Adjustment / Manual Adjustment / Transmission set reference" en activeer in het veld "Adjustment aids" het selectievakje "Permanent LED light".

Afb. 39: SOPAS ET-menu: DH T100 / Adjustment / Manual Adjustment / Transmission set reference

| Device identification       | 1                                                                               |                    |
|-----------------------------|---------------------------------------------------------------------------------|--------------------|
| DH ¥                        | Mounting location                                                               |                    |
| Transmission set re         | ference                                                                         | Show justification |
| Step 1:                     | Activate signal adjustment for show justification                               |                    |
| Step 2 :                    | Install and align the optical components on dust and smoke free path            |                    |
| Step 3 :                    | Gain adjustment                                                                 | -                  |
|                             | Gain adjustment, set reference value for contamination measurement              | +                  |
| Step 4 :                    | Cover the reflector with a black material                                       |                    |
| Step 5 :                    | Background light measurement                                                    |                    |
|                             | Background light                                                                |                    |
| Step 6 :                    | Remove the black cover and wait min. 3 minutes to get stable measurement values |                    |
| Step 7 :                    | Set reference                                                                   |                    |
|                             | Set reference factor measurement                                                | -                  |
| Adjustment aids             |                                                                                 |                    |
| Transmission                | 1.0 %                                                                           |                    |
| Permanent LED light         | Signal adjustment activ                                                         | X 10.000 Y 0.000   |
| Set reference resul         | t                                                                               |                    |
| Transmission reference va   | lue 100.0 % Background light 0.000 V                                            |                    |
| Set reference temperature   | 25.0 °C V Set reference factor 1.00                                             |                    |
| Sender/receiver unit refere | ence value 0.000 %                                                              |                    |
| Update                      |                                                                                 |                    |

- Maak bij DUSTHUNTER T50 de spansluitingen aan de zend-ontvangsteenheid (zie "Zendontvangsteenheid DHT-Txx", pagina 17) los en haal de elektronische eenheid eraf.
- Maak bij DUSTHUNTER T100/T200 de gerande schroeven (zie "Zend-ontvangsteenheid DHT-Txx", pagina 17) los, draai de elektronische eenheid opzij en haal de draaiplaatafdekking (1) eraf
- Schroef de afdekschroef voor de focusseeropening (2) los.

Afb. 40: Afdekschroef voor focusseeropening (weergegeven voor DUSTHUNTER T100/T200)

- ① Draaiplaatafdekking
   ② Afdekschroef voor focusseeropening
   Image: Afdekschroef voor focusseeropening
   Image: Afdekschroef voor focusseeropening
   Image: Afdekschroef voor focusseeropening
   Image: Afdekschroef voor focusseeropening
   Image: Afdekschroef voor focusseeropening
   Image: Afdekschroef voor focusseeropening
   Image: Afdekschroef voor focusseeropening
   Image: Afdekschroef voor focusseeropening
   Image: Afdekschroef voor focusseeropening
   Image: Afdekschroef voor focusseeropening
   Image: Afdekschroef voor focusseeropening
   Image: Afdekschroef voor focusseeropening
   Image: Afdekschroef voor focusseeropening
   Image: Afdekschroef voor focusseeropening
   Image: Afdekschroef voor focusseeropening
   Image: Afdekschroef voor focusseeropening
   Image: Afdekschroef voor focusseeropening
   Image: Afdekschroef voor focusseeropening
   Image: Afdekschroef voor focusseeropening
   Image: Afdekschroef voor focusseeropening
   Image: Afdekschroef voor focusseeropening
   Image: Afdekschroef voor focusseeropening
   Image: Afdekschroef voor focusseeropening
   Image: Afdekschroef voor focusseeropening
   Image: Afdekschroef voor focusseeropening
   Image: Afdekschroef voor focusseeropening
   Image: Afdekschroef voor focusseeropening
   Image: Afdekschroef voor focusseeropening
   Image: Afdekschroef voor focusseeropening
   Image: Afdekschroef voor focusseeropening
   Image: Afdekschroef voor focusseeropening
   Image: Afdekschroef voor focusseeropening
   Image: Afdekschroef voor focusseeropening
   Image: Afdekschroef voor focusseeropening
   Image: Afdekschroef voor focusseeropening
   Image: Afdekschroef voo
- Steek de schroevendraaier in de focusseeropening en stel met de stelschroef de schaalwijzer in het controlevenster op de afstand van de optische grensvlakken van zend-ontvangsteenheid en reflector in. DUSTHUNTER T50:

afstand = maat A + 250 mm (Afb. "Opbouw op stofvrij traject met afstelbokken (weergegeven voor DUSTHUNTER T100)")

#### DUSTHUNTER T100/T200:

+i

afstand = maat A + 326 mm (Afb. "Opbouw op stofvrij traject met afstelbokken (weergegeven voor DUSTHUNTER T100)")

Afb. 41: Uitgezonden lichtbundel focusseren

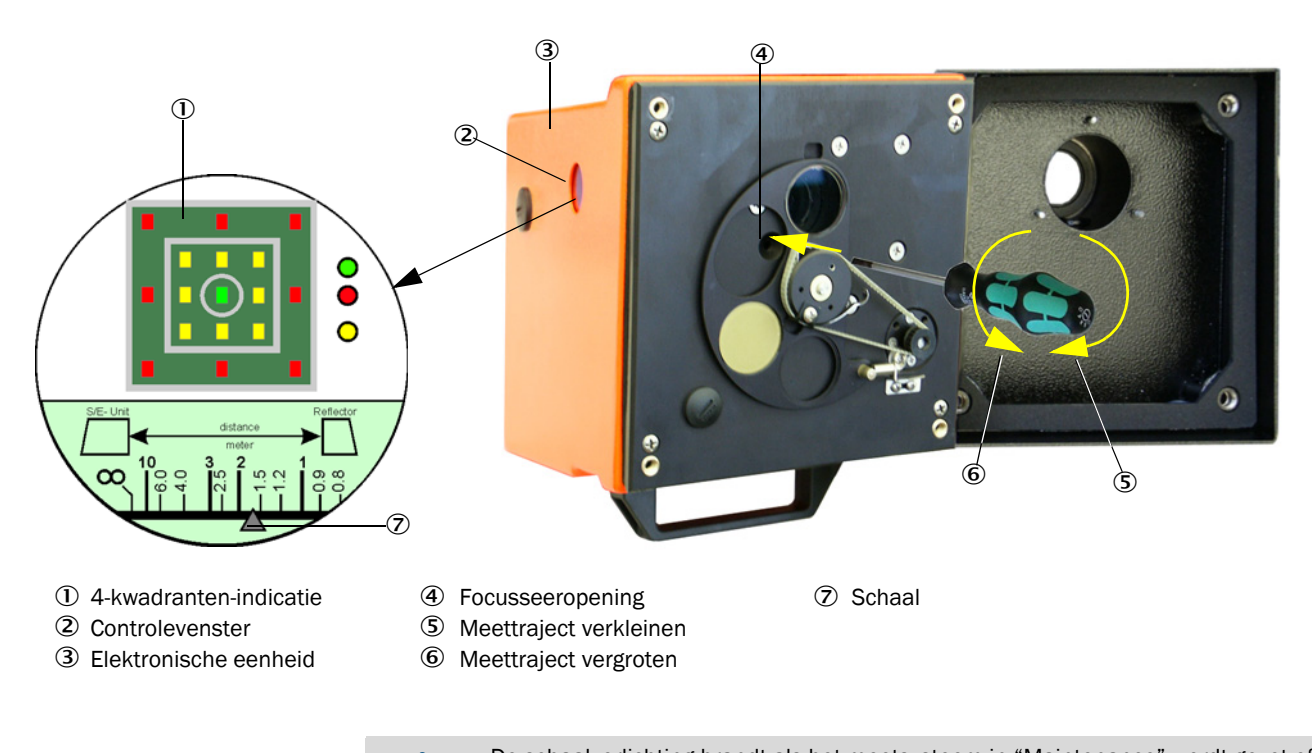

- De schaalverlichting brandt als het meetsysteem in "Maintenance" wordt gezet of tot 10 min. nadat het apparaat opnieuw is opgestart.
- Zet de elektronische eenheid weer in de meetpositie en zet vast.

- Klik bij DUSTHUNTER T200 in het menu "Adjustment / Manual Adjustment / Transmission set reference" op de knop "Optical centring" (stap 1) (zie "SOPAS ET-menu: DH T100 / Adjustment / Manual Adjustment / Transmission set reference", pagina 64).
- Lijn de optische assen van zend-ontvangsteenheid en reflector ten opzichte van elkaar uit.

De zend-ontvangsteenheid moet zo worden uitgelijnd dat de uitgezonden lichtvlek zich in het midden van de opening van de reflector bevindt (zie "Reflector", pagina 20). De reflector moet zo worden uitgelijnd dat de uitgezonden lichtvlek (1) in de cirkelmarkering in het midden van het controlevenster (2) aan de achterkant van de behuizing (3) te zien is.

Afb. 42: Uitgezonden lichtvlek op de achterkant van de behuizing van de reflector

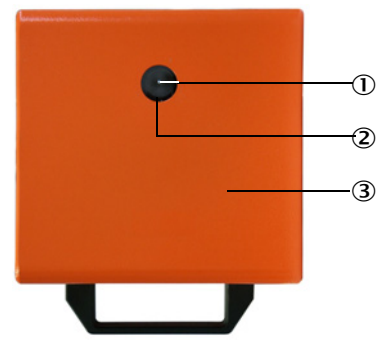

- ① Uitgezonden lichtvlek
- ② Controlevenster
- ③ Achterkant van de behuizing
- Deactiveer het selectievakje "Permanent LED light" (zie "SOPAS ET-menu: DH T100 / Adjustment / Manual Adjustment / Transmission set reference", pagina 64).
- Controleer de uitlijning.
  - De optische assen zijn exact uitgelijnd als:
  - 4-kwadranten-indicatie in het controlevenster van de zend-ontvangsteenheid de groene led brandt (zie "Uitgezonden lichtbundel focusseren", pagina 65)
  - bij DUSTHUNTER T100/T200 in het menu "Adjustment / Manual Adjustment / Transmission set reference" (zie "SOPAS ET-menu: DH T100 / Adjustment / Manual Adjustment / Transmission set reference", pagina 64, zie "SOPAS ET-menu: DH T200 / Adjustment/Manual Adjustment / Transmission set reference", pagina 68) de uitgezonden lichtvlek (zwart cirkeloppervlak in het venster "Show justification") zich in de groene cirkel bevindt.

Als de uitlijning niet exact is, wordt dit door een brandende led in de 4-kwadrantenindicatie in het controlevenster als volgt weergegeven:

| Brandende led                 | Verkeerde afstelling van de lichtvlek op de reflector                                                                                                    |
|-------------------------------|----------------------------------------------------------------------------------------------------|
| groen en geel                 | Afwijking max. ca. 0,1 $^{\circ}$ in de vermelde richting; meetwaarden zijn geldig                                                                                     |
| geel                          | Afwijking ca. 0,1 $^\circ$ tot 0,3 $^\circ$ in de vermelde richting; meetwaarden zijn geldig                                                                           |
| geel en rood                  | Afwijking ca. 0,3 ° tot 0,4 ° in de vermelde richting; meetwaarden zijn geldig; evtl. grotere afwijkingsfout als in de techn. gegevens aangegeven                      |
| rood                          | Afwijking > ca. 0,4 ° in de vermelde richting; meetwaarden zijn geldig; evtl. grotere afwijkingsfout als in de techn. gegevens aangegeven                              |
| rodeledsbranden<br>als cirkel | Afwijking > ca. 0,5 ° of transmissie < ca. 10%; stofconcentratie te hoog of meetsysteem verkeerd genormaliseerd; zelfuitlijning bij DUSTHUNTER T200 niet meer mogelijk |

+1

Bij DUSTHUNTER T200 is door de geïntegreerde zelfuitlijning alleen een grove uitlijning noodzakelijk. De fijnafstelling vindt automatisch plaats door in het menu "Adjustment / Manual Adjustment / Transmission set reference" op de knop "Optical centring" te klikken (zie "SOPAS ET-menu: DH T200 / Adjustment/Manual Adjustment / Transmission set reference", pagina 68). Na afloop van de focussering moet het meetsysteem worden genormaliseerd.

|   | Α |
|---|---|
| • | Ν |
|   | ~ |

### AANWIJZING:

Na elke verandering van de focussering moet het meetsysteem opnieuw worden genormaliseerd.

## 4.2.3 Meetsysteem voor transmissiemeting normaliseren

Voer de stappen in het veld "Transmission set reference" in het menu "Adjustment / Manual Adjustment / Transmission set reference" één voor één uit (zie "SOPAS ETmenu: DH T100 / Adjustment / Manual Adjustment / Transmission set reference", pagina 64, zie "SOPAS ET-menu: DH T50 / Adjustment / Manual Adjustment / Transmission set reference", pagina 67, zie "SOPAS ET-menu: DH T200 / Adjustment/Manual Adjustment / Transmission set reference", pagina 68). Tijdens het uitvoeren van de stappen brandt de bijbehorende weergave geel.

Afb. 43: SOPAS ET-menu: DH T50 / Adjustment / Manual Adjustment / Transmission set reference

| Device identificat     | tion                                                                            | _                  |
|------------------------|---------------------------------------------------------------------------------|--------------------|
| DH_T50 ¥               | Mounting location                                                               |                    |
| Transmission set       | reference                                                                       | Show justification |
| Step 1:                | Activate signal adjustment for show justification                               |                    |
| Step 2 :               | Install and align the optical components on dust and smoke free path            |                    |
| Step 3 :               | Gain adjustment                                                                 | 1                  |
|                        | Gain adjustment, set reference value for contamination measurement              | _                  |
| Step 4 :               | Cover the reflector with a black material                                       |                    |
| Step 5 :               | Background light measurement                                                    |                    |
|                        | Background light                                                                |                    |
| Step 6 :               | Remove the black cover and wait min. 3 minutes to get stable measurement values |                    |
| Step 7 :               | Set reference                                                                   |                    |
|                        | Set reference factor measurement                                                |                    |
| Adjustment aids        |                                                                                 |                    |
| Transmission           | 1.0 %                                                                           | X 10.000 X 0.000   |
| Permanent LED lig      | ght 🔘 Signal adjustment activ                                                   | X 10.000 Y 0.000   |
| Set reference re       | sult                                                                            |                    |
|                        |                                                                                 | -                  |
| Transmission reference | e value 100 % Background light 0.000 V                                          |                    |
| Set reference tempera  | ture 25 °C V Set reference factor 1.00                                          |                    |
| Update                 |                                                                                 |                    |

| Device identifi                                                            | ication                                                       |                                                                                                    |                    |
|----------------------------------------------------------------------------|---------------------------------------------------------------|----------------------------------------------------------------------------------------------------|--------------------|
| DH T200 ¥                                                                  |                                                               | Mounting location                                                                                                    |                    |
| Transmission s                                                             | set reference                                                 |                                                                                                    | Show justification |
| Step 1:                                                                    | 0                                                             | Mechanical centring Activate signal adjustment for show justification                                                                                                    |                    |
| Step 2 :                                                                   |                                                               | Install and align the optical components on dust and smoke free path EPA-mode activated                                                                                          |                    |
| Step 3 :                                                                   | Θ                                                             | Gain adjustment                                                                                                    |                    |
| Step 4 :                                                                   | 0                                                             | Background light measurement                                                                                                    |                    |
| Step 5 :<br>Step 6 :                                                       | θ                                                             | Wait to get stable transmission Set reference                                                                                                    |                    |
| Adjustment ai                                                              | ids                                                           |                                                                                                    |                    |
| Transmission                                                               | 1.0 %                                                         | centring                                                                                                    |                    |
| Permanent LE                                                               | ED light                                                      | Signal adjustment activ                                                                                                    | X 10.000 Y 0.000   |
| Set reference                                                              | result                                                        |                                                                                                    |                    |
| Transmission refere<br>Set reference temp<br>Sender/receiver uni<br>Update | ence value 100.0<br>verature 25.0<br>it reference value 0.000 | %         Background light         0.000         V           C <         Set reference factor         1.00           %         Reflector reference value         0.000         % |                    |

Afb. 44: SOPAS ET-menu: DH T200 / Adjustment/Manual Adjustment / Transmission set reference

Controleer of na afloop van dit proces in het venster "Transmission reference value" (zie "SOPAS ET-menu: DH T100 / Adjustment / Manual Adjustment / Transmission set reference", pagina 64, zie "SOPAS ET-menu: DH T50 / Adjustment / Manual Adjustment / Transmission set reference", pagina 67 of Afb. "SOPAS ET-menu: DH T200 / Adjustment/Manual Adjustment / Transmission set reference") de waarde 100% wordt weergegeven. Klik bij kleinere afwijkingen (< ca. 1%) op de knop "Set reference", bij grotere afwijkingen de normalisatie herhalen.

## 4.2.4 Toepassingsspecifieke parameters invoeren

Afb. 45: SOPAS ET-menu: DH T200 / Configuration / Application parameters (voorbeeld)

| System status                |                |              |                        |                |
|------------------------------|----------------|--------------|------------------------|----------------|
| Operation  Error             | Maintenan      | ce request   | 😏 Maintenance          | Function check |
| Device identification        |                |              |                        |                |
| Mounting location            |                | DH T100 ¥    |                        |                |
| Flange-flange                | 1.00 m 💙       |              |                        |                |
| Opt. measuring distance      | 1.00 m 💙       |              |                        |                |
| Chimney opening              | 1.00 m ¥       |              |                        |                |
| Correction factor            | 1.000          |              |                        |                |
|                              |                |              |                        |                |
| Concentration calibration    | coefficients = | f(extinction | )                      |                |
| ~~?                          |                | cc1          | cc0                    |                |
|                              |                |              |                        |                |
| Concentration (Ext)          | 0              | 1            |                        | 0              |
| RK Gruppe LED Span?          |                |              |                        |                |
| KK_0ruppe_teb_opanz          |                |              |                        |                |
| Span 2 transmission          |                |              |                        |                |
| Limit contamination and a    | WORDER         |              |                        |                |
|                              | werage         |              |                        |                |
| Limit contamination 30% 🗸 Li | mit warning    | 20.0 %       |                        |                |
| Average activ                |                |              |                        |                |
| Average Interval 1 min ∨     |                | S            | election Measure Value | Opacity V      |
| 1 min                        |                |              |                        |                |
| EPA Conformita 3 min         |                |              |                        |                |
| 4 min                        |                |              |                        |                |
| EPA-mode acti                |                |              |                        |                |
| 6 min                        |                |              |                        |                |

| Groep                                | Invoervenster              | Parameter                                    | Opmerking                                                                                                    |                                                                    |  |
|--------------------------------------|----------------------------|----------------------------------------------|----------------------------------------------------------------------------------------------------|--------------------------------------------------------------------|--|
| Device<br>identification             | Mounting<br>location       | Benaming van de<br>meetplaats                | Toekenning van het meetsysteem aan de betreffende meetplaats                                                                                                    |                                                                    |  |
|                                      | Flange - flange            | Op het kanaal gemeten<br>flensafstand        | ter registratie (bijv. voor herhalingsnormalisatie op stofvrije trajecten)                                                                                                    |                                                                    |  |
|                                      | Opt. measuring distance    | Actief meettraject                           | Invoer vereist voor de berekening van de relatieve<br>opaciteit                                                                                                    |                                                                    |  |
|                                      | Chimney<br>opening         | Schoorsteendiameter op het bovenste uiteinde |                                                                                                    |                                                                    |  |
|                                      | Correction<br>factor       | Waarde                                       | Aanpassing van de relatieve opaciteit aan de geometrische afmetingen van het kanaal                                                                                                    |                                                                    |  |
| Concentration                        | cc2                        | kwadratische coëfficiënt                     | Invoer van de op basis Extinctie vastgestelde<br>regressiecoëfficiënten voor de meting van de<br>stofconcentratie in mg/m <sup>3</sup> (zie "Kalibratie voor metin<br>stofconcentratie", pagina 80). |                                                                    |  |
| calibration                          | cc1                        | lineaire coëfficiënt                         |                                                                                                    |                                                                    |  |
| (extinction)                         | ccO                        | absolute coëfficiënt                         |                                                                                                    |                                                                    |  |
| RK_Gruppe_LED_<br>Span2              | Span2<br>Transmission      | geactiveerd                                  | Bij de functiecontrole wordt de tweede controlewaarde met de streefwaarde vergeleken.                                                                                                    | Activering en invoer<br>van de streefwaarde<br>alleen mogelijk bij |  |
|                                      |                            | gedeactiveerd                                | De tweede controlewaarde wordt niet gebruikt.                                                                                                    | geactiveerd<br>controlevenster "EPA<br>Conformity"                 |  |
|                                      | Setpoint                   | Transmissiewaarde in %                       | Invoer van een tweede<br>controlewaarde voor de<br>functiecontrole (zie<br>"Functiecontrole", pagina 13)                                                                                             |                                                                    |  |
| Limit contamina-<br>tion and average | Limit<br>contamination     | Waarde in %                                  | Vastleggen van een grenswaarde, naar keuze 40%<br>(default), 20%, 10%, 6%, 4%<br>Bij geactiveerd vakje "EPA-mode activ" wordt de<br>grenswaarde 4% vast toegekend.                                   |                                                                    |  |
|                                      | Limit warning              | 75% van de grenswaarde                       | Automatisch vastgelegd afhankelijk van de ingevoerde grenswaarde                                                                                                    |                                                                    |  |
|                                      | Average activ              | geactiveerd                                  | Bij geactiveerd vakje wordt op gro                                                                                                    | ond van de in het                                                  |  |
|                                      |                            | gedeactiveerd                                | vastgelegde interval voor het vaststellen van het gemiddelde gemeten waarden een gemiddelde gevormd.                                                                                                 |                                                                    |  |
|                                      | Average Interval           | Intervaltijd<br>1/2/3/4/5/6min               | Selectie van de intervaltijd (6 min. voor gebruik conform EPA-norm)                                                                                                    |                                                                    |  |
|                                      | Selection<br>Measure Value | Meetgrootheid                                | Selectie van de meetgrootheid, waarvan van de waarden een gemiddelde moet worden bepaald                                                                                                    |                                                                    |  |
| EPA Conformity                       | EPA-mode activ             | geactiveerd                                  | voor gebruik conform EPA-norm                                                                                                    |                                                                    |  |
|                                      |                            | gedeactiveerd                                | geen gebruik conform EPA-norm                                                                                                    |                                                                    |  |

#### 4.3 Zend-ontvangsteenheid en reflector ...

Na afloop van de hierboven beschreven werkzaamheden moeten de zend-ontvangsteenheid en reflector van de afstelbokken of nulbuis worden gedemonteerd en naar de meetplaats worden gebracht.

#### 4.3.1 ... op de spoelluchttoevoer aansluiten

- Controleer of de spoelluchttoevoer gegarandeerd is (de stromingsrichting moet kloppen en de spoelluchtslangen moeten stevig op de aansluitstukken zitten).
- Schuif bij spoelluchttoevoer door besturingseenheid MCU-P of externe spoelluchttoevoer de spoelluchtslang op de aansluitstukken van zend-ontvangsteenheid en reflector en zet vast met slangklemmen.

Bij DUSTHUNTER T50 is eventueel de adapter DN 40 naar DN25 nodig.

#### ... op kanaal monteren en aansluiten 4.3.2

Breng de zend-ontvangsteenheid en reflector aan op de flens met buis en bevestig met de bijbehorende montage-set (zie "Montageonderdelen", pagina 124) en draai de zelfborgende moeren goed aan.

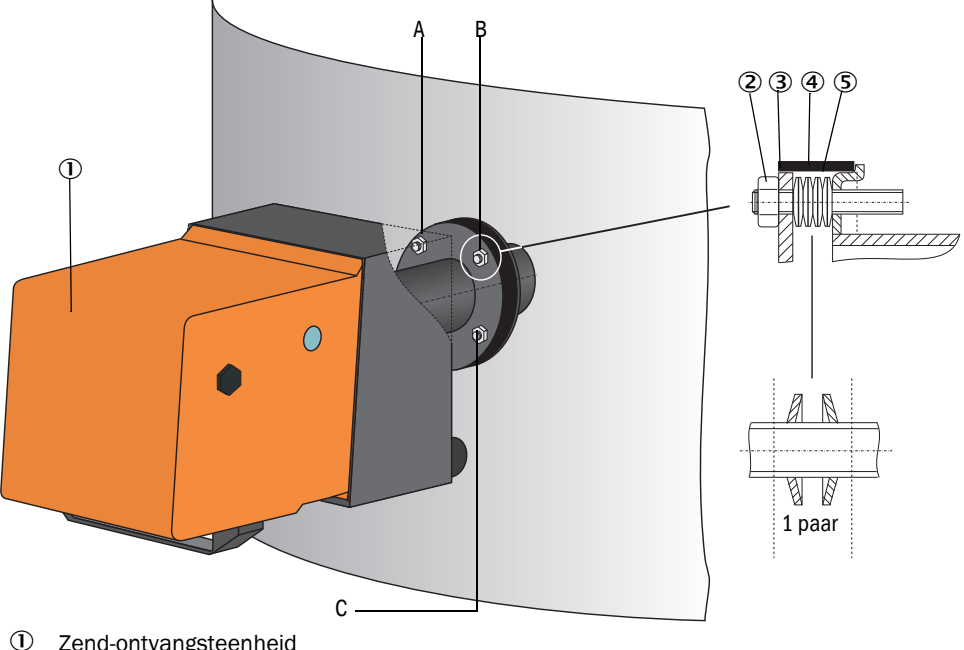

Afb. 46: Zend-ontvangsteenheid / reflector op het kanaal monteren

- Zend-ontvangsteenheid
- 2 Zelfborgende moer
- 3 Kogelschijf
- 4 Afdichttape
- 5 Schotelveer (4 paar); alleen bij bevestigingsset voor zend-ontvangsteenheid
- А Uitlijning horizontaal
- В Fixatiepunt
- С Uitlijning verticaal

- Sluit de aansluitleiding MCU zend-ontvangsteenheid aan en schroef goed vast; bij DUSTHUNTER T200 tevens de leiding voor de verbinding van zend-ontvangsteenheid en reflector (zie "Zend-ontvangsteenheid DHT-Txx", pagina 17, zie "Reflector", pagina 20).
- Breng de optische as van de zend-ontvangsteenheid door geleidelijk losmaken van de zelfborgende moeren voor uitlijning horizontaal en verticaal in de juiste stand ten opzichte van de reflector.

De uitlijning is correct als de uitgezonden lichtvlek (1):

- bij de DUSTHUNTER T50 zich op een semi-transparante folie (2) (evt. ook een wit vel papier) centrisch in de flensbuis van de reflectorflens (3);

Afb. 47: Uitgezonden lichtvlek op reflectorzijde (DUSTHUNTER T50)

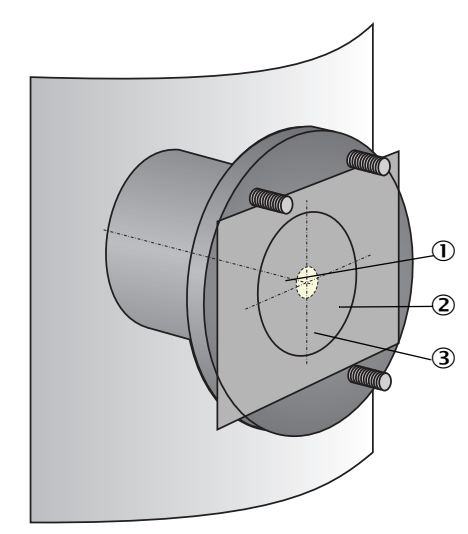

- ① Uitgezonden lichtvlek
- ② Semi-transparante folie
- ③ Flensbuis

 bij de DUSTHUNTER T100/T200 zich in het midden van het controlevenster aan de achterkant van de behuizing van de reflector bevindt (zie "Uitgezonden lichtvlek op de achterkant van de behuizing van de reflector", pagina 66).

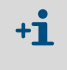

Bij de DUSTHUNTER T200 wordt in de toestand "Maintenance" het controlevenster aan de achterkant van de reflector voor een betere controle van de optische uitlijning verlicht.
# 4.4 Standaard-parametrering

# 4.4.1 MCU op de zend-ontvangsteenheid instellen

De MCU moet op de aan te sluiten zend-ontvangsteenheid zijn ingesteld. Bij nietovereenstemming wordt een storing gemeld. Als het instellen af fabriek niet mogelijk is (bijvoorbeeld bij gelijktijdige levering van meerdere apparaten of latere vervanging van de MCU), moet de toewijzing na de installatie plaatsvinden. Hiervoor zijn de volgende stappen nodig:

- ► Verbind het meetsysteem met het programma SOPAS ET.
- Voer het wachtwoord voor niveau 1 in (zie "Wachtwoord en bedieningsniveaus", pagina 86)
- Zet het meetsysteem in de status "Maintenance": klik op "Maintenance sensor".

Afb. 48: SOPAS ET-menu: MCU / Maintenance / Maintenance

| Device Identification |                             |   |                        |   |
|-----------------------|-----------------------------|---|------------------------|---|
| MCU                   | Selected variant DUSTHUNTER | Y | Mounting Location SICK |   |
| Offline M             | aintenance                  |   |                        | _ |
| Activate off          | Ine maintenance 🗹           |   |                        |   |

- Ga naar het menu "Configuration / Application selection" (zie "SOPAS ET-menu: MCU / Configuration / Application selection", pagina 73).
- In het venster "Connected Variant" (veld "Application setting" wordt het basistype van de aangesloten zend-ontvangsteenheid weergegeven. Klik op "Save selection" voor de toekenning van de MCU.

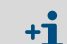

De zend-ontvangsteenheid moet met de MCU verbonden zijn.

Afb. 49: SOPAS ET-menu: MCU / Configuration / Application selection

| Device Identification                                                                                                    |  |  |  |  |
|----------------------------------------------------------------------------------------------------|--|--|--|--|
| MCU Selected variant DUSTHUNTER T (T50,T100,T200) V Mounting Location SICK                                                                                                    |  |  |  |  |
| Application selection                                                                                                    |  |  |  |  |
| Connected variant DUSTHUNTER T (T50,T100,T200)                                                                                                    |  |  |  |  |
| Save selection                                                                                                    |  |  |  |  |
| Supported variants           DUSTHUNTER S (SB50, SB 100,SF 100,SP 100)           DUSTHUNTER T (T50,T100,T200)           DUSTHUNTER C (C200)           FLOWSIC 100           FLOWSIC 100 - 2 Path           DH_3+FL100 Combination           DH_2+FL100 Combination           DH_2+FL100 Combination           FWE200DH           Universal |  |  |  |  |

# 4.4.2 Fabrieksinstellingen

| Parameter                                            |                            |               | Waarde                                                                                |                |
|------------------------------------------------------|----------------------------|---------------|---------------------------------------------------------------------------------------|----------------|
| Functiecontrole                                      |                            |               | Elke 8 h; output van de controlewaarden (elk<br>90 sec.) op standaard analoge uitgang |                |
| Analoge uitgang (AO)                                 | Live zero (LZ)             |               | 4                                                                                     |                |
| [mA]                                                 | Meetbereikeindwaarde (MBE) |               | 20                                                                                    |                |
|                                                      | Stroom bij onderhoud       |               | 0.5                                                                                   |                |
|                                                      | Stroom bij storing         |               | 21 (optioneel 1)                                                                      |                |
| Dempingstijd                                         |                            |               | 60 sec. voor alle meetg                                                               | rootheden      |
| Meetgrootheid                                        |                            | Uitvoer op AO | Waarde bij LZ                                                                         | Waarde bij MBE |
| Transmissie [%]                                      |                            |               | 100                                                                                   | 0              |
| Opaciteit [%]                                        |                            | 1             | 0                                                                                     | 100            |
| Extinctie                                            |                            | 3 *           | 0                                                                                     | 2              |
| Stofconcentratie [mg/m <sup>3</sup> ]                |                            | 2 *           | 0                                                                                     | 200            |
| Regressiecoëfficiënten (alleen bij stofconcentratie) |                            |               | 0.00 / 1.00 / 0.00                                                                    |                |

\* alleen als een optionele analoge module aanwezig is (standaard bij DUSTHUNTER T100 en T200)

De noodzakelijke stappen voor het wijzigen van deze instellingen zijn in de volgende paragrafen beschreven. Hiervoor moeten de apparaten in SOPAS ET verbonden zijn (zie "Verbinding met het apparaat via usb-kabel", pagina 58), het wachtwoord voor niveau 1 zijn ingesteld en de status "Maintenance" ingesteld.

#### 4.4.3 Functiecontrole vastleggen

In het menu "Adjustment / Function Check - Automatic" kunnen de intervaltijd, de output van de controlewaarden op de analoge uitgang en het starttijdstip van de automatische functiecontrole worden gewijzigd.

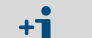

Standaardwaarden zie "Fabrieksinstellingen", pagina 74

Afb. 50: SOPAS ET-menu: MCU / Adjustment / Function Check - Automatic (voorbeeld)

| Device Identification                                    |
|----------------------------------------------------------|
| MCU Selected variant DUSTHUNTER V Mounting Location SICK |
| Function Check                                           |
| Output duration of function control value 90 s           |
| Function check interval 8 hours V                        |
| Function Check Start Time                                |
| Hour 8 Minute 0                                          |

| Invoerveld                                      | Parameter                         | Opmerking                                          |
|-------------------------------------------------|-----------------------------------|----------------------------------------------------|
| Output duration of<br>function control<br>value | Waarde in seconden                | Duur van de output van de controlewaarden          |
| Function check interval                         | Tijd tussen twee<br>controlecycli | zie "Functiecontrole", pagina 13                   |
| Function Check                                  | Hour                              | Instellen van een starttijdstip in uren en minuten |
| Start Time                                      | Minute                            |                                                    |

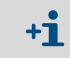

Tijdens het bepalen van de controlewaarden (zie "Uitgifte van de functiecontrole op registratiestrook", pagina 13) wordt de laatst gemeten waarde uitgevoerd.

### 4.4.4 Analoge uitgangen parametreren

Voor het instellen van de analoge uitgangen moet het menu "Configuration / I/O Configuration / Output Parameters" worden opgeroepen.

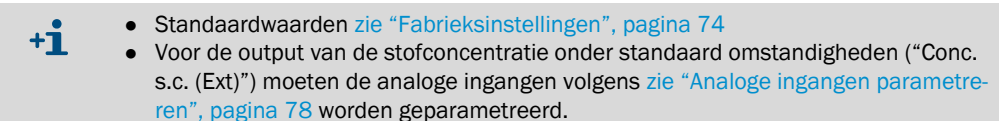

Afb. 51: SOPAS ET-menu: MCU / Configuration / I/O Configuration / Output Parameters

| Device Identification                                                                   |                                              |
|-----------------------------------------------------------------------------------------|----------------------------------------------|
| MCU Selected variant OUSTHUNTER V                                                       | Mounting Location SICK                       |
|                                                                                         |                                              |
| Analog Outputs - General Configuration                                                  |                                              |
| Output Error current yes V                                                              | Error Current 21mA V                         |
| Current in maintenance Measured value                                                   | Maintenance current 0.5 mA                   |
| Optional Analog Output Modules                                                          |                                              |
| Use first analog output module                                                          |                                              |
| Analog Output 1 Parameter                                                               | Analog Output 1 Scaling                      |
| Value on analog output 1 Conc. a.c. (SL)                                                |                                              |
| Live zero 4mA V                                                                         | Range low 0.00 mg/m <sup>3</sup>             |
| Output checkcycle results on the AO                                                     | Range high 0.00 mg/m *                       |
| Winte absolute value                                                                    |                                              |
|                                                                                         |                                              |
|                                                                                         | Limic Switch Parameters                      |
| Limit value Conc. a.c. (SL) V Hysteresis type  Percent (Absolute Switch at Over Limit V | Limit value 0.00 mg/m³ Hysteresis 1.00 mg/m³ |

| Veld          |                             | Parameter                            | Opmerking                                                                                                    |
|---------------|-----------------------------|--------------------------------------|----------------------------------------------------------------------------------------------------|
| Analog        | Output error<br>current     | Yes                                  | De foutstroom wordt uitgegeven.                                                                                               |
| - General     |                             | No                                   | De foutstroom wordt niet uitgegeven.                                                                                          |
| Configuration | Error current               | Value < Live Zero (LZ)<br>of > 20 mA | In de status "Malfunction" (storing) uit te voeren mA-waarde (grootheid is afhankelijk van het aangesloten evaluatiesysteem). |
|               | Current in main-<br>tenance | User defined value                   | Tijdens "Maintenance" wordt de in het veld "Maintenance current" ingevoerde waarde uitgevoerd.                                |
|               |                             | Last measured value                  | Tijdens "Maintenance" wordt de laatst gemeten waarde uitgegeven.                                                              |
|               |                             | Measured value<br>output             | Tijdens "Maintenance" wordt de actuele meetwaarde uitgevoerd.                                                                 |
|               | Maintenance<br>current      | Waarde zoveel<br>mogelijk ≠ LZ       | In de status "Maintenance" uit te geven mA-waarde                                                                             |

| Veld                        |                                   | Parameter                   | Opmerking                                                                                                    |                                                             |  |
|-----------------------------|-----------------------------------|-----------------------------|----------------------------------------------------------------------------------------------------|-------------------------------------------------------------|--|
| Optional<br>AnalogOutput    | Use first analog output module    | niet actief                 | Bij DUSTHUNTER T100/T200 niet toegestaan (leidt tot fouten, omdat AO 2 en AO 3 standaard aanwezig zijn).                                                                                                |                                                             |  |
| Modules                     |                                   | actief                      | Opent de velden voor het parametreren van AO 2 en AO 3 (standaard b<br>DUSTHUNTER T100 en T200)                                                                                                    |                                                             |  |
| AnalogOutput<br>1 Parameter | Value on analog<br>output 1       | Conc. a.c. (Ext)            | Stofconcentratie in bedrijfstoestand (basis extinctie)                                                                                                    | De geselecteerde grootheid wordt op de analoge uitgang uit- |  |
|                             |                                   | Conc. s.c. (Ext)            | Stofconcentratie in genormaliseerde toestand (basis extinctie)                                                                                                    | - gegeven.<br>-<br>-                                        |  |
|                             |                                   | Opaciteit                   |                                                                                                    |                                                             |  |
|                             |                                   | Extinctie                   |                                                                                                    |                                                             |  |
|                             |                                   | Transmissie                 |                                                                                                    | _                                                           |  |
|                             |                                   | Rel. opaciteit              | Relatieve opaciteit                                                                                                    | _                                                           |  |
|                             | Live zero                         | Nulpunt<br>(0, 2 of 4 mA)   | Selecteer 2 of 4 mA om duidelijk een onderscheid te kunnen maken<br>tussen meetwaarde en uitgeschakeld apparaat of onderbroken<br>stroomlus.                                                            |                                                             |  |
|                             | Output check-<br>cycle results on | niet actief                 | De controlewaarden (zie "Functiecontrole", pagina 13) worden niet op de analoge uitgang uitgevoerd.                                                                                                    |                                                             |  |
|                             | the AO                            | actief                      | De controlewaarden worden op de analoge uitgang uitgevoerd (het<br>selectievakje "Output checkcycle results on the AO" in het menu<br>"Adjustment / Function Check - Automatic" moet geactiveerd zijn). |                                                             |  |
|                             | Write absolute<br>value           | niet actief                 | Er wordt een onderscheid gemaakt tussen negatieve en positieve meetwaarden.                                                                                                    |                                                             |  |
|                             |                                   | actief                      | De waarde van de meetwaarde wordt uitgevoerd.                                                                                                    |                                                             |  |
| AnalogOutput<br>1 Scaling   | Range low                         | Onderste<br>meetbereikgrens | Fysische waarde bij Live zero                                                                                                    |                                                             |  |
|                             | Range high                        | Bovenste<br>meetbereikgrens | Fysische waarde bij 20 mA                                                                                                    |                                                             |  |
| Limiting<br>Value           | Limit value                       | Conc. a.c. (Ext)            | Stofconcentratie in bedrijfstoestand (basis extinctie)                                                                                                    | Selectie van de meetgrootheid waarvoor een grenswaarde      |  |
|                             |                                   | Conc. s.c. (Ext)            | Stofconcentratie in genormaliseerde toestand (basis extinctie)                                                                                                    | - moet worden bewaakt.                                      |  |
|                             |                                   | Opaciteit                   |                                                                                                    |                                                             |  |
|                             |                                   | Extinctie                   |                                                                                                    |                                                             |  |
|                             |                                   | Transmissie                 |                                                                                                    |                                                             |  |
|                             |                                   | Rel. opaciteit              | Relatieve opaciteit                                                                                                    | _                                                           |  |
|                             | Hysteresis type                   | Percent                     | Toekenning van de in het veld "Hysteresis" ingevoerde grootheid als                                                                                                    |                                                             |  |
|                             |                                   | Absolute                    | relatieve of absolute waarde van de ing                                                                                                    | estelde grenswaarde                                         |  |
|                             | Switch at                         | Over Limit                  | Vastleggen van de schakelrichting                                                                                                    |                                                             |  |
|                             |                                   | Under Limit                 |                                                                                                    |                                                             |  |
| Limit Switch<br>Parameters  | Limit value                       | Waarde                      | Als de ingevoerde waarde wordt overscl<br>grenswaarderelais.                                                                                                    | hreden/niet bereikt, schakelt het                           |  |
|                             | Hysteresis                        | Waarde                      | Vastleggen van een tolerantie voor het t<br>grenswaarderelais                                                                                                    | terugzetten van het                                         |  |

+**i** 

De velden "Analog Output 2(3) Parameter" en "Analog Output 2(3) Scaling" moeten op dezelfde wijze als de velden "Analog Output 1 Parameter" en "Analog Output 1 Scaling" worden geparametreerd.

## 4.4.5 Analoge ingangen parametreren

Voor het instellen van de analoge ingangen moet het menu "Configuration / I/O Configuration / Input Parameters DUSTHUNTER" worden opgeroepen.

Afb. 52: SOPAS ET-menu: MCU / Configuration / I/O Configuration / Input Parameters

| Device Identification             |                                |                                |                                    |
|-----------------------------------|--------------------------------|--------------------------------|------------------------------------|
| MCU Selected variant DUSTHUNTER   |                                |                                |                                    |
| Temperature Source                | Pressure Source                | Moisture Source                | Oxygen Source                      |
| Temperature source Ornstant Value | Pressure source Ornstant Value | Moisture source Ornstant Value | Oxygen value source Ornstant Value |
| Constant Temperature              | Constant Pressure              | Constant Moisture              | Constant Oxygen                    |
| Fixed value 0.00 °C V             | Fixed value 1013.25 mbar       | Fixed value 0.00 %             | Fixed value 6.00 %                 |

| Veld                  | Parameter      | Opmerking                                                                                                    |
|-----------------------|----------------|----------------------------------------------------------------------------------------------------|
| Temperature<br>Source | Constant Value | Voor het berekenen van de genormaliseerde waarde wordt een vaste waarde gebruikt.<br>Deze parameter opent het veld "Constant Temperature" voor het invoeren van de<br>genormaliseerde waarde in °C of K.                                                                                                    |
|                       | Analog Input 1 | Voor het berekenen van de genormaliseerde waarde wordt de waarde van een op analoge<br>ingang 1 (standaard leveringsomvang) aangesloten externe sensor gebruikt.<br>Deze parameter opent het veld "Analog Input 1 - Temperature" voor het parametreren van de<br>onderste en bovenste bereikeindwaarde en de waarde voor Live Zero.  |
| Pressure<br>Source    | Constant Value | Voor het berekenen van de genormaliseerde waarde wordt een vaste waarde gebruikt.<br>Deze parameter opent het veld "Constant Pressure" voor het invoeren van de genormaliseerde<br>waarde in mbar (=hPa).                                                                                                    |
|                       | Analog Input 2 | Voor het berekenen van de genormaliseerde waarde wordt de waarde van een op analoge<br>ingang 2 (standaard leveringsomvang) aangesloten externe sensor gebruikt.<br>Deze parameter opent het veld "Analog Input 2 - Pressure" voor het parametreren van de<br>onderste en bovenste bereikeindwaarde en de waarde voor Live Zero.     |
| Moisture<br>Source    | Moisture       | Voor het berekenen van de genormaliseerde waarde wordt een vaste waarde gebruikt.<br>Deze parameter opent het veld "Constant Moisture" voor het invoeren van de genormaliseerde<br>waarde in %.                                                                                                    |
|                       | Analog Input 3 | Voor het berekenen van de genormaliseerde waarde wordt de waarde van een op analoge<br>ingang 3 (optionele module noodzakelijk) aangesloten externe sensor gebruikt.<br>Deze parameter opent het veld "Analog Input 3 - Moisture" voor het parametreren van de<br>onderste en bovenste bereikeindwaarde en de waarde voor Live Zero. |
| Oxygen<br>Source      | Constant Value | Voor het berekenen van de genormaliseerde waarde wordt een vaste waarde gebruikt.<br>Deze parameter opent het veld "Constant Oxygen" voor het invoeren van de genormaliseerde<br>waarde in %.                                                                                                    |
|                       | Analog Input 4 | Voor het berekenen van de genormaliseerde waarde wordt de waarde van een op analoge<br>ingang 4 (optionele module noodzakelijk) aangesloten externe sensor gebruikt.<br>Deze parameter opent het veld "Analog Input 4 - Oxygen" voor het parametreren van de<br>onderste en bovenste bereikeindwaarde en de waarde voor Live Zero.   |

## 4.4.6 Dempingstijd instellen

Voor het instellen van de dempingstijd moet het menu "Configuration / Value Damping" worden opgeroepen.

Afb. 53: SOPAS ET-menu: MCU / Configuration / Value Damping

| Device Identification            |                          |
|----------------------------------|--------------------------|
| MCU Selected variant DUSTHUNTER  | V Mounting Location SICK |
| Value Damping Time               |                          |
| Damping time for Sensor 1 60 sec |                          |

| Veld                         | Parameter         | Opmerking                                                                                                    |
|------------------------------|-------------------|----------------------------------------------------------------------------------------------------|
| Damping time<br>for Sensor 1 | Waarde in<br>sec. | Dempingstijd van de geselecteerde meetgrootheid (zie<br>"Dempingstijd", pagina 12)<br>Instelbaar bereik 1 600 sec. |

### 4.4.7 Kalibratie voor meting stofconcentratie

Voor een nauwkeurige meting van de stofconcentratie moet het verband tussen de primaire meetgrootheid transmissie en de hieruit berekende meetgrootheid extinctie en de daadwerkelijke stofconcentratie in het kanaal bepaald worden. Hiervoor moet de stofconcentratie door middel van een gravimetrische vergelijkingsmeting conform DIN EN 13284-1 worden bepaald en met de tegelijkertijd door het meetsysteem gemeten extinctiewaarden in verhouding worden gebracht.

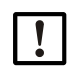

#### AANWIJZING:

Het uitvoeren van een gravimetrische vergelijkingsmetingen vereist speciale kennis die hier niet gedetailleerd beschreven staat.

#### Uit te voeren stappen

- Selecteer het apparaatbestand "MCU", zet het meetsysteem in "Maintenance".
- Voer het wachtwoord voor niveau 1 in (zie "Wachtwoord en bedieningsniveaus", pagina 86)
- Roep het menu "Configuration / I/O Configuration / Output Parameters" op (zie "SOPAS ET-menu: MCU / Configuration / I/O Configuration / Output Parameters", pagina 76) en ken de meetgrootheid "Extinction" toe aan een analoge uitgang.
- Schat het vereiste meetbereik voor de stofconcentratie in de bedrijfstoestand en voer dit in het veld "Analog Output 1 (2/3) Scaling" in dat aan de geselecteerde analoge uitgang is toegekend voor de output van de extinctie.
- Deactiveer de status "Maintenance".
- ► Voer de gravimetrische vergelijkingsmeting conform DIN EN 13284-1 uit.
- Bepaal de regressiecoëfficiënten uit de mA-waarden van de analoge uitgang voor "Extinction" en de gravimetrisch gemeten stofconcentraties a.c.

$$c = K2 \cdot I_{out}^{2} + K1 \cdot I_{out} + K0$$
(1)
c: Stofconcentratie in mg/m<sup>3</sup>

| K2, K1, K0:        | Regressiecoëfficiënten                   |
|--------------------|------------------------------------------|
|                    | van de functie c = f (l <sub>out</sub> ) |
| l <sub>out</sub> : | Actuele output-waarde in mA              |

| $I_{out} = LZ + Ext \cdot \frac{2}{3}$ | $\frac{10\text{mA} - \text{LZ}}{\text{MBE}}$ | (2) |
|----------------------------------------|----------------------------------------------|-----|
| Ext:                                   | gemeten extinctie                            |     |
| LZ:                                    | Live zero                                    |     |
| MBE:                                   | vastgelegde meetbereikeindwaarde             |     |
|                                        | (ingevoerde waarde voor 20 mA;               |     |

doorgaans 2,5 x ingestelde grenswaarde) ► Voer de regressiecoëfficiënten in.

Er zijn twee mogelijkheden:

- directe invoer van K2, K1, K0 in een meetwaardecalculator.

## BELANGRIJK:

De in de zend-ontvangsteenheid ingestelde regressiecoëfficiënten en het in de MCU ingestelde meetbereik mogen na de kalibrering niet meer worden gewijzigd. Op het LC-Display (optie) wordt de stofconcentratie in mg/m<sup>3</sup> als ongekalibreerde waarde weergegeven.

 Gebruik de regressiefunctie van het meetsysteem (toepassing zonder meetwaardecalculator). Hier moet het verband met de extinctie worden gelegd. Hiervoor moeten de in het meetsysteem in te voeren regressiecoëfficiënten cc2, cc1 en cc0 uit K2, K1 en K0 worden bepaald.

$$c = cc2 \cdot Ext^{2} + cc1 \cdot Ext + cc0$$
(3)

Het toepassen van (2) in (1) resulteert in:

$$c = K2 \cdot \left(LZ + Ext \cdot \frac{20mA - LZ}{MBE}\right)^2 + K1 \cdot \left(LZ + Ext \cdot \frac{20mA - LZ}{MBE}\right) + K0$$

Met (3) erbij resulteert dit in:

$$cc0 = K2 \cdot LZ^{2} + K1 \cdot LZ + K0$$
  

$$cc1 = (2 \cdot K2 \cdot LZ + K1) \cdot \left(\frac{20mA - LZ}{MBE}\right)$$
  

$$cc2 = K2 \cdot \left(\frac{20mA - LZ}{MBE}\right)^{2}$$

De berekende regressiecoëfficiënten cc2, cc1 en cc0 moeten vervolgens in het menu "Configuration / Application parameters" (zie "SOPAS ET-menu: DH T200 / Configuration / Application parameters (voorbeeld)", pagina 69) worden ingevoerd (zend-ontvangsteenheid in de status "Maintenance" zetten en wachtwoord van niveau 1 invoeren.

Na de invoer de zend-ontvangsteenheid weer in de status "Measurement" zetten).

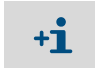

Het geselecteerde meetbereik kan bij deze procedure later vrij geherparametreerd worden.

### 4.4.8 Gegevensbescherming in SOPAS ET

Alle belangrijke parameters voor de registratie, verwerking en in-/output van meetwaarden alsmede actuele meetwaarden in SOPAS ET kunnen worden opgeslagen en afgedrukt. Hierdoor kunnen ingestelde apparaatparameters desgewenst probleemloos opnieuw worden ingevoerd of apparaatgegevens en -statussen voor diagnosedoeleinden worden geregistreerd.

Er zijn verschillende mogelijkheden.

- Opslag als project Behalve apparaatparameters kunnen ook gegevens worden opgeslagen.
- Opslag als apparaatbestand
   Opgeslagen parameters kunnen zonder aangesloten apparaat worden bewerkt en later weer naar het apparaat worden verstuurd.

+1-3 Beschrijving zie SOPAS ET menu Help en DUSTHUNTER-servicehandleiding.

• Opslag als rapport

In het parameterrapport worden apparaatgegevens en -parameters opgeslagen. Er kan een diagnoserapport worden opgesteld voor de analyse van de werking van het apparaat en het herkennen van mogelijke storingen.

#### Voorbeeld van parameterrapport

Afb. 54: Parameterrapport DUSTHUNTER T (voorbeeld)

#### **Dusthunter - Parameter protocol**

# Type of device: DH T100

Mounting location:

| Device information                               |           | Factory calibration settings  |           |
|--------------------------------------------------|-----------|-------------------------------|-----------|
| Device version                                   |           | Device temperature            |           |
| Firmware version                                 |           | ac2                           | 0.0000    |
| Serial number                                    | 00008700  | cc1                           | 100.0000  |
| Identity number                                  | 00000     | 000                           | -275.1500 |
| Hardware version                                 | 1.2       | Power supply                  |           |
| Firmware boolloader S/R-unit                     | V00.99.15 | cc2                           | 0.0000    |
|                                                  |           | ac1                           | 11.0000   |
| Installation parameter                           |           | ac0                           | 0.0000    |
| Bus address                                      | 1         | Temp, correction transmission |           |
| Flange-flange                                    | 1.00m     | cc2                           | 0.0000    |
| Opt. measuring distance                          | 1.00m     | cc1                           | 0.0000    |
| Chimnev opening                                  | 1.00m     | cc0                           | 0.0000    |
| Correction factor                                | 1 000     | Pivot correction factors      |           |
| Concentration calibration coeffici-              |           | Carr mx(-X)                   | activ     |
| ents = f(Extinction)                             |           | cc4                           | 0.000000  |
| cc2                                              | 0.0000    | cc.3                          | 0.000000  |
| cc1                                              | 1.0000    | cc2                           | 0.000000  |
| cc0                                              | 0.0000    | cc1                           | 0.000000  |
| Limit contamination warning                      | 20.0%     | cc0                           | 0.000000  |
| Limit contamination fault                        | 30.0%     | Corr px(+X)                   | activ     |
| Average                                          | inaktiv   | 0:4                           | 0.000000  |
| Average Interval                                 | 1 min     | 0:3                           | 0.000000  |
| Selection Measure Value                          | Onacity   | cc2                           | 0.000000  |
| EPA-mode                                         | inaktiv   | ac1                           | 0.000000  |
|                                                  |           | cc0                           | 0.000000  |
| Device parameter                                 |           | Corr mv(-Y)                   | activ     |
| Factory settings                                 |           | 004                           | 0.000000  |
| Response time sensor                             | 1.0s      | ac3                           | 0.000000  |
| Response time diagnosis values                   | 10 0s     | cc2                           | 0.000000  |
| Delay ADC-Ingger LED                             | 3218      | cc1                           | 0.000000  |
| Response time contamination                      | 5         | ac0                           | 0.000000  |
| Pivoted shutter at S/R-unit in conta-            | 51        | Corr pv(+Y)                   | activ     |
| mination measurement position                    |           | cc4                           | 0.000000  |
| Pivoted shutter at S/R-unit in check             | 102       | cc3                           | 0.000000  |
| point measurement position                       | 1.04      | cc2                           | 0.000000  |
| hannen er en en en en en en en en en en en en en |           | ac1                           | 0.000000  |
|                                                  |           | 0°0                           | 0.000000  |

## 4.4.9 Meetmodus starten

Na het invoeren/wijzigen van parameters moet het meetsysteem in de status "Measurement" worden gezet.

Beëindig hiervoor de toestand "Maintenance": verwijder het vinkje "Maintenance sensor".

Afb. 55: SOPAS ET-menu: MCU / Maintenance / Maintenance

| Set on operat | tion mode          |
|---------------|--------------------|
| Maintenance   | Maintenance sensor |

De standaard inbedrijfstelling is daarmee voltooid.

# 4.5 Interface-modules parametreren

#### 4.5.1 Algemene informatie

Voor het selecteren en instellen van de optioneel beschikbare interface-modules Profibus DP, Modbus TCP en ethernet type 1 zijn de volgende stappen nodig:

- Selecteer het apparaatbestand "MCU", zet het meetsysteem in de status "Maintenance".
- Voer het wachtwoord voor niveau 1 in (zie "Wachtwoord en bedieningsniveaus", pagina 86).
- Ga naar de directory "Configuration / System Configuration". In het veld "Interface Module" wordt de geïnstalleerde interface-module weergegeven.
- Configureer de interface-module conform de eisen.

Afb. 56: SOPAS ET-menu: MCU / Configuration / System Configuration

| Device Identification                                                                |
|--------------------------------------------------------------------------------------|
| MCU Selected variant DUSTHUNTER S (SB50, SB100,SF100,SP100) V Mounting Location SICK |
| Interface Module                                                                     |
| Interface Module No Module V                                                         |
| Current Time Ethernet                                                                |
| Date/Time                                                                            |
| Adjust Date/Time                                                                     |
| Day 1 Month 1 Year 2007                                                              |
| Hour 0 Minute 0 Second 0                                                             |
| Set date / time   Date / Time set   Invalid value                                    |
| System Time Synchronization                                                          |
| Date / Time: Thursday, October 1, 2015 9:58:24 AM CEST Synchronize                   |
| Settings for service interface                                                       |
| Protocol selection CoLa-B V Modbus Address 1 Serial service port baudrate 57600      |
| Use RTS/CTS lines                                                                    |

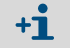

Het GSD-bestand en de meetwaardetoewijzing voor de module Profibus DP zijn op aanvraag beschikbaar.

# 4.5.2 Ethernet-module parametreren

| !          | BELANGRIJK:<br>Bij communicatie via ethernet bestaat het risico op ongewenste toegang tot het                                                                                                    |
|------------|----------------------------------------------------------------------------------------------------|
|            | meetsysteem.                                                                                                    |
|            | • Gebruik het meetsysteem alleen met een geschikte afscherming (bijv. firewall).                                                                                                    |
|            |                                                                                                    |
| + <b>i</b> | De interface-module Ethernet type 2 (zie "Opties voor besturingseenheid MCU",<br>pagina 125) kan niet met het programma SOPAS ET worden geparametreerd. Hiervoo<br>wordt een speciale software met beschrijving meegeleverd. |
| Standaard  | dinstelling: 192.168.0.10                                                                                                    |

Op aanvraag is een vooraf vastgelegd IP-adres ingesteld.

Om de instellingen te wijzigen:

- ► Ga naar het menu "Configuration / I/O Configuration / Interface Module".
- Stel de gewenste netwerkconfiguratie in en klik in het veld "Expansion module information" op de knop "Reset module".

Afb. 57: SOPAS ET-menu: MCU / Configuration / I/O Configuration / Interface module

| Module type  | lo module foi | und Y            |                 |                       |
|--------------|---------------|------------------|-----------------|-----------------------|
| Reset module | When          | this button is c | licked, the con | nection will be reset |
| Ethernet In  | terface C     | onfiguratio      | n               |                       |
| IP Address   | 192           | 168              | 0               | 10                    |
| Subnet mask  | 255           | 255              | 255             | 0                     |
| Gateway      | 0             | 0                | 0               | 0                     |
|              |               |                  |                 |                       |

# 4.6 Bediening/parametrering via optie LC-Display

# 4.6.1 Algemene informatie over het gebruik

De weergave- en bedieningsinterface van het LC-Display bevat de in Afb. "Functie-elementen LC-Display" weergegeven functie-elementen.

Afb. 58: Functie-elementen LC-Display

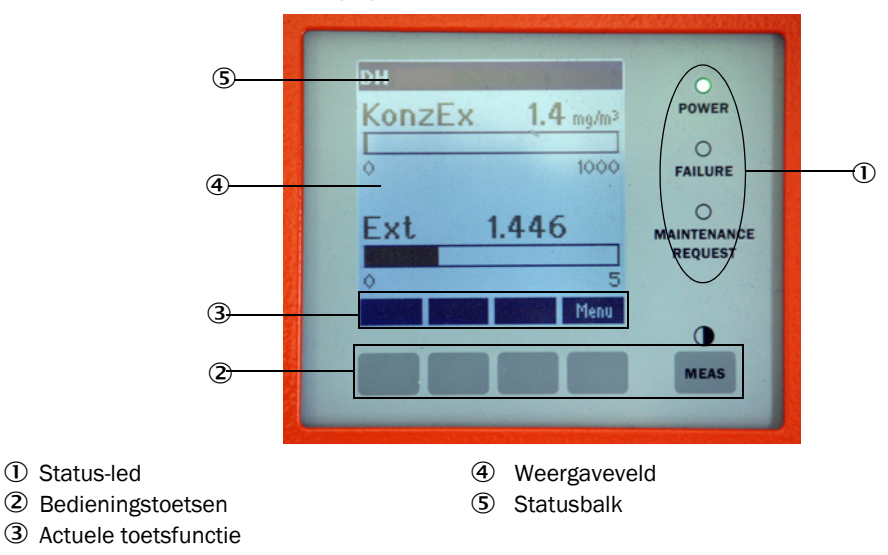

# Toetsfuncties

De desbetreffende functie is afhankelijk van het geselecteerde menu. Alleen de boven een toets weergegeven functie is beschikbaar.

| Toets     | Functie                                                                                                    |
|-----------|----------------------------------------------------------------------------------------------------|
| Diag      | Weergave van diagnose-informatie (waarschuwingen en fouten bij het starten vanuit het hoofdmenu, sensorinformatie bij het starten vanuit het diagnosemenu) |
| Back      | Naar het bovenliggende menu gaan                                                                                                    |
| Pijltje ↑ | Omhoog scrollen                                                                                                    |
| Pijltje ↓ | Omlaag scrollen                                                                                                    |
| Enter     | Uitvoeren van de actie die met een pijltjestoets is geselecteerd (naar een submenu<br>gaan, bevestigen van de geselecteerde parameter bij parametrering)   |
| Start     | Starten van een actie                                                                                                    |
| Save      | Opslaan van een gewijzigde parameter                                                                                                    |
| Meas      | Overschakelen van hoofdmeetwaarden naar sensormeetwaarden<br>Weergave van het ingestelde contrast (na 2,5 sec.)                                            |

## 4.6.2 Wachtwoord en bedieningsniveaus

Bepaalde functies van het apparaat zijn pas toegankelijk nadat er een wachtwoord is ingevoerd.

| Geb | ruikersniveau       | Toegang tot                                                                                                    |
|-----|---------------------|----------------------------------------------------------------------------------------------------|
| 0   | Operator            | Weergave van meetwaarden en systeemstatussen.<br>Geen wachtwoord vereist.                                                                                              |
| 1   | Authorized Operator | Indicaties, opvragingen en noodzakelijke parameters voor<br>inbedrijfstelling of aanpassing aan klantspecifieke eisen en diagnose<br>Vooraf ingesteld wachtwoord: 1234 |

### 4.6.3 Menustructuur

Afb. 59: Menustructuur LC-Display

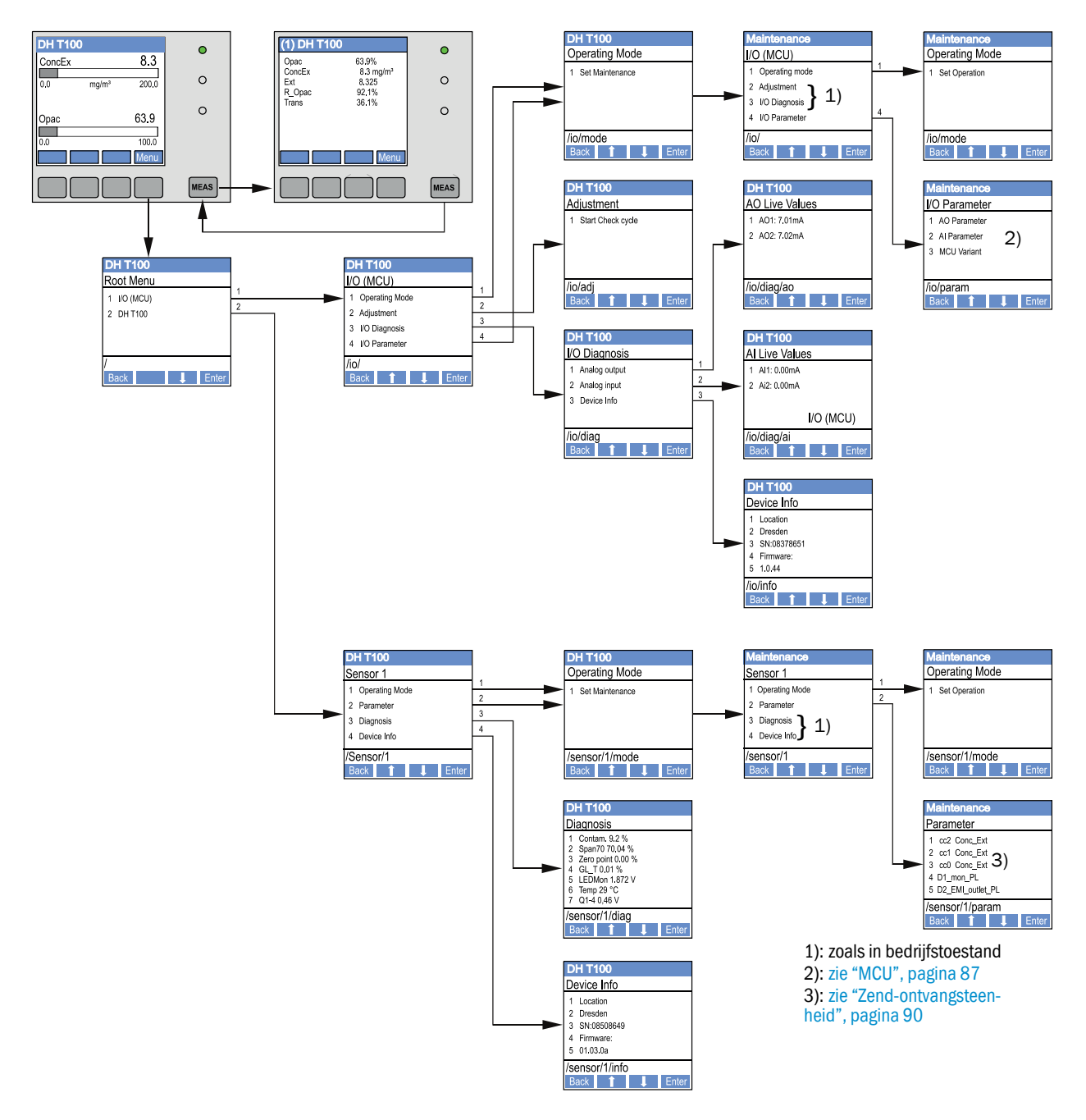

### 4.6.4 Parametrering

4.6.4.1 MCU

### Analoge uit-/ingangen

- Zet MCU in de status "Maintenance" en roep het submenu "I/O Parameters" op.
- ► Selecteer de in te stellen parameter en voer met de toets "^" het standaardwachtwoord "1234" (scrollt van 0 t/m 9) en/of "→" (beweegt de cursor naar rechts) in.
- Stel met de toets "^" en/of "→" de gewenste waarde in en sla met "Save" in het apparaat op (2x bevestigen).

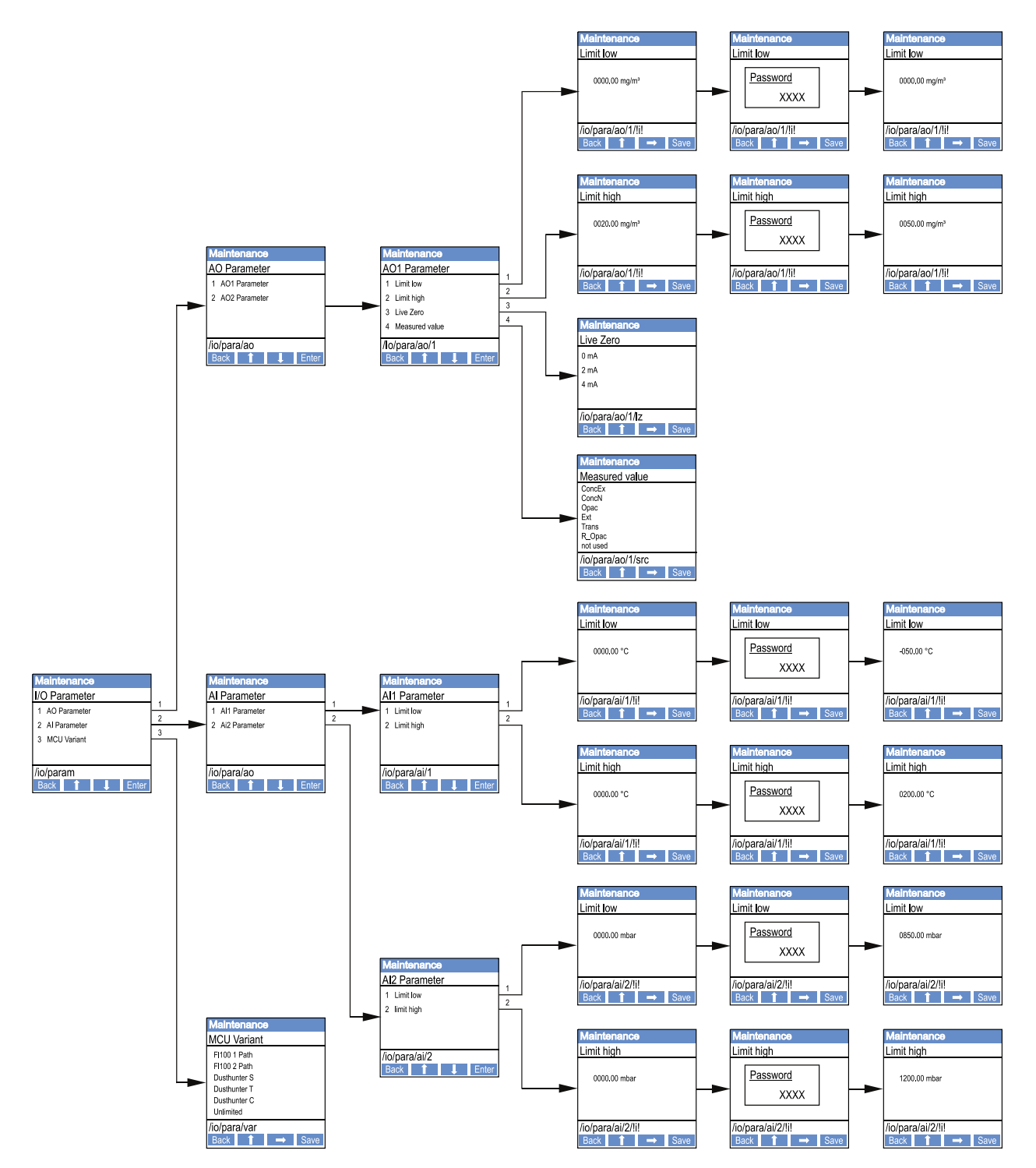

Afb. 60: Menustructuur voor parametrering analoge uit-/ingangen en instelling van de MCUvariant

#### Instelling MCU-variant

Voor het achteraf instellen van de MCU op de aan te sluiten zend-ontvangsteenheid van DUSTHUNTER T50, T100 of T200 (zie "MCU op de zend-ontvangsteenheid instellen", pagina 73) zijn de volgende stappen nodig:

- Zet MCU in de status "Maintenance", roep het submenu "MCU Variant" op en selecteer het type "DUSTHUNTER T".
- ► Voer het standaardwachtwoord in en sla het type op met "Save" (2x bevestigen).

De andere keuzemogelijkheden hebben hier geen betekenis.

#### 4.6.4.2 Zend-ontvangsteenheid

Voor het invoeren van de regressiecoëfficiënten zijn de volgende stappen nodig:

- Zet de zend-ontvangsteenheid in de status "Maintenance" en roep het submenu "Parameter" op.
- Selecteer de in te stellen parameter en voer het wachtwoord (zie "Wachtwoord en bedieningsniveaus", pagina 86) in.
- Stel de berekende coëfficiënt (zie "Kalibratie voor meting stofconcentratie", pagina 80) in met de toetsen "^" en/of "→" in en sla op met "Save" (2x bevestigen).

Afb. 61: Invoer van de regressiecoëfficiënten

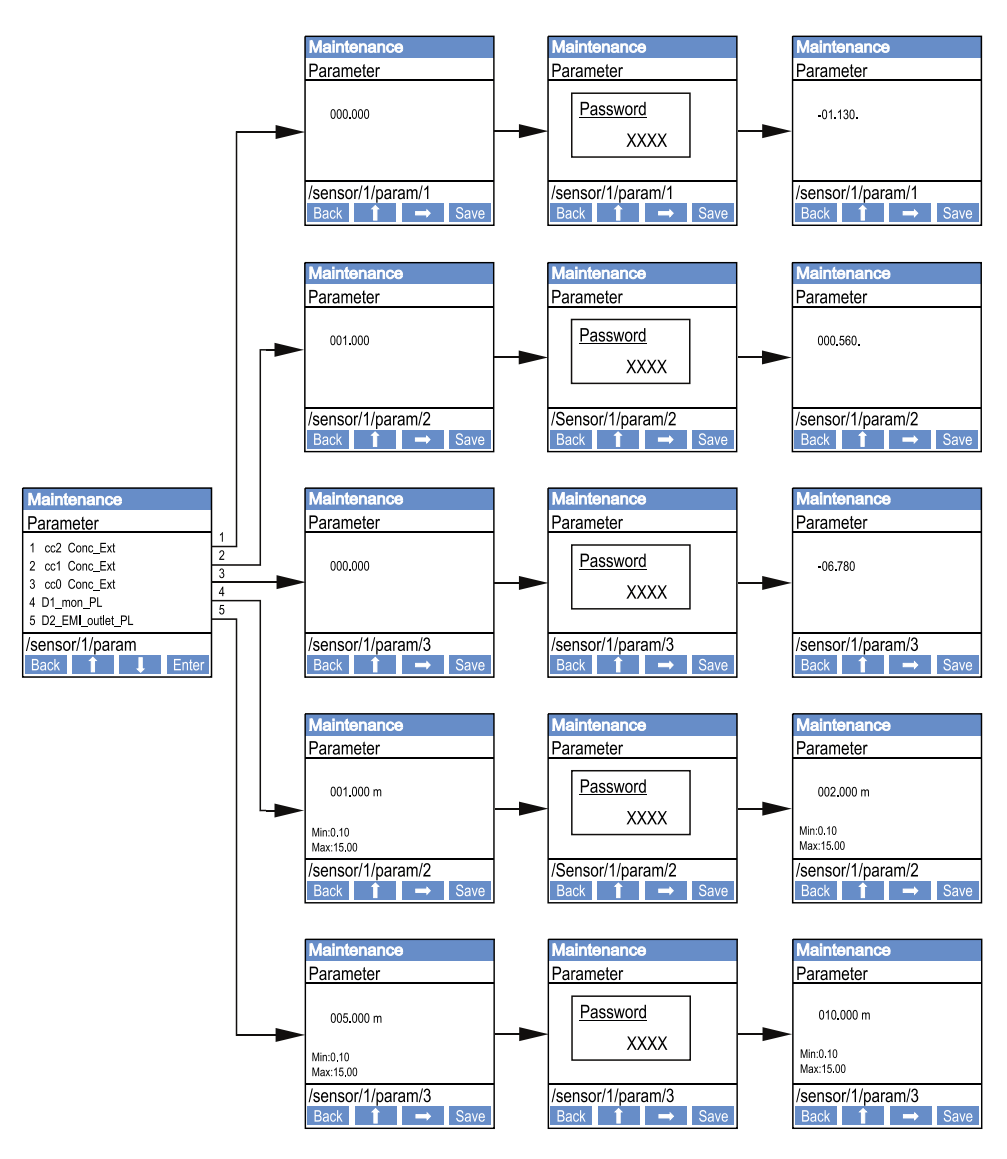

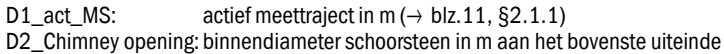

# 4.6.5 Display-instellingen met behulp van SOPAS ET wijzigen

Om de fabrieksinstellingen te wijzigen, moet SOPAS ET met de "MCU" worden verbonden (zie "Verbinding met het apparaat via usb-kabel", pagina 58), het wachtwoord voor niveau 1 worden ingevoerd en het menu "Configuration / Display Settings" worden geopend.

| Afb. | 62: SOPAS | ET-menu: N | ACU / | Configuration | / Display | Settings |
|------|-----------|------------|-------|---------------|-----------|----------|
|      |           |            |       |               |           |          |

| Device Identification                                                                                                    |                                |  |  |
|----------------------------------------------------------------------------------------------------|--------------------------------|--|--|
| MCU Selected variant DUSTHUNTER                                                                                                    | Mounting Location SICK         |  |  |
|                                                                                                    |                                |  |  |
| Common Display Settings                                                                                                    |                                |  |  |
|                                                                                                    |                                |  |  |
| Display language English V Display Unit System metric V                                                                                                    |                                |  |  |
| Overview Screen Settings                                                                                                    |                                |  |  |
| Bar 1 Sensor 1 V Value Value 1 V Use AO scaling                                                                                                    | Range low -100 Range high 1000 |  |  |
| Bar 2 MCU Value Value 1 V Use AO scaling                                                                                                    | Range low -100 Range high 1000 |  |  |
| Bar 3 Not Used Value Value 1 V Use AO scaling                                                                                                    | Range low -100 Range high 1000 |  |  |
| Bar 4 Not Used Value Value 1 V Use AO scaling                                                                                                    | Range low -100 Range high 1000 |  |  |
| Bar 5 Not Used Value Value 1 V Use AO scaling                                                                                                    | Range low -100 Range high 1000 |  |  |
| Bar 6 Not Used Value Value 1 V Use AO scaling                                                                                                    | Range low -100 Range high 1000 |  |  |
| Bar 7 Not Used Value Value 1 Value AO scaling                                                                                                    | Range low -100 Range high 1000 |  |  |
| Bar 8 Not Used Value Value 1 V Use AO scaling                                                                                                    | Range low -100 Range high 1000 |  |  |
| Measured Value Description                                                                                                    |                                |  |  |
| Dusthunter S       Calculated values (MCU)         Value 1 = not used       Value 1 = Concentration s.c. dry O2 corr. (SL)         Value 2 = concentration a.c. (SL)       Value 2 = not used         Value 3 = not used       Value 2 = not used         Value 4 = not used       Value 4 = not used         Value 5 = not used       Value 5 = Temperature         Value 7 = Scattered Light       Value 7 = Moisture         Value 8 = not used       Value 6 = Oxygen |                                |  |  |
| Security settings                                                                                                    |                                |  |  |
| Authorized operator 1234                                                                                                    | Idle time 30 Minutes           |  |  |

| Venster                     | Invoerveld          | Betekenis                                                                                                    |  |
|-----------------------------|---------------------|----------------------------------------------------------------------------------------------------|--|
| Common Display              | Display language    | Taal op het LC-Display                                                                                                    |  |
| Settings                    | Display Unit System | Eenhedenstelsel dat op het display gebruikt wordt                                                                                                    |  |
| Overview Screen<br>Settings | Bar 1 t/m 8         | Nummer van de meetwaarde voor de eerste meetwaardestaaf van de grafische weergave                                                                                                    |  |
|                             | Value               | Meetwaarde-index voor de desbetreffende meetwaardestaaf                                                                                                    |  |
|                             | Use AO scaling      | Bij activering wordt de meetwaardebalk net als de<br>bijbehorende analoge uitgang gekalibreerd. Als dit<br>selectievakje wordt gedeactiveerd, moeten de<br>grenswaarden afzonderlijk worden vastgelegd. |  |
|                             | Range low           | Waarden voor afzonderlijke kalibratie van de                                                                                                    |  |
|                             | Range high          | meetwaardebalk onafhankelijk van de analoge uitgang                                                                                                    |  |
| Security settings           | Authorized operator | Wachtwoordinvoer voor het display-menu<br>bedieningsniveau "Authorized operator"<br>Voorinstelling: 1234                                                                                                |  |
|                             | Idle time           | Tijd totdat het gebruikersniveau "Authorized operator" weer automatisch wordt uitgeschakeld.                                                                                                    |  |

# Toewijzing van de meetwaarden

| Meetwaarde MCU   | Meetwaarde zend-ontvangsteenheid |
|------------------|----------------------------------|
| Value 1          | Opaciteit                        |
| Value 2          | Niet bezet                       |
| Value 3          | Conc. a.c.                       |
| Value 4          | Extinctie                        |
| Value 5          | Rel. opaciteit                   |
| Value 6          | Transmissie                      |
| Value 7          | Niet bezet                       |
| Value 8          | Niet bezet                       |
| MCU meetwaarde 2 | Conc. s.c.                       |

# 5 Onderhoud

# 5.1 Algemeen

De uit te voeren onderhoudswerkzaamheden bestaan uit:

- Reinigingswerkzaamheden (zie "Onderhoud aan zend-ontvangsteenheid en reflector", pagina 95),
- Waarborgen van de functie van de spoelluchttoevoer (zie "Reiniging van de optische grensvlakken van de reflector", pagina 99),
- Controleren/corrigeren van de uitlijning van de optische assen van zend-ontvangsteenheid en reflector (zie "Uitgezonden lichtbundel voor transmissiemeting focusseren", pagina 64).

Vóór aanvang van de onderhoudswerkzaamheden moet het meetsysteem met de volgende stappen in de status "Maintenance" worden gezet.

- Verbind de MCU via de usb-kabel met de laptop/pc en start het programma SOPAS ET.
- Verbind met de MCU (zie "Verbinding met het apparaat via usb-kabel", pagina 58).
- Voer het wachtwoord voor niveau 1 in (zie "Wachtwoord en bedieningsniveaus", pagina 86)
- Zet het meetsysteem in de toestand "Maintenance": klik op "Maintenance sensor".

Afb. 63: SOPAS ET-menu: MCU / Maintenance / Maintenance

| Device Identification           |                            |  |
|---------------------------------|----------------------------|--|
| MCU Selected variant DUSTHUNTER | Mounting Location     SICK |  |
| Offline Maintenance             |                            |  |
| Activate offline maintenance    |                            |  |

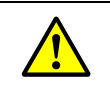

#### WAARSCHUWING:

Neem bij alle werkzaamheden de geldende veiligheidsbepalingen evenals de veiligheidsvoorschriften (zie "Verantwoordelijkheid van de gebruiker", pagina 9) in acht.

#### Meetmodus hervatten

Na afloop van de werkzaamheden moet de meetmodus worden hervat (deactiveer het vakje "Maintenance" in het venster "Maintenance / Operation" en klik op de knop "Set State").

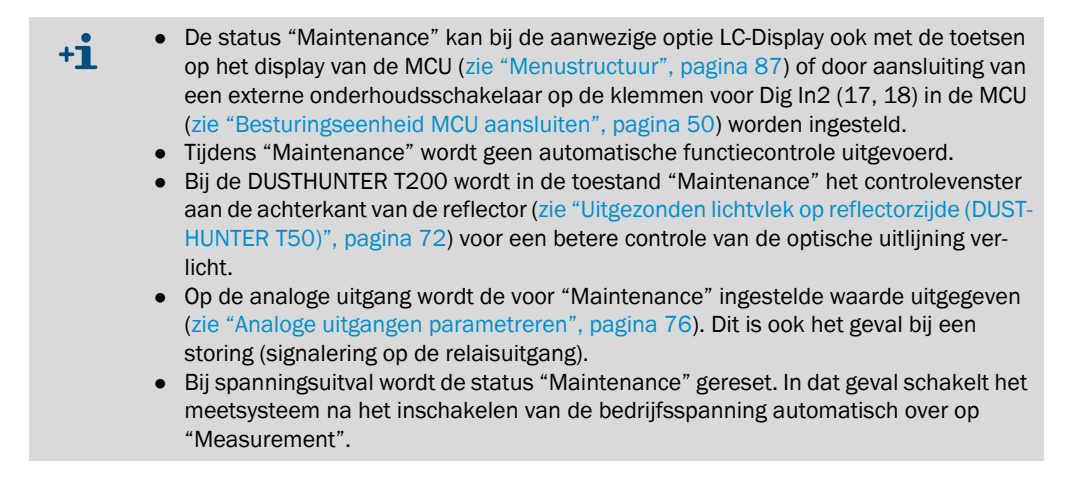

#### Onderhoudsintervallen

Onderhoudsintervallen moeten door de beheerder van de installatie worden vastgelegd. Het interval is afhankelijk van de concrete bedrijfsparameters zoals stofgehalte en -kwaliteit, gastemperatuur, bedrijfsomstandigheden van de installatie en omgevingsomstandigheden. Daarom kunnen hier alleen maar algemene adviezen worden gegeven. Normaliter bedragen de onderhoudsintervallen in de beginperiode ongeveer 4 weken. Als de juiste omstandigheden aanwezig zijn, kunnen ze geleidelijk tot een jaar worden verlengd.

De uit te voeren werkzaamheden en de uitvoering ervan moeten door de exploitant in een onderhoudshandboek worden gedocumenteerd.

#### Onderhoudscontract

Periodieke onderhoudswerkzaamheden kunnen door de beheerder van de installatie worden uitgevoerd. Hiervoor mag uitsluitend gekwalificeerd personeel conform hoofdstuk 1 worden ingezet. Op verzoek kunnen alle onderhoudswerkzaamheden ook door de klantenservice van Endress+Hauser of door geautoriseerde servicepunten worden uitgevoerd. Reparaties worden door specialisten zoveel mogelijk ter plekke uitgevoerd.

#### Benodigde hulpmiddelen

- Kwast, reinigingsdoek, wattenstaafjes
- Water
- Reserveluchtfilter, voorfilter (voor aanzuiging)

# 5.2 Onderhoud aan zend-ontvangsteenheid en reflector

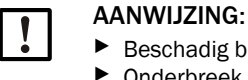

Beschadig bij onderhoudswerkzaamheden geen apparaatonderdelen.

Onderbreek de spoelluchttoevoer niet.

De buitenkant van de zend-ontvangsteenheid en reflector moet regelmatig worden gereinigd. Afzettingen moeten met water of mechanisch met geschikte hulpmiddelen worden verwijderd.

De optische grensvlakken moeten worden gereinigd als er afzettingen zichtbaar zijn of de maximaal toegestane vervuiling bereikt is. Grenswaarden:

DUSTHUNTER T100: 20% voor waarschuwing, 30% voor storing

DUSTHUNTER T200: 30% voor waarschuwing, 40% voor storing

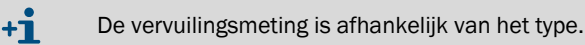

### 5.2.1 Onderhoud zend-ontvangsteenheid

## **DUSTHUNTER T50**

- Zet het meetsysteem in de status "Maintenance" (zie "Algemeen", pagina 93).
- Maak de spansluitingen van de zend-ontvangsteenheid (zie "Zend-ontvangsteenheid DHT-Txx", pagina 17) los en haal de elektronische eenheid van het montagevoorzetstuk.
- Reinig het glasplaatje voorzichtig met een reinigingsdoekje.
- Bevestig de zend-ontvangsteenheid weer.
- Hervat de meetmodus.

### DUSTHUNTER T100 en T200

- Zet de zend-ontvangsteenheid in de status "Maintenance" (zie "SOPAS ET-menu: DH T100 / Maintenance / Maintenance", pagina 63) en voer het wachtwoord van niveau 1 in.
- Draai de gerande schroeven los en draai de behuizing opzij.
- Sluit de montageflens af met het deksel (zie "Overig", pagina 125).
- Ga naar het menu "Adjustment / Manual Adjustment / Motor control" en klik bij "Pivoted shutter sender/receiver" op de knop "Mounting". De draaiplaat wordt daardoor in de reinigingspositie gebracht.

Afb. 64: SOPAS ET-menu: DH T100 / Adjustment / Manual Adjustment / Motor control

| Device identification           |                      |                                |                                        |  |
|---------------------------------|----------------------|--------------------------------|----------------------------------------|--|
| DH T100 V                       |                      | Mounting location              |                                        |  |
| Pivoted shutter sender/receiver |                      |                                |                                        |  |
| Position 0 Incr.<br>Measurement | Contamination (Pos2) | (Check point (Pos3)            | Mounting                               |  |
|                                 | Non-the designment   | tafalalding (4) almula da anam | ······································ |  |

- Verwijder de draaiplaatafdekking (1), druk de spanveer (7) samen en trek de draaiplaat (3) van de as (6).
- Reinig glasplaatje (5) (aan beide kanten), nulpuntreflector (2) en zendoptiek (4) voorzichtig met een reinigingsdoekje.

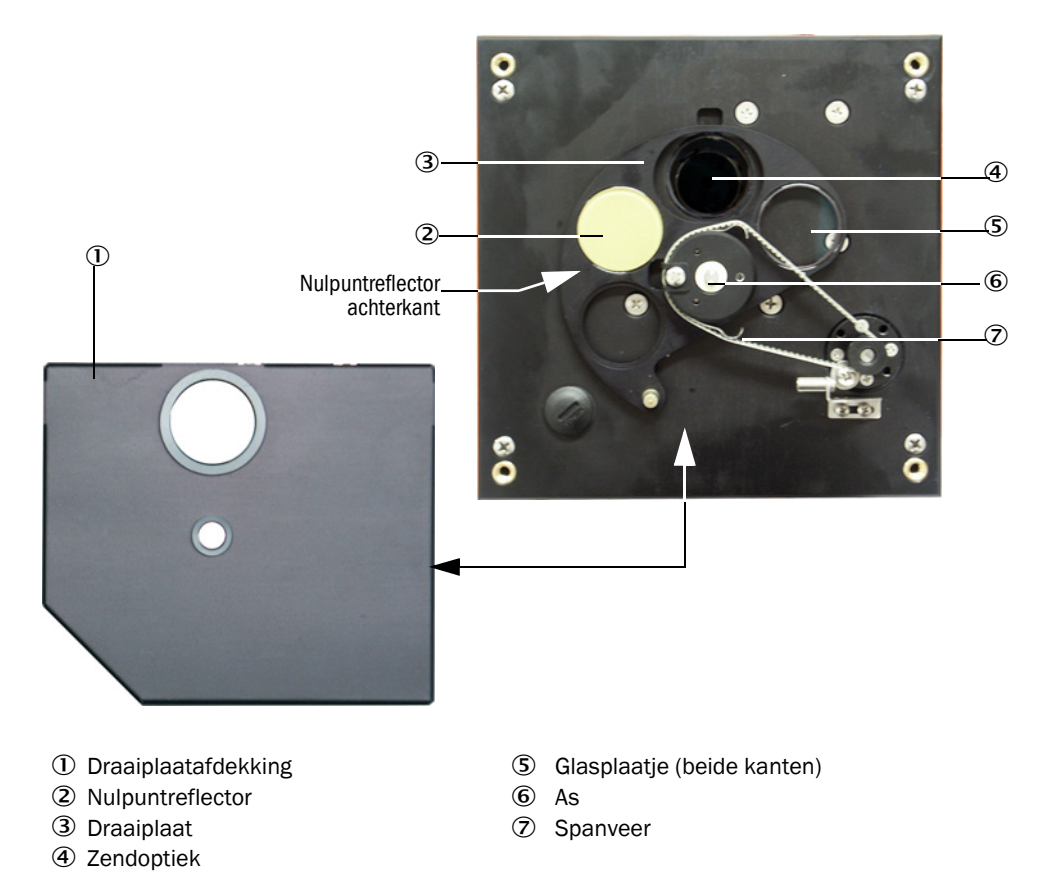

Afb. 65: Reiniging van de optische grensvlakken van de zend-ontvangsteenheid

- Leg de tandriem op de aandrijfas, druk de spanveer samen en steek de draaiplaat weer op de as.
- Start de functiecontrole, verbind hiervoor met het apparaatbestand "MCU", open het submenu "Adjustment / Manual Function Check" en druk op de knop "Start Manual Function Check".

Afb. 66: SOPAS ET-menu: MCU / Adjustment / Manual Function Check

| Device Identification           |                          |
|---------------------------------|--------------------------|
| MCU Selected variant DUSTHUNTER | V Mounting Location SICK |
| Start Manual Function Check     |                          |
| Start Manual Function Check     |                          |

- +1 De functiecontrole kan ook via het LC-Display op de MCU worden gestart (zie "Menustructuur", pagina 87).
- Verbind in SOPAS ET met het apparaatbestand "DH T100" resp. "DH T200", roep het menu "Diagnosis / Check values" op en controleer de vervuilingswaarde.

| DH T100 V                           | Mounting loca | ation |
|-------------------------------------|---------------|-------|
| Check values                        |               |       |
| ender/receiver unit reference value | 0.0           | %     |
| ackground light                     | 0.000         | v     |
| Set reference temperature           | 25.0          | ℃ ∨   |
| Contamination                       | 0.0           | %     |
| ipan [                              | 0.0           | %     |
| ero point                           | 0.0           | %     |

Afb. 67: SOPAS ET-menu: DH T100 / Diagnosis / Check values

- Neem de gemeten waarden voor vervuiling, nulpunt en referentie met een klik op de knop "Update values" (veld "Check values") over in het apparaat, als deze binnen de toegestane bereiken liggen; is dit niet het geval, herhaal dan de reiniging en controleer de vervuilingswaarde nogmaals door opnieuw een functiecontrole te starten.
  - De vervuilingswaarde kan ook op het LC-Display van de MCU worden weergegeven (start functiecontrole en ga naar het menu "T100/Diagnosis" of "T200/Diagnosis", zie "Menustructuur", pagina 87).
     Mocht de vervuilingswaarde ook na meervoudige reiniging niet onder de waarde voor een waarschuwing zakken, controleer dan het glasplaatje op beschadigingen
    - voor een waarschuwing zakken, controleer dan het glasplaatje op beschadigingen en of de draaiplaat op de juiste positie staat. Kunt u geen fout vaststellen, neem dan contact op met de Endress+Hauser klantenservice.
- Breng de draaiplaatafdekking aan, haal het deksel weer van de montageflens, draai de behuizing terug en zet vast met gerande schroeven.
- Zet de draaiplaat weer in de meetpositie. Klik hiervoor in het menu "Adjustment / Manual Adjustment / Motor control" (zie "SOPAS ET-menu: DH T200 / Adjustment / Manual Adjustment / Motor control", pagina 99) op de knop "Measurement".
- Hervat de meetmodus.

### 5.2.2 Onderhoud reflector

### **DUSTHUNTER T50**

- Zet het meetsysteem in de status "Maintenance" (zie "Algemeen", pagina 93).
- Maak de spansluitingen van de reflector (1) los en haal de reflector (2) eraf.
- Duw de spoelluchtbuis (3) met een platte schroevendraaier uit de behuizing (4) en haal eruit.

Afb. 68: Reflector DHT-R5x

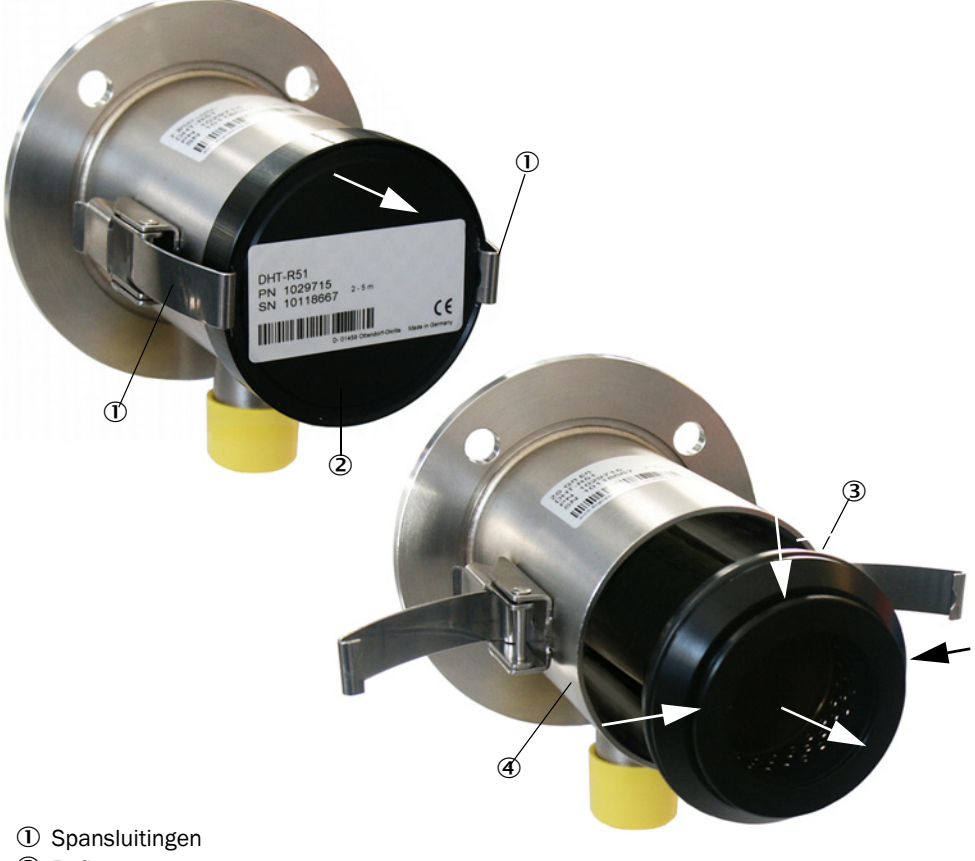

- 2 Reflector
- ③ Spoelluchtbuis
- ④ Behuizing
- Reinig het glasplaatje voorzichtig met een reinigingsdoekje.
- Duw de spoelluchtbuis weer in de behuizing, let erop dat het geheel centrisch zit.
- Breng de reflector aan en bevestig met spansluitingen.
- Hervat de meetmodus.

### **DUSTHUNTER T100**

- Zet het meetsysteem in de status "Maintenance".
- Draai de gerande schroeven los en draai de behuizing opzij.
- Sluit de montageflens af met het deksel (zie "Overig", pagina 125).
- Reinig het glasplaatje voorzichtig met een reinigingsdoekje.
- Haal het deksel weer van de montageflens, draai de behuizing terug en zet vast met gerande schroeven.
- Hervat de meetmodus.

#### **DUSTHUNTER T200**

- Zet de zend-ontvangsteenheid in de status "Maintenance" (zie "Reiniging van de optische grensvlakken van de reflector", pagina 99) en voer het wachtwoord van niveau 1 in.
- Draai de gerande schroeven los en draai de behuizing opzij.
- Sluit de montageflens af met het deksel (zie "Overig", pagina 125).
- Druk in het menu "DH T200 / Adjustment / Manual Adjustment / Motor control" bij "Pivoted shutter reflector" op de knop "Mounting" (zie "SOPAS ET-menu: DH T200 / Adjustment / Manual Adjustment / Motor control", pagina 99). De draaiplaat wordt daardoor in de reinigingspositie gebracht.

Afb. 69: SOPAS ET-menu: DH T200 / Adjustment / Manual Adjustment / Motor control

| Device identification           |                      |                                     |          |
|---------------------------------|----------------------|-------------------------------------|----------|
| DH T200 ¥                       | Mounting location    |                                     |          |
| Pivoted shutter sender/receiver |                      |                                     |          |
| Position 0 Incr.                |                      |                                     |          |
| Measurement                     | Contamination (Pos2) | Check point (Pos3)                  | Mounting |
| Pivoted shutter reflector       |                      |                                     |          |
| Position 0 Incr.                |                      |                                     |          |
| Measurement                     | Contamination (Pos2) | Background light measurement (Pos3) | Mounting |
|                                 |                      |                                     |          |

- Verwijder de draaiplaatafdekking (1), maak de spanveer (6) los en trek de draaiplaat (2) van de as (5).
- Reinig glasplaatje (4) (aan beide kanten) en reflectoroptiek (3) voorzichtig met een reinigingsdoekje.

Afb. 70: Reiniging van de optische grensvlakken van de reflector

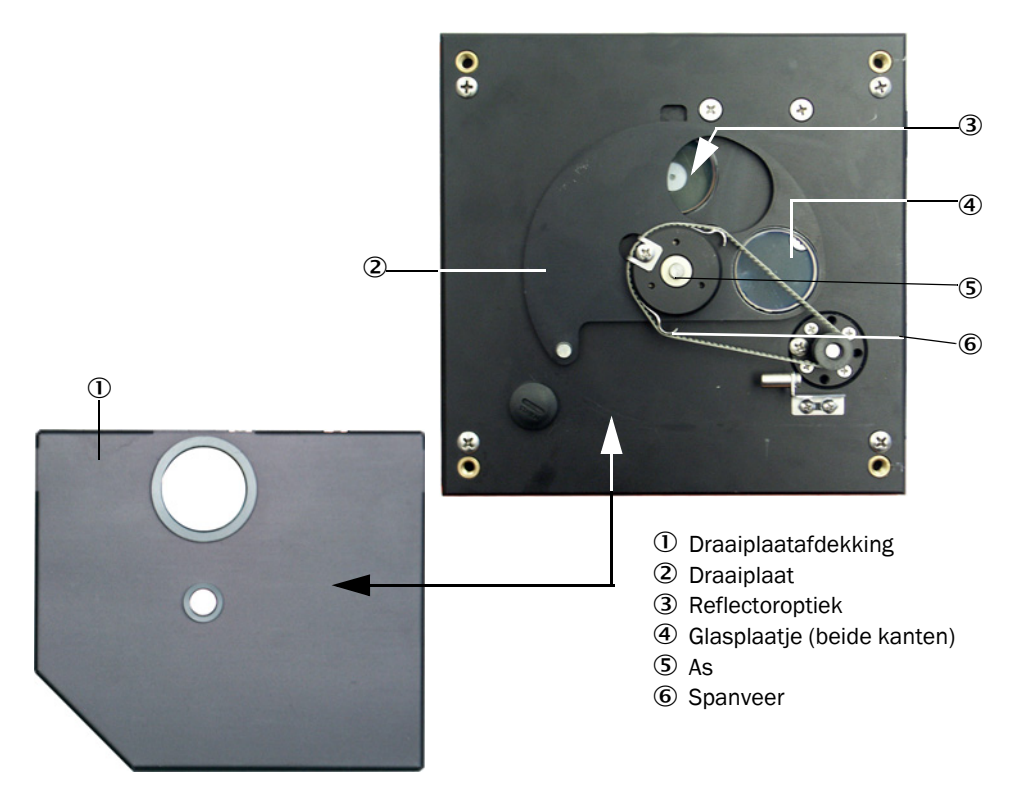

- Leg de tandriem op de aandrijfas, steek de draaiplaat op de as en breng de spanveer weer aan.
- Start een functiecontrole (selecteer het submenu "Adjustment / Manual Function Check" in het apparaatbestand "MCU" en klik op de knop "Start Manual Function Check"; zie "Parameterrapport DUSTHUNTER T (voorbeeld)", pagina 82).
- Verbind in SOPAS ET met "DH T200", roep het menu "Diagnosis / Check values" op en controleer de vervuilingswaarde.

Afb. 71: SOPAS ET-menu: DH T200 / Diagnosis / Check values

| Device identification                |                                                                          |
|--------------------------------------|--------------------------------------------------------------------------|
| DH T200 V                            | Mounting location                                                        |
| Check values                         |                                                                          |
| sender/receiver unit reference value | 0.0 %                                                                    |
| Reflector reference value            | 0.0 %                                                                    |
| Background light                     | 0.000 V                                                                  |
| Set reference temperature            | 25.0 °C V                                                                |
| Contamination                        | 0.0 % Contamination sender/receiver unit 0 % Contamination reflector 0 % |
| Span                                 | 0.0 %                                                                    |
| Zero point                           | 0.0 %                                                                    |
| Update values                        |                                                                          |

- Neem de gemeten waarden voor vervuiling, nulpunt en referentie met een klik op de knop "Update values" (veld "Check values") over in het apparaat, als deze binnen de toegestane bereiken liggen; is dit niet het geval, herhaal dan de reiniging en controleer de vervuilingswaarde nogmaals door opnieuw een functiecontrole te starten.
  - De vervuilingswaarde kan ook op het LC-Display van de MCU worden weergegeven (start functiecontrole en ga naar het menu "T200/Diagnosis", zie "Menustructuur", pagina 87).
    - Als de vervuilingswaarde ook na meervoudig reinigen niet onder de waarschuwingswaarde zakt, is het apparaat waarschijnlijk defect → neem contact op met de Endress+Hauser klantenservice.
- Breng de draaiplaatafdekking aan, haal het deksel weer van de montageflens, draai de behuizing terug en zet vast met gerande schroeven.
- Zet de draaiplaat weer in de meetpositie. Klik hiervoor in het menu "Adjustment / Manual Adjustment / Motor control" (zie "SOPAS ET-menu: DH T200 / Adjustment / Manual Adjustment / Motor control", pagina 99) in het veld "Pivoted shutter reflector" op de knop "Measurement".
- Hervat de meetmodus.

# 5.3 Onderhoud aan de spoelluchttoevoer

De uit te voeren onderhoudswerkzaamheden bestaan uit:

- inspecteren van de gehele spoelluchttoevoer
- reinigen van het filterhuis
- indien nodig vervangen van het filterelement.

De stofbelading en slijtage van het filterelement zijn afhankelijk van de mate van vervuiling van de aangezogen omgevingslucht. Daarom kunnen geen concrete intervallen voor deze werkzaamheden worden vermeld. Wij adviseren om de spoelluchttoevoer na de inbedrijfstelling in korte intervallen (ca. 2 weken) te inspecteren en de onderhoudsintervallen met toenemende gebruiksduur te optimaliseren.

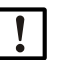

# AANWIJZING:

onregelmatig of ontoereikend onderhoud aan de spoelluchttoevoer kan tot uitval van de spoelluchttoevoer en daardoor tot onherstelbare beschadiging van de zend-ontvangsteenheid leiden.

- De spoelluchttoevoer absoluut garanderen, als de optische onderdelen zendontvangsteenheid en reflector op het kanaal gemonteerd zijn.
- Bij het vervangen van een beschadigde spoelluchtslang moet het hiermee verbonden onderdeel van tevoren worden gedemonteerd (zie "Buitenwerkingstelling", pagina 104).

#### Inspectie

- Controleer het loopgeluid van de ventilator regelmatig; een versterkt geluid duidt op een mogelijke uitval van de ventilator.
- Controleer alle slangen op goede bevestiging en beschadigingen.
- Controleer het filterelement op vervuiling.
- Vervang het filterelement als:
  - het sterk vervuild is (aanslag zichtbaar op het filteroppervlak)
  - de hoeveelheid spoellucht sterk is verminderd ten opzichte van de werking met een nieuw filter.

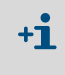

Bij het reinigen van het filterhuis of het vervangen van het filterelement moet de spoelluchttoevoer niet uitgeschakeld worden, d.w.z. de onderdelen kunnen op het kanaal blijven.

### 5.3.1 Besturingseenheid MCU met geïntegreerde spoelluchttoevoer

#### Filterelement reinigen of vervangen

- Open de deur van de MCU met de bijbehorende sleutel.
- Maak de klemband (1) aan de filteruitgang los en trek het filterhuis (2) van het aansluitstuk.
- Haal het filterhuis eruit.
- ▶ Draai het filterhuisdeksel (3) in de richting van de pijl "OPEN" en haal het deksel eraf.
- ► Haal het filterelement eruit en vervang het door een nieuw filterelement.
- ▶ Reinig de binnenkant van het filterhuis en filterhuisdeksel met een doek en kwast.

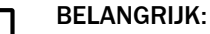

- Gebruik voor het nat reinigen uitsluitend in water gedompelde doeken, droog de onderdelen vervolgens goed af.
- Breng een nieuw filterelement aan. Reserveonderdeel: filterelement C1140, best.nr. 7047560
- Breng het filterhuisdeksel aan en draai tegen de richting van de pijl in tot het hoorbaar vast klikt.
- Monteer het filterhuis weer in de besturingseenheid.

Afb. 72: Vervanging van het filterelement bij de besturingseenheid met spoelluchttoevoer

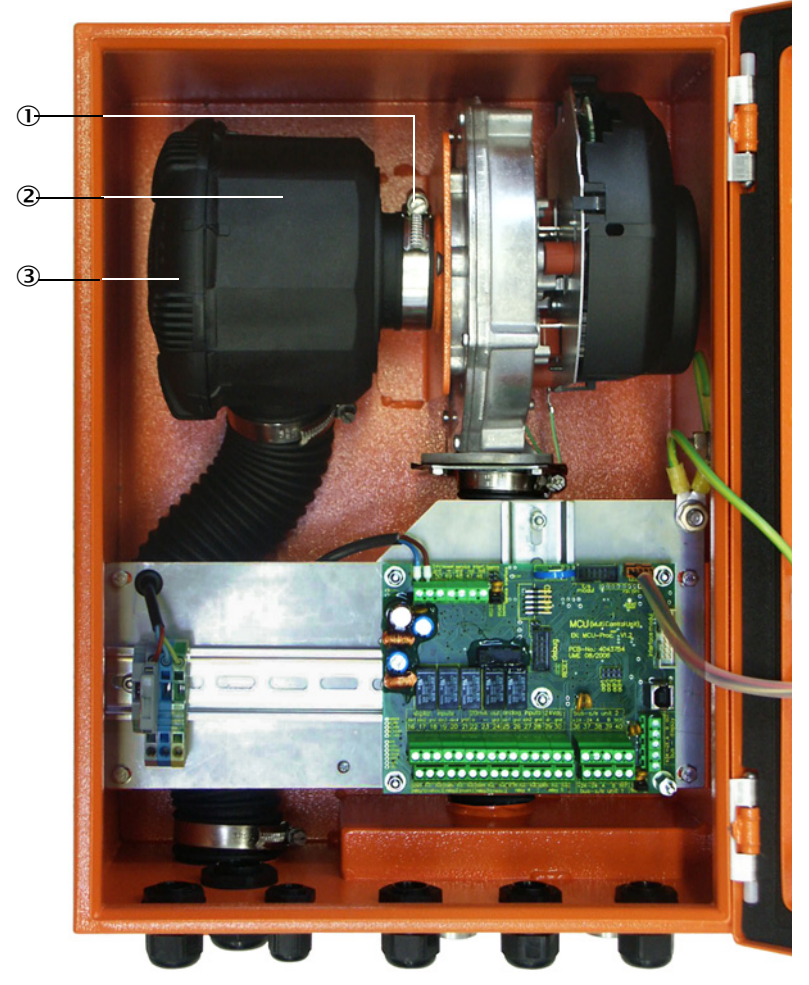

- ① Klemband
- ② Filterhuis
- ③ Filterhuisdeksel

### 5.3.2 Optie externe spoelluchteenheid

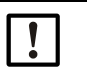

#### **BELANGRIJK:**

Er moet uiterlijk dan onderhoud aan de spoelluchteenheid worden uitgevoerd als de onderdrukschakelaar (7) op de filteruitgang schakelt (zie "Vervanging filterelement", pagina 103).

#### Filterelement vervangen

Afb. 73: Vervanging filterelement

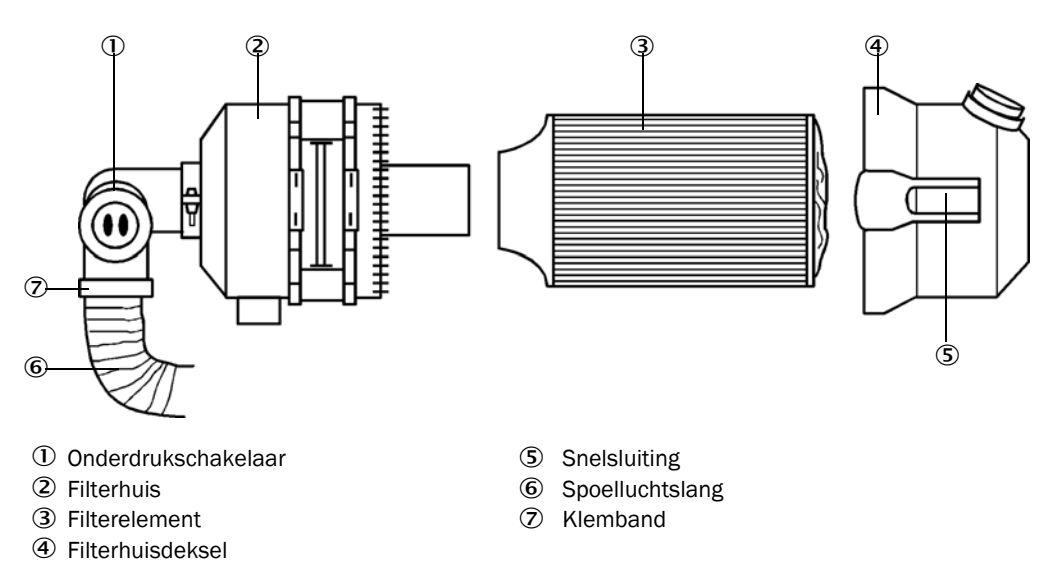

- Schakel de ventilator even uit.
- Reinig het filterhuis (2) aan de buitenkant.
- Maak de klemband (7) los en klem de spoelluchtslang (6) op een schoon punt vast.

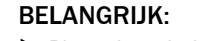

Plaats het uiteinde van de slang zo dat er geen vreemde voorwerpen kunnen worden aangezogen (gevaar voor onherstelbare beschadiging van de ventilator), maar sluit niet af! Gedurende deze tijd stroomt er ongefilterde spoellucht naar de spoelluchtaansluiting.

- Druk de snelsluitingen (5) samen en haal het filterhuisdeksel (4) eraf.
- Verwijder het filterelement (3) met een draaiende/trekkende beweging.
- Reinig de binnenkant van het filterhuis en filterhuisdeksel met een doek en kwast.

**!** 

BELANGRIJK:

- Gebruik voor het nat reinigen uitsluitend in water gedompelde doeken, droog de onderdelen vervolgens goed af.
- Breng het nieuwe filterelement met een draaiende/drukkende beweging aan. Reserveonderdeel: filterelement Micro-Topelement C11 100, bestelnr. 5306091
- Breng het filterhuisdeksel aan en zet de snelsluitingen vast, neem hierbij de juiste stand ten opzichte van de behuizing in acht.
- Bevestig de spoelluchtslang m.b.v. de slangklem weer op de filteruitgang.
- Schakel de behuizing weer in.

# 5.4 Buitenwerkingstelling

Het meetsysteem moet buiten bedrijf worden gesteld:

- onmiddellijk bij uitval van de spoelluchttoevoer
- als de installatie voor een langere periode wordt stopgezet (vanaf ongeveer 1 week).

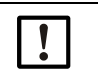

BELANGRIJK:

Schakel de spoelluchttoevoer nooit uit of onderbreek deze als de zend-ontvangsteenheid en reflector op het kanaal gemonteerd zijn.

#### Uit te voeren werkzaamheden

- Maak de aansluitleiding naar de MCU los.
- Demonteer de zend-ontvangsteenheid en reflector van het kanaal.

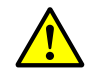

- WAARSCHUWING: gevaar door gas en hete delen
- Neem bij de demontage de geldende veiligheidsbepalingen en de veiligheidsvoorschriften in hoofdstuk 1 in acht.
- Demonteer de zend-ontvangsteenheid en reflector aan installaties met potentiële gevaren (hoge inwendige kanaaldruk, hete of agressieve gassen) alleen bij een stilstaande installatie.
- Tref gepaste veiligheidsmaatregelen tegen eventuele plaatselijke of van de installatie uitgaande gevaren.
- Schakelaars die om veiligheidsredenen niet meer mogen worden ingeschakeld, moeten van een waarschuwingsbordje worden voorzien en met inschakelblokkeringen worden beveiligd.
- Sluit de flens met buis af met een blinde stop.
- Schakel de spoelluchttoevoer uit.
- Maak de slangklembanden los en trek de spoelluchtslang van de aansluitstukken, bescherm de uiteinden van de slang tegen het binnendringen van vuil en vocht
- Scheid de besturingseenheid MCU van de voedingsspanning.

#### Opslag

- Bewaar gedemonteerde apparaatonderdelen op een schone en droge plaats.
- Bescherm de connectoren van de aansluitleidingen met geschikte hulpmiddelen tegen vuil en vocht.
- Bescherm de spoelluchtslang tegen het binnendringen van vuil en vocht.

# 6 Storingen verhelpen

# 6.1 Algemeen

Waarschuwingen of apparaatstoringen worden als volgt gemeld:

- Op de MCU schakelt het desbetreffende relais (zie "Standaardaansluiting", pagina 53).
- Op het LC-Display van de MCU (optie voor DUSTHUNTER T50) wordt in de statusregel "Maintenance request" of "Failure" weergegeven. Bovendien brandt de bijbehorende led ("MAINTENANCE REQUEST" bij waarschuwing, "FAILURE" bij storing). Na een klik op de toets "Diag" worden in het menu "Diagnosis" na het selecteren van het apparaat ("MCU" of "DH T50 / DH T100 / DH T200") mogelijke oorzaken in het kort weergegeven.

Afb. 74: Weergave op het LC-Display

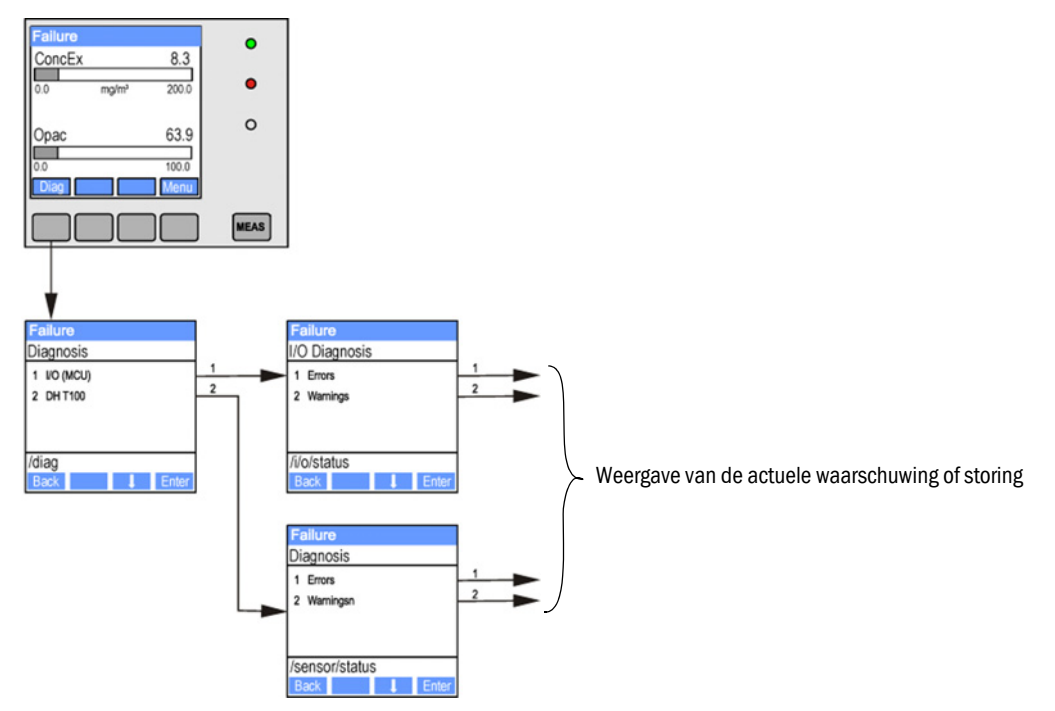

Het menu "Diagnosis / Error messages / Warnings" bevat gedetailleerde informatie over de actuele apparaatstatus. Voor de weergave moet het meetsysteem met het programma SOPAS ET verbonden en het apparaatbestand "DH T50 / DH T100 / DH T200" of "MCU" geladen worden (zie "Verbinding met het apparaat via usb-kabel", pagina 58).

De betekenis van een melding wordt nader beschreven in een apart venster als de cursor op de desbetreffende melding wordt geplaatst. Als er op de melding wordt geklikt, verschijnt onder "Help" een korte beschrijving van mogelijke oorzaken en oplossingen (zie "Waarschuwings- en storingsmeldingen in het programma SOPAS ET", pagina 106).

Waarschuwingsmeldingen worden afgegeven bij het bereiken of overschrijden van intern ingestelde grenzen voor afzonderlijke apparaatfuncties/-onderdelen, die tot onjuiste meetwaarden of een spoedige uitval van het meetsysteem kunnen leiden.

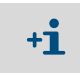

Waarschuwingsmeldingen duiden niet op een onjuiste werking van het meetsysteem. De actuele meetwaarde wordt nog steeds op de analoge uitgang uitgegeven.

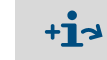

Voor een gedetailleerde beschrijving van de meldingen en mogelijkheden voor het verhelpen van storingen zie het servicehandboek.

# 6.2 Zend-ontvangsteenheid

### Functiestoringen

| Symptoom                                                                                                    | Mogelijke oorzaak                                                                                                    | Maatregel                                                                                                    |
|----------------------------------------------------------------------------------------------------|----------------------------------------------------------------------------------------------------|----------------------------------------------------------------------------------------------------|
| <ul> <li>Leds van de zend-<br/>ontvangsteen-<br/>heid branden niet</li> <li>Geen uitgezon-<br/>den lichtbundel</li> </ul> | <ul> <li>Geen voedingsspanning</li> <li>Aansluitleiding niet goed aangesloten of defect</li> <li>Connectoren defect</li> </ul> | <ul> <li>Controleer de connectoren en<br/>leidingen.</li> <li>Neem contact op met de<br/>klantenservice van<br/>Endress+Hauser.</li> </ul> |

#### Waarschuwings- en storingsmeldingen in het programma SOPAS ET

Afb. 75: SOPAS ET-menu: DH T200 / Diagnosis / Error messages / Warnings

| Device identification                         |                                 |                                      |                                                       |
|-----------------------------------------------|---------------------------------|--------------------------------------|-------------------------------------------------------|
| DH T200. 🗸                                    |                                 | Mounting location                    |                                                       |
| Errors                                        |                                 |                                      |                                                       |
| Selection Actual V                            |                                 |                                      |                                                       |
| C EEPROM                                      | CRC sum parameter               | Version Parameter                    | CRC sum factory settings                              |
| Version factory settings                      | Reflector communication         | n                                    |                                                       |
| LED monitor signal                            | LED monitor overflow            | Q1-4 overflow                        |                                                       |
| Set reference                                 | Overflow check point            | Ontamination                         | Span transmission                                     |
| Pivoted shutter at sender/receiver            | unit 🔘 Pivoted shutter at refle | ector 🕘 Vertical (Y) adjustment      | Horizontal (X) adjustment                             |
| Variants conflict                             | Pivot range                     |                                      |                                                       |
| Power supply (24V) < 18V                      | Power supply (24V) >            | 30V 🕘 Refl. power supply (24V) < 18V | <ul> <li>Refl. power supply (24V) &gt; 30V</li> </ul> |
| Reset error memory                            |                                 |                                      |                                                       |
| Warnings                                      |                                 |                                      |                                                       |
| Selection Actual V                            |                                 |                                      |                                                       |
| Default factory parameters                    | Reference value                 | Contamination reference              |                                                       |
| Contamination                                 | Auto adjustment is not possible | e                                    |                                                       |
| Background light measurement                  | LED zero                        |                                      |                                                       |
| Pivot range                                   |                                 |                                      |                                                       |
| Power supply (24V) < 19V Reset warning memory | Power supply (24V) > 29V        | Refl. power supply (24V) < 19V       | Refl. power supply (24V) > 29V                        |

Door het selecteren van "actual" of "saved" in het venster "Selection" kunnen actueel ophanden zijnde of eerder opgetreden en in het foutgeheugen opgeslagen waarschuwingsen storingsmeldingen worden weergegeven.

- Weergave van de fout resp. waarschuwing: door led-symbool
- Beschrijving van de fout resp. waarschuwing: in het beschrijvingenveld van SOPAS ET

De onderstaande storingen kunnen soms ter plekke worden verholpen.

| Melding                                                    | Betekenis                                                                                                    | Mogelijke oorzaak                                                                                                    | Maatregel                                                                                                    |
|------------------------------------------------------------|----------------------------------------------------------------------------------------------------|----------------------------------------------------------------------------------------------------|----------------------------------------------------------------------------------------------------|
| Reflector communication<br>(alleen bij DUSTHUNTER<br>T200) | Geen verbinding tussen<br>zend-ontvangsteenheid<br>en reflector                                              | Aansluitleiding niet of niet goed<br>aangesloten<br>Aansluitleiding defect<br>Reflector defect<br>RS485 interface in de zend-<br>ontvangsteenheid defect                                                                                        | Controleer de aansluitleiding.<br>Neem contact op met de<br>klantenservice van<br>Endress+Hauser.                                                                                                    |
| LED monitor overflow                                       | Overbelasting van het<br>monitorkanaal bij het<br>normaliseren                                               | Optische assen van zend-<br>ontvangsteenheid en reflector<br>komen niet overeen                                                                                                    | Controleer de uitlijning en<br>corrigeer evt.<br>Herhaal normalisatie.                                                                                                    |
| Q1-4 overflow                                              | Totaalsignaal van de<br>quadrantenmeting te<br>hoog                                                          | Meetsysteem niet<br>genormaliseerd<br>Uitlijning van de optische assen<br>gewijzigd<br>Meettraject ingekort<br>Verkeerde reflector                                                                                                    | Normaliseer het meetsysteem.<br>Controleer de uitlijning en<br>corrigeer evt.<br>Neem contact op met de<br>klantenservice van<br>Endress+Hauser.                                                                                                    |
| Set reference                                              | Normalisatie niet<br>mogelijk                                                                                | Meet- of controlesignaal te klein<br>(verontreinigingen, verkeerde<br>uitlijning)                                                                                                    | Controleer de uitlijning en<br>corrigeer evt.<br>Reinig de optische grensvlakken<br>(zie "Onderhoud aan zend-<br>ontvangsteenheid en reflector",<br>pagina 95).                                                                                                    |
| Contamination (niet voor<br>DUSTHUNTER T50)                | Vervuilingswaarde ligt<br>boven de toegestane<br>grenswaarde (zie "Tech-<br>nische gegevens",<br>pagina 112) | Afzettingen op de optische<br>grensvlakken<br>Spoellucht niet schoon                                                                                                    | Reinig de optische grensvlakken<br>(zie "Onderhoud aan zend-<br>ontvangsteenheid en reflector",<br>pagina 95).<br>Controleer het spoelluchtfilter<br>(zie "Optie externe<br>spoelluchteenheid",<br>pagina 103).<br>Neem contact op met de<br>klantenservice van<br>Endress+Hauser. |
| Power supply (24 V) < 18 V<br>Power supply (24 V) < 19 V   | Voedingsspanning te<br>laag                                                                                  | De door de klant gebruikte leiding<br>voldoet niet aan de specificatie<br>(zie "Besturingseenheid MCU<br>aansluiten", pagina 50)<br>Spanningsverlies op de<br>aansluitleiding (aderdoorsnede te<br>klein in verhouding tot de<br>leidinglengte) | Controleer de aansluitleiding.<br>Neem contact op met de<br>klantenservice van<br>Endress+Hauser.                                                                                                    |

# 6.3 Besturingseenheid MCU

# 6.3.1 Functiestoringen

| Symptoom                           | Mogelijke oorzaak                                                                                                    | Maatregel                                                                                                    |
|------------------------------------|----------------------------------------------------------------------------------------------------|----------------------------------------------------------------------------------------------------|
| Geen weergave op<br>het LC-Display | <ul> <li>Geen voedingsspanning</li> <li>Aansluitleiding naar het display<br/>niet aangesloten of beschadigd</li> <li>Zekering defect</li> </ul> | <ul> <li>Controleer de<br/>spanningsvoorziening.</li> <li>Controleer de aansluitleiding.</li> <li>Vervang de zekering.</li> <li>Neem contact op met de<br/>klantenservice van<br/>Endress+Hauser.</li> </ul> |

### 6.3.2 Waarschuwings- en storingsmeldingen in het programma SOPAS ET

Afb. 76: SOPAS ET-menu: MCU / Diagnosis / Error messages / Warnings

| Device Identification                                                 |                              |                                      |                                                       |
|-----------------------------------------------------------------------|------------------------------|--------------------------------------|-------------------------------------------------------|
| MCU Selected variant DUSTHUNTER S (SB                                 | 50, SB100,SF100,SP100) 🗸     | Mounting Location SICK               |                                                       |
| System Status MCU                                                     |                              |                                      |                                                       |
| Operation O Malfunction O Maintenan                                   | ce Request 🕥 Maintena        | ance 🔘 Function Check                |                                                       |
| Configuration Errors                                                  |                              |                                      |                                                       |
| <ul> <li>AO configuration</li> <li>AI configuration</li> </ul>        | iration                      | <ul> <li>DO configuration</li> </ul> | <ul> <li>DI configuration</li> </ul>                  |
| <ul> <li>Sensor configuration</li> <li>Interface</li> </ul>           | Module                       | MMC/SD card                          | <ul> <li>Application selection</li> </ul>             |
| <ul> <li>"Limit and status" not possible</li> <li>Pressure</li> </ul> | transmitter type not support | ed U Error current and LZ overlaps   | <ul> <li>Option emergency air not possible</li> </ul> |
| Errors                                                                |                              |                                      |                                                       |
| C EEPROM                                                              | e                            | I/O range error                      | I <sup>2</sup> C module                               |
| Firmware CRC                                                          | e                            | AI NAMUR                             | Power supply 5V                                       |
| Power supply 12V                                                      | 0                            | Power supply(24V) <21V               | Power supply(24V) >30V                                |
| Transducer temperature too high - emergency a                         | ir activated 🤅               | Key module not available             | Key module too old                                    |
| Warnings                                                              |                              |                                      |                                                       |
| Factory settings                                                      | No sensor found              | 0                                    | Testmode enabled                                      |
| Interfacemodule Inactive                                              | O RTC                        | 0 1                                  | I²C module                                            |
| Power supply(24V) <22V                                                | Power supply(24V)            | ) >29V 🔘 F                           | Flash memory                                          |

- Weergave van de fout resp. waarschuwing: door led-symbool
- Beschrijving van de fout resp. waarschuwing: in het beschrijvingenveld van SOPAS ET
| Melding               | Betekenis                                                                                                    | Mogelijke oorzaak                                                                                                  | Maatregel                                                                                                    |
|-----------------------|----------------------------------------------------------------------------------------------------|----------------------------------------------------------------------------------------------------|----------------------------------------------------------------------------------------------------|
| AO configuration      | Het aantal beschikbare analoge<br>uitgangen komt niet overeen met<br>het aantal geparametreerde<br>analoge uitgangen. | <ul> <li>AO niet geparametreerd</li> <li>Aansluitfout</li> <li>Module uitgevallen</li> </ul>                       | <ul> <li>Controleer de parametrering<br/>(zie "Analoge uitgangen<br/>parametreren", pagina 76).</li> <li>Neem contact op met de<br/>klantenservice van<br/>Endress+Hauser.</li> </ul>                                          |
| AI configuration      | Het aantal beschikbare analoge<br>ingangen komt niet overeen met<br>het aantal geparametreerde<br>analoge uitgangen.  | <ul> <li>Al niet geparametreerd</li> <li>Aansluitfout</li> <li>Module uitgevallen</li> </ul>                       | <ul> <li>Controleer de parametrering<br/>(zie "Analoge ingangen<br/>parametreren", pagina 78).</li> <li>Neem contact op met de<br/>klantenservice van<br/>Endress+Hauser.</li> </ul>                                           |
| Interface Module      | Geen communicatie via interface-<br>module                                                                            | <ul> <li>Module niet<br/>geparametreerd</li> <li>Aansluitfout</li> <li>Module uitgevallen</li> </ul>               | <ul> <li>Controleer de parametrering<br/>(zie "Ethernet-module<br/>parametreren", pagina 85).</li> <li>Neem contact op met de<br/>klantenservice van<br/>Endress+Hauser.</li> </ul>                                            |
| No sensor found       | Zend-ontvangsteenheid is niet<br>herkend                                                                              | <ul> <li>Communicatieproble-<br/>men op de RS485-kabel</li> <li>Problemen met de voe-<br/>dingsspanning</li> </ul> | <ul> <li>Controleer de<br/>systeeminstellingen.</li> <li>Controleer de aansluitleiding.</li> <li>Controleer de<br/>spanningsvoorziening.</li> <li>Neem contact op met de<br/>klantenservice van<br/>Endress+Hauser.</li> </ul> |
| Application selection | MCU-instelling past niet bij de<br>aangesloten sensor                                                                 | Sensortype is veranderd                                                                                            | <ul> <li>Corrigeer de<br/>toepassingsinstelling (zie "MCU<br/>op de zend-ontvangsteenheid<br/>instellen", pagina 73).</li> </ul>                                                                                               |
| Testmode enabled      | MCU bevindt zich in de testmodus                                                                                      |                                                                                                    | <ul> <li>Deactiveer de toestand</li> <li>"System Test" (menu</li> <li>"Maintenance").</li> </ul>                                                                                                    |

De onderstaande storingen kunnen soms ter plekke worden verholpen.

#### 6.3.3 Zekering vervangen

- Schakel de besturingseenheid MCU spanningsvrij.
- Open de deur van de MCU, haal de zekeringhouder (1) eraf en open deze.
- Haal de defecte zekering (2) eruit en breng een nieuwe aan (zie "Overig", pagina 125).
- Sluit de zekeringhouder en breng aan.
- Sluit de deur en schakel de netspanning weer in.

Afb. 77: Zekering vervangen

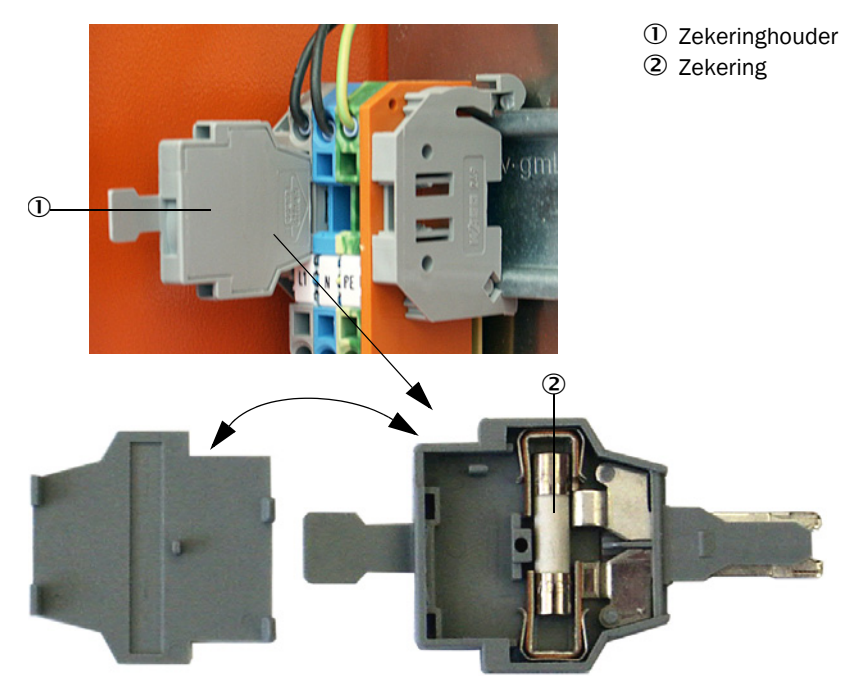

## 7 Specificaties

## 7.1 Conformiteiten

Het apparaat voldoet in zijn technische uitvoering aan de volgende EG-richtlijnen en ENnormen:

- EG-richtlijn: LSP (Laagspanningsrichtlijn)
- EG-richtlijn: EMC (elektromagnetische compatibiliteit)

Toegepaste EN-normen:

- EN 61010-1, Veiligheidseisen voor elektrisch materieel voor meet- en regeltechniek en laboratoriumgebruik
- EN 61326, Elektrische uitrusting voor meting, besturing en laboratoriumgebruik EMCeisen
- EN 14181, Emissies van stationaire bronnen Kwaliteitsborging van geautomatiseerde meetsystemen

#### Elektrische beveiliging

- Isolatie: beschermingsklasse 1 conform EN 61010-1.
- Isolatiecoördinatie: meetcategorie II conform EN 61010-1.
- Vervuiling: Het apparaat werkt veilig in een omgeving tot vervuilingsgraad 2 conform EN 61010-1 (gewone, niet-geleidende vervuiling en periodieke geleiding door occasionele bedauwing).
- Elektrische energie: Het leidingnet voor de netspanningsvoorziening van het systeem moet overeenkomstig de desbetreffende voorschriften zijn geïnstalleerd en beveiligd.

#### Goedkeuringen

De varianten DUSTHUNTER T100 en DUSTHUNTER T200 zijn gecontroleerd op geschiktheid volgens EN 15267 en mogen worden gebruikt voor de continue bewaking van emissies aan installaties, waarvoor conform EU-richtlijnen een vergunning vereist is.

#### 7.2 Technische gegevens

| Uitvoering                        | DUSTHUNTER T50                                                                                                    |                   | DUSTHUNTER T100                                                                                                    |                 | DUSTHUNTER T200           |           |
|-----------------------------------|----------------------------------------------------------------------------------------------------|-------------------|----------------------------------------------------------------------------------------------------|-----------------|---------------------------|-----------|
| Meetparameter                     | -                                                                                                    |                   |                                                                                                    |                 | 1                         |           |
| Meetgrootheid                     | Transmissie, opaciteit, relatieve opaciteit, extinctie, stofconcentratie                                                                                                    |                   |                                                                                                    |                 |                           |           |
| Meetbereik (vrij instelbaar)      | Min.                                                                                                    | Max.              | Min.                                                                                                    | Max.            | Min.                      | Max.      |
| Transmissie                       | 100 50%                                                                                                    | 100 0%            | 100 80%                                                                                                    | 100 0%          | 100 90%                   | 100 0%    |
| Opaciteit                         | 0 50%                                                                                                    | 0 100%            | 0 20%                                                                                                    | 0 100%          | 0 10%                     | 0 100%    |
| Relatieve opaciteit               | 0 50%                                                                                                    | 0 100%            | 0 20%                                                                                                    | 0 100%          | 0 10%                     | 0 100%    |
| Extinctie                         | 0 0.3                                                                                                    | 01                | 0 0.1                                                                                                    | 02              | 0 0.045                   | 02        |
| Stofconcentratie                  | min. 0 200 ı                                                                                                    | ng/m <sup>3</sup> |                                                                                                    | max. 0 10.0     | 00 mg/m <sup>3</sup>      |           |
| Meetonzekerheid                   | ± 2%                                                                                                    |                   |                                                                                                    |                 |                           |           |
| Dempingstijd                      | 1 600 s; vrij                                                                                                    | kiesbaar          |                                                                                                    |                 |                           |           |
| Nulpuntfout <sup>[1]</sup>        | ± 1,0% transm                                                                                                    | issie             | ± 0,4% transm                                                                                                    | nissie          | ± 0,2 % transr            | nissie    |
| Meetvoorwaarden                   |                                                                                                    |                   |                                                                                                    |                 |                           |           |
| Actief meettraject <sup>[2]</sup> | 0,52,5/25,                                                                                                    | /48 m             | 0,52,5/25/412 m                                                                                                    |                 |                           |           |
| Afwijkingsfout <sup>[3]</sup>     | 1,0% transmis                                                                                                    | sie               | 0,8% transmissie                                                                                                    |                 | 0,2% transmissie          |           |
| Gastemperatuur (boven dauwpunt)   | -40 600 °C                                                                                                    |                   | hogere op aanvraag                                                                                                    |                 |                           |           |
| Meetgasdruk                       | -50 hPa +2 hPaBesturingseenheid MCU-P-50 hPa +30 hPaOptie externe spoelluchteenheid                                                                                                    |                   | eid                                                                                                    |                 |                           |           |
| Omgevingstemperatuur              | -40 +60 °C<br>-40 +45 °C                                                                                                    |                   | Zend-ontvangsteenheid, reflector, besturingseenheid MCU-N<br>Besturingseenheid MCU-P, aanzuigtemperatuur voor<br>spoellucht |                 | eenheid MCU-N<br>Jur voor |           |
| Functiecontrole                   |                                                                                                    |                   |                                                                                                    |                 |                           |           |
| Automatische zelftest             | Lineariteit, drift, veroudering, vervuiling<br>Vervuilingsgrenswaarden <sup>1</sup> ): vanaf 20% waarschuwing; vanaf 30% storing (DUSTHUNTER<br>T100)<br>vanaf 30 % waarschuwing; vanaf 40 % storing (DUSTHUNTER T200)                                                                      |                   |                                                                                                    |                 |                           |           |
| Handmatige lineariteitscontrole   | le Door middel van referentiefilter                                                                                                    |                   |                                                                                                    |                 |                           |           |
| Uitgangssignalen                  |                                                                                                    |                   |                                                                                                    |                 |                           |           |
| Analoge uitgang                   | 0/2/4 20 mA, max. belasting 500 W (standaarduitgang max. 750 W); resolutie 10 bit;<br>galvanisch gescheiden<br>1 uitgang bij DUSTHUNTER T50, 3 uitgangen bij DUSTHUNTER T100/T200;<br>meer analoge uitgangen bij gebruik van I/O-modules (optie, zie "Besturingseenheid MCU",<br>pagina 22) |                   |                                                                                                    |                 |                           |           |
| Relaisuitgang                     | 5 potentiaalvri                                                                                                    | je uitgangen (w   | isselaars) voor                                                                                                    | statussignalen; | belastbaarheid            | 48 V, 1 A |

[1]In het temperatuurbereik -20 °C ... +50 °C [2]Bovengrenzen alleen bij montage zonder vervorming [3]Bij afwijkingshoek  $\pm$  0,3 °; totaal afwijkingsbereik  $\pm$ 1 °

| Ingangssignalen              |                                                                                                    |
|------------------------------|----------------------------------------------------------------------------------------------------|
| Analoge ingang               | 2 ingangen 0 20 mA (standaard, zonder galvanische scheiding); resolutie 10 bit;<br>2 verdere analoge ingangen bij gebruik van een I/O-module (optie, zie "Besturingseenheid<br>MCU", pagina 22) |
| Digitale ingang              | 4 ingangen voor aansluiting van potentiaalvrije contacten (bijv. voor externe onderhoudsschakelaar, resolutie functiecontrole)                                                                  |
| Communicatie-interfaces      |                                                                                                    |
| USB 1.1, RS 232 (op klemmen) | Voor het opvragen van meetwaarden, parametrering en software-update via pc/laptop door middel van bedieningsprogramma                                                                           |
| RS485                        | Voor aansluiting van de zend-ontvangsteenheid                                                                                                    |
| Optie interface-module       | Voor communicatie met host-pc, naar keuze voor Profibus DP, ethernet (Cola B), Modbus TCP                                                                                                    |

| Voeding                                                      |                                                                                                    |                                                                                                    |
|--------------------------------------------------------------|----------------------------------------------------------------------------------------------------|----------------------------------------------------------------------------------------------------|
| Besturingseenheid MCU                                        | Spanningsvoorziening:<br>Vermogen:                                                                            | 90250 V AC, 4763 Hz; opt. 24 V DC ± 2 V<br>max. 30 W zonder spoelluchttoevoer<br>max. 70 W met spoelluchttoevoer                        |
| Zend-ontvangsteenheid                                        | Spanningsvoorziening:<br>Vermogen:                                                                            | 24 V van besturingseenheid MCU<br>max. 15 W                                                                                             |
| Optie externe<br>spoelluchteenheid<br>(met ventilator 2BH13) | Spanningsvoorziening:<br>Nominale stroom:<br>Motorvermogen:                                                   | 200 240 V/345415 V bei 50 Hz;<br>220275 V/380480 V bij 60 Hz<br>2,6 A/Y 1,5 A<br>0,37 kW bij 50 Hz; 0,45 kW bij 60 Hz                   |
| Aansluitingsleiding MCU                                      | Afgeschermde leidingen met per<br>mm <sup>2</sup> van LAPPKabel; 1 aderpaa<br>geschikt om op de grond te legg | r paar getwiste aders (bijv. UNITRONIC LiYCY (TP) $2 \times 2 \times 0.5$ ar voor RS 485, 1 aderpaar voor stroomvoorziening; niet gen). |
| Gewicht                                                      |                                                                                                    |                                                                                                    |
| Zend-ontvangsteenheid                                        | 5 kg<br>6,5 kg<br>10 kg                                                                                       | DHT-T00<br>DHT-T10<br>DHT-T21                                                                                                    |
| Reflector                                                    | 1 kg<br>3 kg<br>5 kg                                                                                          | DHT-R50, DHT-R51<br>DHT-R00, DHT-R01, DHT-R02<br>DHT-R10, DHT-R11, DHT-R12                                                              |
| Besturingseenheid MCU                                        | 13,5 kg<br>3,7 kg                                                                                             | MCU-P<br>MCU-N                                                                                                    |
| Optie externe<br>spoelluchteenheid                           | 14 kg                                                                                                    |                                                                                                    |
| Overig                                                       |                                                                                                    |                                                                                                    |
| Beschermingsklasse                                           | IP 66<br>IP 54                                                                                                | Zend-ontvangsteenheid, reflector, besturingseenheid<br>MCU<br>Optie externe spoelluchteenheid                                           |
| Lengte aansluitleiding                                       | 5 m, 10 m, 20 m <sup>-4)</sup> , 50 m <sup>-4)</sup>                                                          | andere lengtes op aanvraag                                                                                                    |
| Lengte spoelluchtslang                                       | 5 m, 10 m                                                                                                    | andere lengtes op aanvraag                                                                                                    |
| Zend-led                                                     | Wit licht, golflengte tussen 450                                                                              | nm en 700 nm                                                                                                    |
| Spoelluchtdebiet                                             | max. 20 m <sup>3</sup> /h<br>max. 63 m <sup>3</sup> /h                                                        | Besturingseenheid MCU-P<br>Optie externe spoelluchteenheid                                                                              |

<sup>4</sup>): voor aansluiting reflector DHT-R1x (DUSTHUNTER T200) op zend-ontvangsteenheid

#### 7.2.1 Meetbereik stofconcentratie

De grenzen van het kleinste/grootste meetbereik zijn afhankelijk van het extinctiemeetbereik, het actieve meettraject en de optische deeltjeseigenschappen. De exacte grenzen van deze bereiken kunnen hier daarom niet vermeld worden. Voor het schatten van het toepassingsgebied kunnen de onderstaande grafieken gebruikt worden. Deze grafieken zijn opgesteld op basis van de jarenlange ervaring van Endress+Hauser met de optische stofmeting en gelden voor constante deeltjesgroottes en -eigenschappen. Afb. 78: Meetbereiken voor meting stofconcentratie op basis van extinctie

#### Kleinste meetbereik

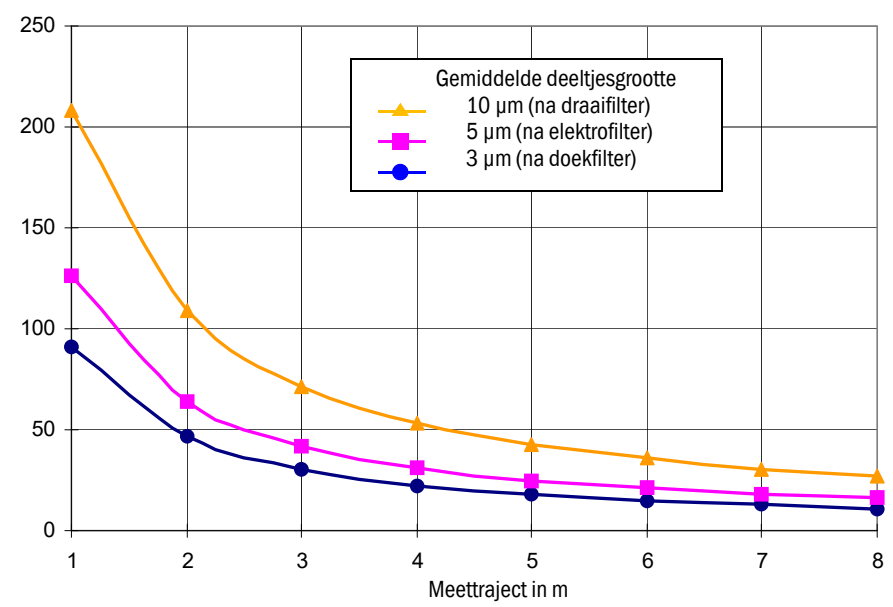

Stofconcentratie in mg/m $^3$ 

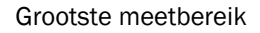

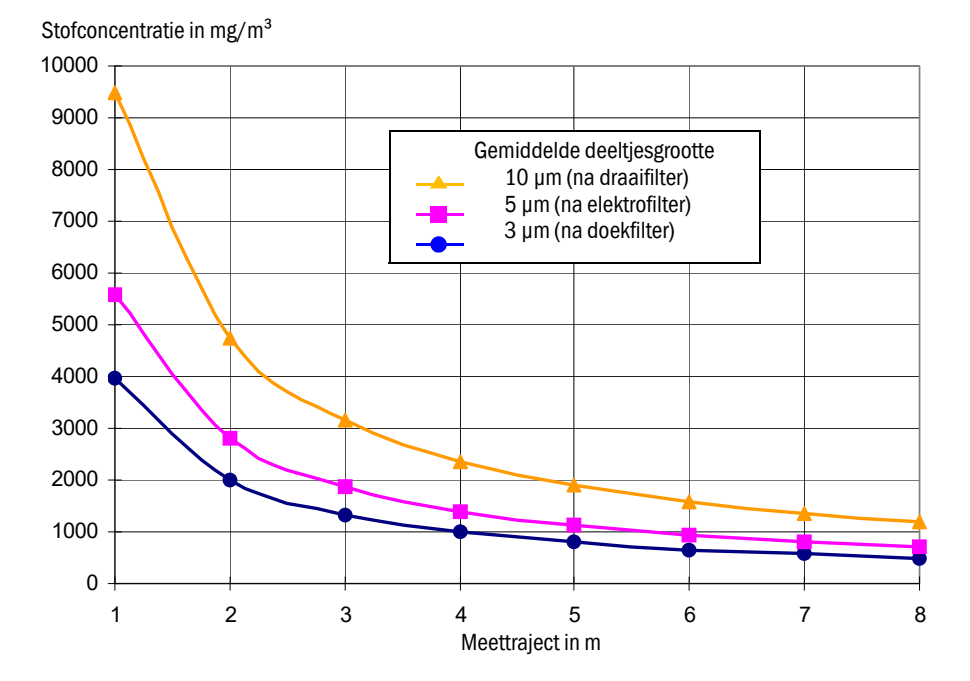

## 7.3 Afmetingen, bestelnummers

Alle afmetingen in mm.

#### 7.3.1 Zend-ontvangsteenheid

Afb. 79: Zend-ontvangsteenheid DHT-T00

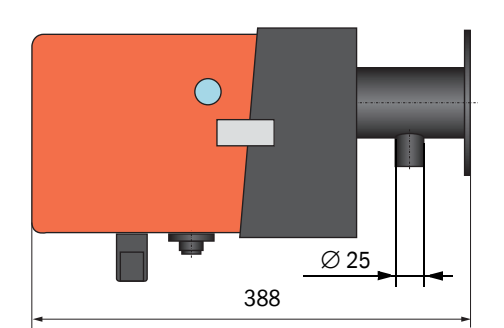

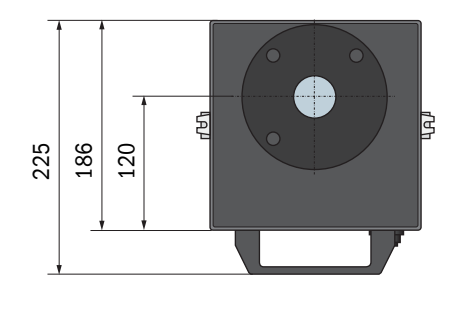

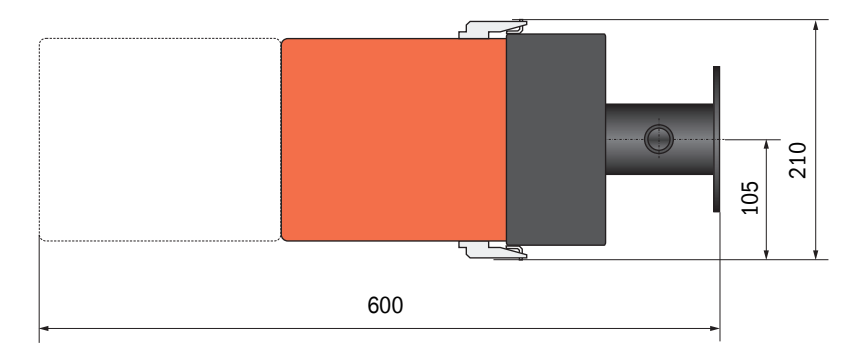

| Benaming                      | Bestelnummer |
|-------------------------------|--------------|
| Zend-ontvangsteenheid DHT-T00 | 1043902      |

٨

140

\* \*

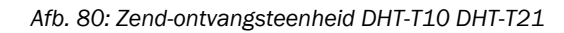

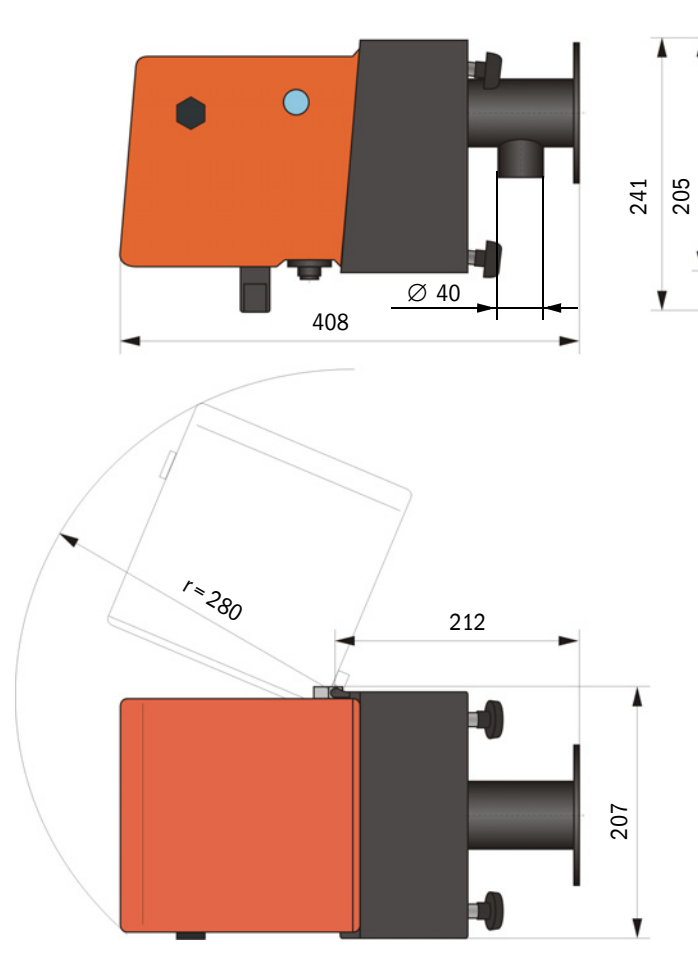

| Benaming                      | Bestelnummer |  |
|-------------------------------|--------------|--|
| Zend-ontvangsteenheid DHT-T10 | 1043903      |  |
| Zend-ontvangsteenheid DHT-T21 | 1043904      |  |

#### 7.3.2 Reflector

#### Afb. 81: Reflector DHT-R5x

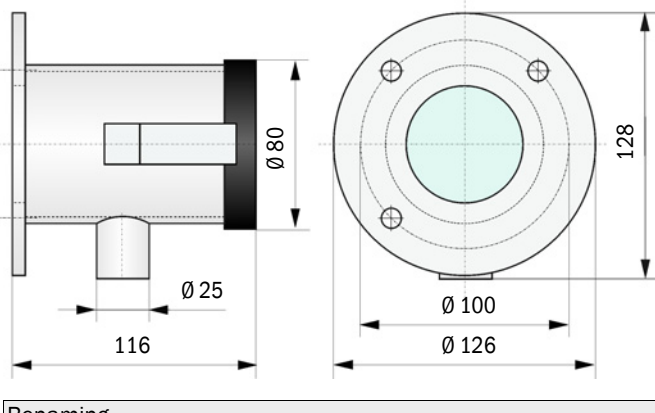

| Benaming          | Bestelnr. |
|-------------------|-----------|
| Reflector DHT-R50 | 1029495   |
| Reflector DHT-R51 | 1029715   |
| Reflector DHT-R52 | 1040169   |

#### 7.3.3 Reflector DHT-ROx, DHT-R1x

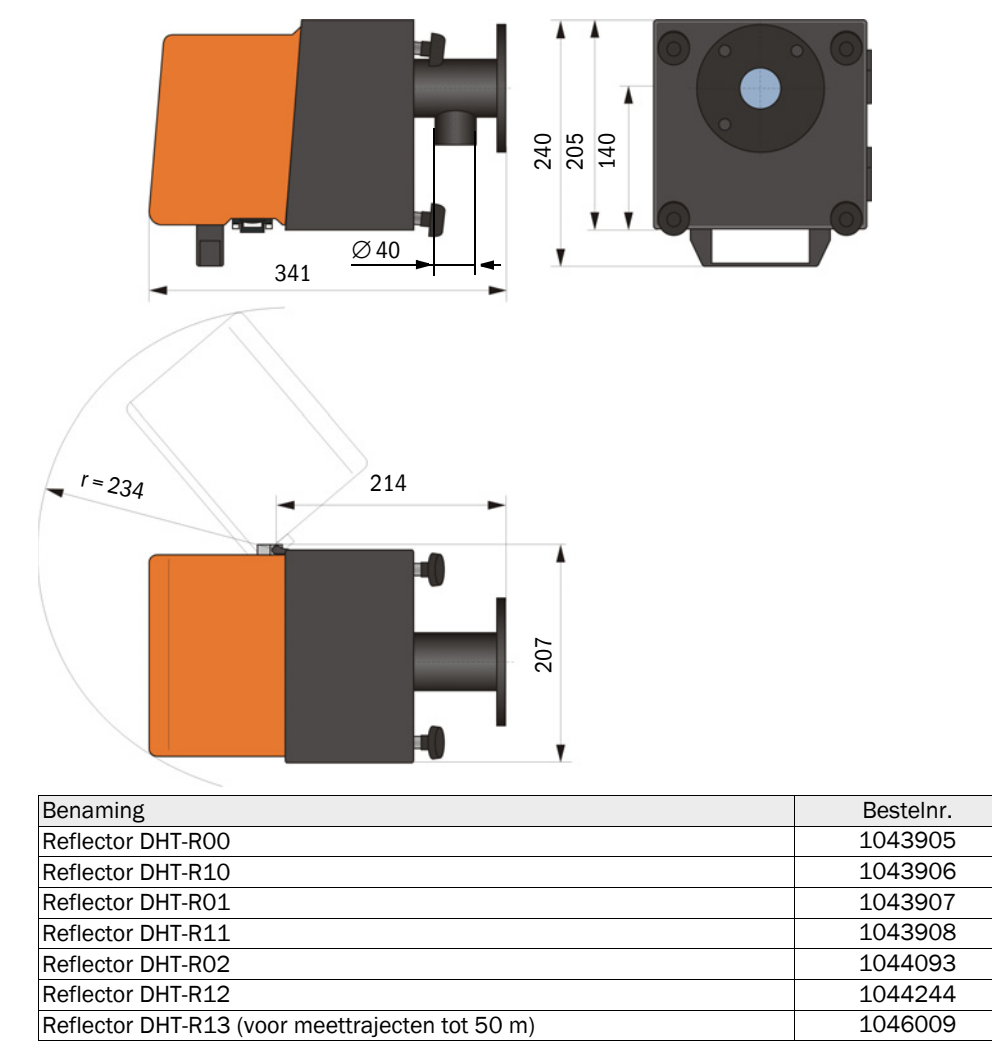

#### 7.3.4 Flens met buis

7.3.4.1 Flens met buis (standaard)

Afb. 82: Flens met buis

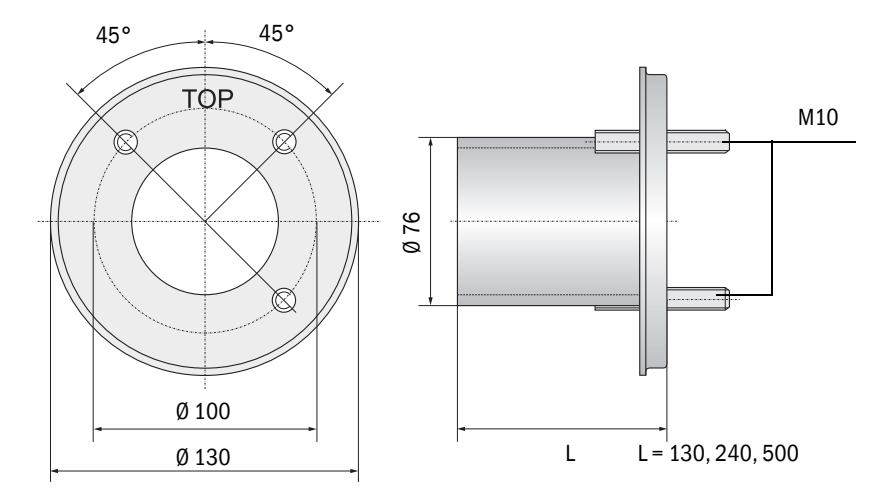

| Benaming                                         | Bestelnr. |
|--------------------------------------------------|-----------|
| Flens met buis, Di = 70,2, lengte 130 mm, St37   | 2017845   |
| Flens met buis, Di = 70,2, lengte 240 mm, St37   | 2017847   |
| Flens met buis, Di = 70,2, lengte 500 mm, St37   | 2017849   |
| Flens met buis, Di = 70,2, lengte 130 mm, 1.4571 | 2017846   |
| Flens met buis, Di = 70,2, lengte 240 mm, 1.4571 | 2017848   |
| Flens met buis, Di = 70,2, lengte 500 mm, 1.4571 | 2017850   |

#### 7.3.4.2 Flens met buis (snelsluitklep)

Afb. 83: Flens met buis voor montage snelsluitklep

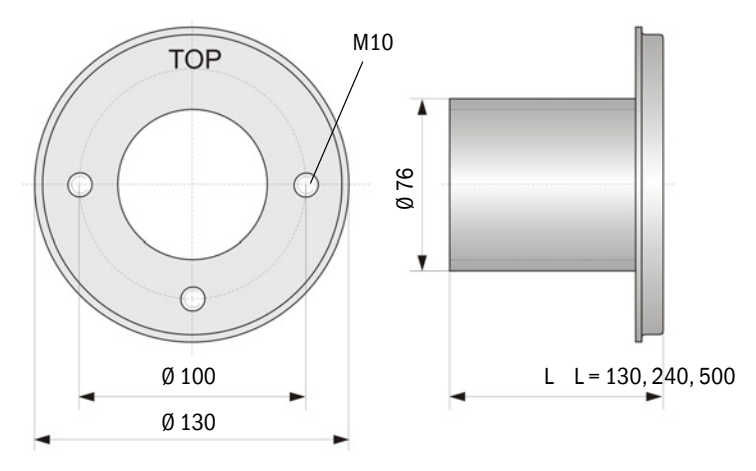

| Benaming                                         | Bestelnr. |
|--------------------------------------------------|-----------|
| Flens met buis, Di = 70,2, lengte 130 mm, St37   | 2017839   |
| Flens met buis, Di = 70,2, lengte 240 mm, St37   | 2017840   |
| Flens met buis, Di = 70,2, lengte 500 mm, St37   | 2017842   |
| Flens met buis, Di = 70,2, lengte 240 mm, 1.4571 | 2017841   |

## 7.3.5 Besturingseenheid MCU

# Besturingseenheid MCU-N en afstandsbedieningseenheid zonder geïntegreerde spoelluchttoevoer

Afb. 84: Besturingseenheid MCU-N

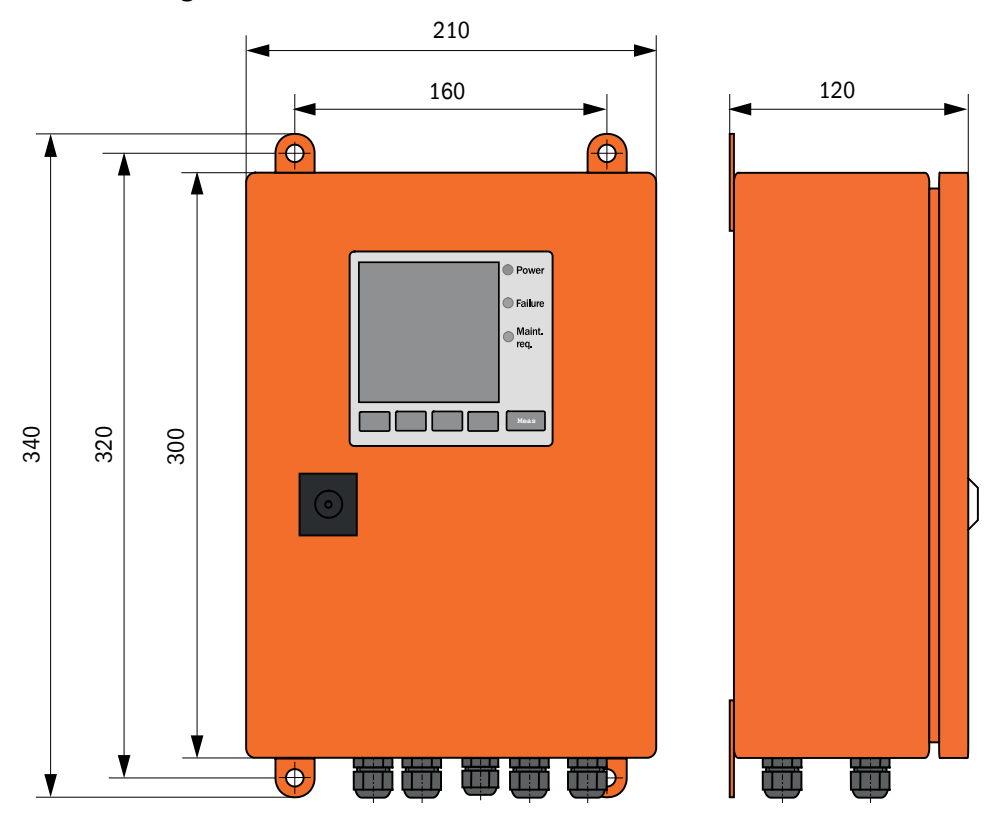

| Benaming                                                                                                    | Bestelnummer |
|----------------------------------------------------------------------------------------------------|--------------|
| Besturingseenheid MCU-NWONN00000NNNE in wandbehuizing (oranje),<br>Voedingsspanning 90 250 V AC, zonder spoelluchteenheid, zonder display <sup>[1]</sup> | 1040667      |
| Besturingseenheid MCU-NWODN00000NNNE in wandbehuizing (oranje),<br>Voedingsspanning 90 250 V AC, zonder spoelluchteenheid, met display <sup>1</sup> )    | 1040675      |
| Besturingseenheid MCU-N2ONN00000NNNE in wandbehuizing (oranje),<br>voedingsspanning 24 V DC, zonder spoelluchteenheid, zonder display <sup>1</sup> )     | 1040669      |
| Besturingseenheid MCU-N2ODN00000NNNE in wandbehuizing (oranje), voedingsspanning 24 V DC, zonder spoelluchteenheid, met display <sup>1</sup> )           | 1040677      |
| Besturingseenheid MCU-NWONN01000NNNE in wandbehuizing (oranje),<br>Voedingsspanning 90 250 V AC, zonder spoelluchteenheid, zonder display <sup>1</sup> ) | 1044496      |
| Besturingseenheid MCU-NWODN01000NNNE in wandbehuizing (oranje),<br>Voedingsspanning 90 250 V AC, zonder spoelluchteenheid, met display                   | 1045001      |
| Besturingseenheid MCU-N2ONN01000NNNE in wandbehuizing (oranje),<br>voedingsspanning 24 V DC, zonder spoelluchteenheid, zonder display <sup>1</sup> )     | 1044999      |
| Besturingseenheid MCU-N20DN01000NNNE in wandbehuizing (oranje),<br>voedingsspanning 24 V DC, zonder spoelluchteenheid, met display                       | 1045003      |
| Afstandsbedieningseenheid MCU zonder voedingseenheid                                                                                                    | 2075567      |
| Afstandsbedieningseenheid MCU met voedingseenheid                                                                                                    | 2075568      |

[1]Alleen voor DUSTHUNTER T50

119

#### Besturingseenheid MCU-P met geïntegreerde spoelluchttoevoer

Afb. 85: Besturingseenheid MCU-P

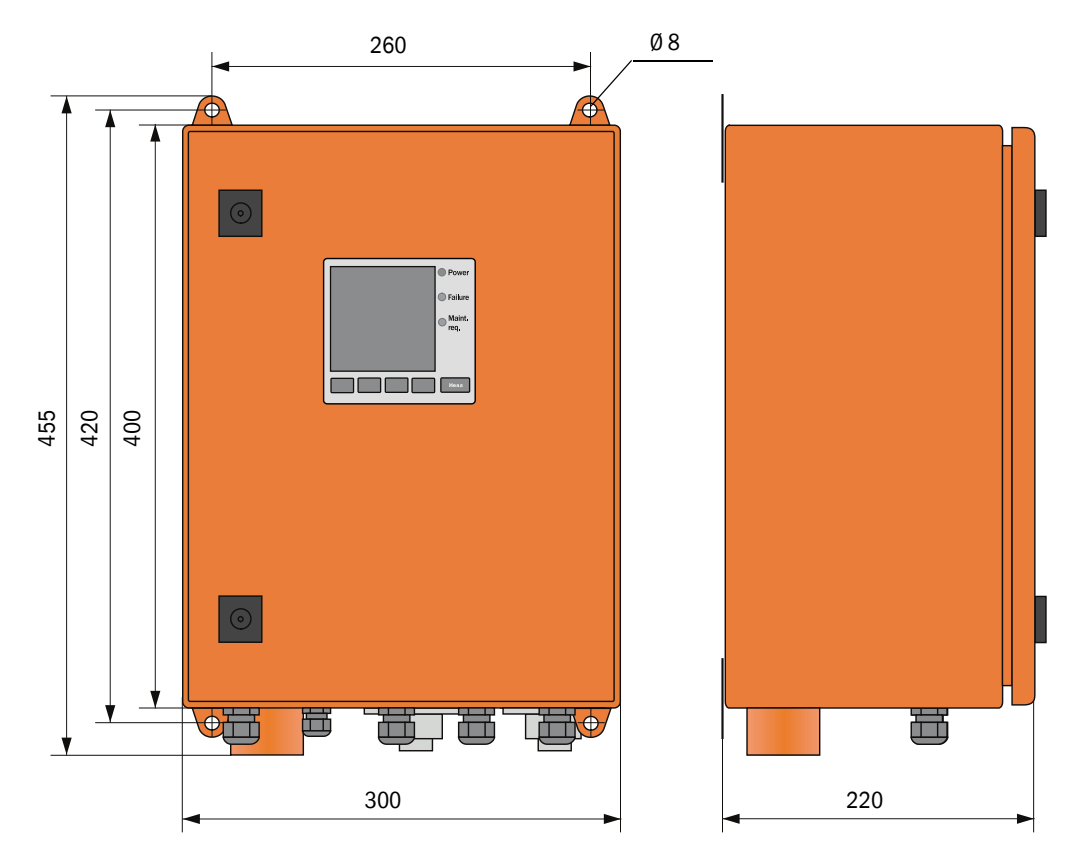

| Benaming                                                                                                    | Bestelnummer |
|----------------------------------------------------------------------------------------------------|--------------|
| Besturingseenheid MCU-PWONN00000NNNE in wandbehuizing (oranje),<br>Voedingsspanning 90 250 V AC, met spoelluchteenheid, zonder display <sup>[1]</sup> | 1040668      |
| Besturingseenheid MCU-PWODN00000NNNE in wandbehuizing (oranje),<br>Voedingsspanning 90 250 V AC, met spoelluchteenheid, met display <sup>1</sup> )    | 1040676      |
| Besturingseenheid MCU-P2ONN00000NNNE in wandbehuizing (oranje), voedingsspanning 24 V DC, met spoelluchteenheid, zonder display <sup>1</sup> )        | 1040670      |
| Besturingseenheid MCU-P20DN00000NNNE in wandbehuizing (oranje), voedingsspanning 24 V DC, met spoelluchteenheid, met display 1)                       | 1040678      |
| Besturingseenheid MCU-PWONN01000NNNE in wandbehuizing (oranje),<br>Voedingsspanning 90 250 V AC, met spoelluchteenheid, zonder display <sup>1</sup> ) | 1044497      |
| Besturingseenheid MCU-PWODN01000NN in wandbehuizing (oranje),<br>Voedingsspanning 90 250 V AC, met spoelluchteenheid, met display                     | 1045002      |
| Besturingseenheid MCU-P2ONN01000NNNE in wandbehuizing (oranje), voedingsspanning 24 V DC, met spoelluchteenheid, zonder display 1)                    | 1045000      |
| Besturingseenheid MCU-P20DN01000NNNE in wandbehuizing (oranje), voedingsspanning 24 V DC, met spoelluchteenheid, met display                          | 1045004      |

[1] Alleen voor DUSTHUNTER T50

#### 7.3.6 Optie externe spoelluchteenheid

Afb. 86: Optie externe spoelluchteenheid

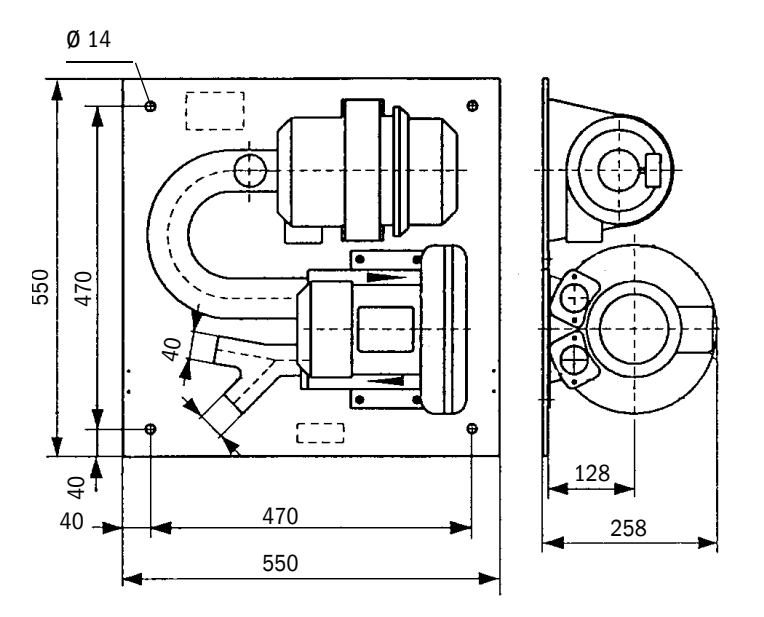

| Benaming                                                           | Bestelnummer |
|--------------------------------------------------------------------|--------------|
| Spoelluchteenheid met ventilator 2BH13 en spoelluchtslang van 5 m  | 1012424      |
| Spoelluchteenheid met ventilator 2BH13 en spoelluchtslang van 10 m | 1012409      |

#### 7.3.7 Weerkappen

#### Weerkap voor externe spoelluchteenheid

Afb. 87: Weerkap voor externe spoelluchteenheid

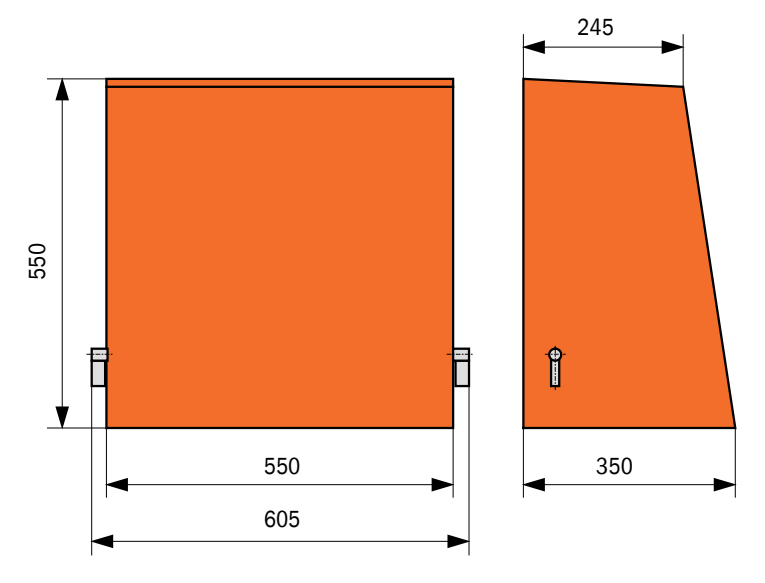

| Benaming                       | Bestelnummer |
|--------------------------------|--------------|
| Weerkap voor spoelluchteenheid | 5306108      |

#### Weerkap voor zend-ontvangsteenheid en reflector

Afb. 88: Weerkap voor analysator

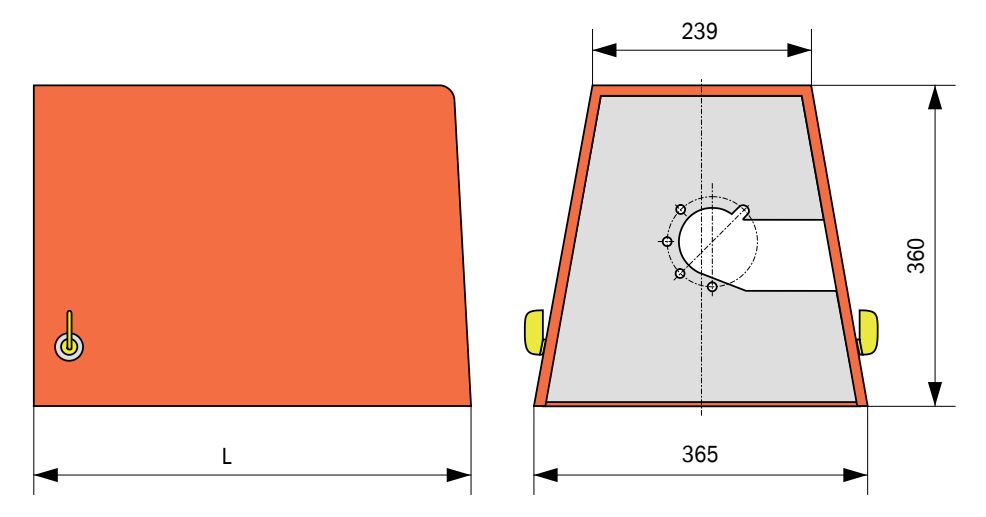

| Benaming                                  | Bestelnummer | L in mm |
|-------------------------------------------|--------------|---------|
| Weerkap voor analysator                   | 2702407      | 492     |
| Weerkap voor analysator verlengd voor SSK | 2065677      | 550     |

#### 7.3.8 Componenten werkplaatsluchtcontrole (optie)

Afb. 89: Houder voor licht-/stoftubus

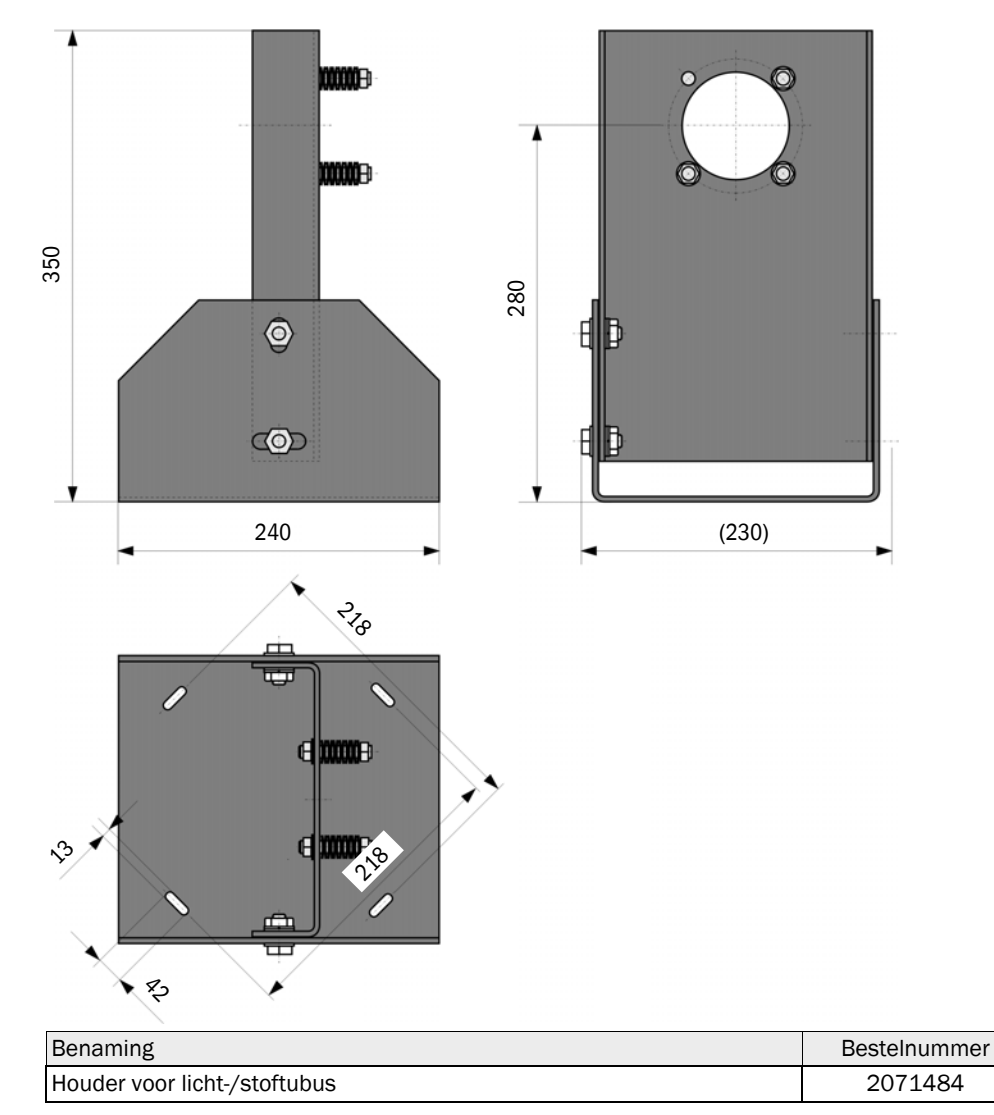

Afb. 90: Stoftubus

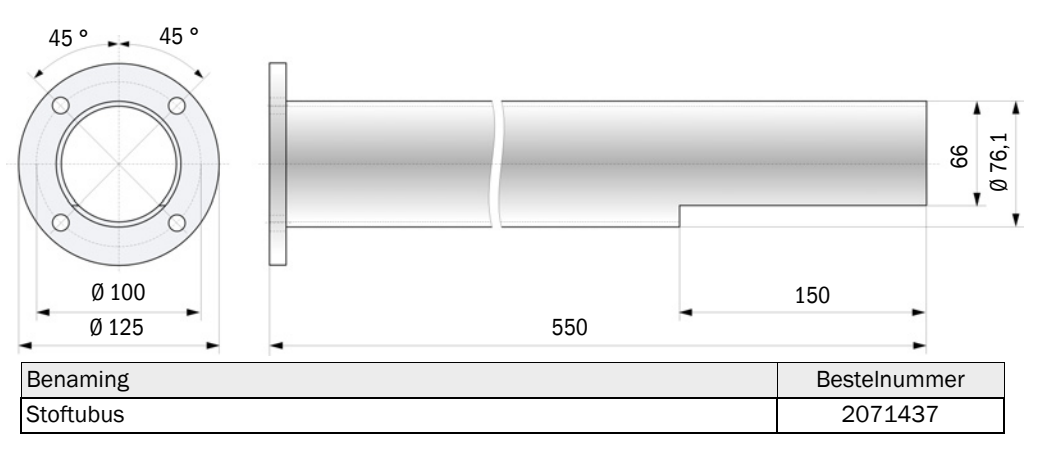

## 7.4 Accessoires

## 7.4.1 Leiding zend-ontvangsteenheid - MCU

| Benaming                    | Bestelnummer |
|-----------------------------|--------------|
| Aansluitleiding lengte 5 m  | 7042017      |
| Aansluitleiding lengte 10 m | 7042018      |

#### 7.4.2 Leiding zend-ontvangsteenheid - reflector

Alleen voor DUSTHUNTER T200

| Benaming                    | Bestelnummer |
|-----------------------------|--------------|
| Aansluitleiding lengte 5 m  | 2045416      |
| Aansluitleiding lengte 10 m | 2045417      |
| Aansluitleiding lengte 20 m | 2048674      |
| Aansluitleiding lengte 50 m | 2048675      |

#### 7.4.3 spoelluchttoevoer

| Benaming                                       | Bestelnummer |
|------------------------------------------------|--------------|
| Spoelluchtslang DN 25, lengte 5 m              | 2046091      |
| Spoelluchtslang DN 25, lengte 10 m             | 7047536      |
| Slangklem D20-32                               | 7045039      |
| Slangklem D32-52                               | 5300809      |
| Automatische snelsluitklep 24V - 240V, 50/60Hz | 6049194      |
| Drukverschilschakelaar                         | 2017809      |

#### 7.4.4 Montageonderdelen

| Benaming                      | Bestelnummer |
|-------------------------------|--------------|
| Montageset flens - analysator | 2018183      |
| Montageset flens - reflector  | 2018184      |

#### 7.4.5 Accessoires voor apparaatcontrole

| Benaming               | Bestelnummer |
|------------------------|--------------|
| Set controlefilters    | 2048676      |
| Controlefilter-set EPA | 2050050      |
| Afstelbok              | 2042907      |

#### 7.4.6 Opties voor besturingseenheid MCU

| Benaming                                                                          | Bestelnummer |
|-----------------------------------------------------------------------------------|--------------|
| Module analoge ingang, 2 kanalen, 100 W, 0/422 mA, galv. gescheiden               | 2034656      |
| Module analoge uitgang, 2 kanalen, 500 W 0/4 22 mA, modulegewijs galv. gescheiden | 2034657      |
| Moduledrager (voor elk een Al- of AO-module)                                      | 6033578      |
| Aansluitleiding voor optionele I/O-modules                                        | 2040977      |
| Module interface Profibus DP V0                                                   | 2048920      |
| Module interface Ethernet type 1                                                  | 2055719      |
| Module interface Ethernet type 2                                                  | 2069666      |
| Module Modbus TCP                                                                 | 2059546      |

## 7.4.7 Overig

| Benaming                                                    | Bestelnummer |
|-------------------------------------------------------------|--------------|
| Optische afstelinrichting voor flensmontage                 | 1700462      |
| Deksel                                                      | 2052377      |
| Zekeringen-set T 2 A (voor MCU met netspanningsvoorziening) | 2054541      |
| Zekeringen-set T 4 A (voor MCU met 24 V-voeding)            | 2056334      |

## 7.5 Verbruiksonderdelen voor 2-jarig gebruik

## 7.5.1 Zend-ontvangsteenheid en reflector

| Benaming         | Aantal | Bestelnummer |
|------------------|--------|--------------|
| Afdichttape      | 4      | 4704676      |
| Reinigingsdoekje | 4      | 4003353      |

#### 7.5.2 MCU met geïntegreerde spoelluchttoevoer

| Benaming            | Aantal | Bestelnummer |
|---------------------|--------|--------------|
| Filterelement C1140 | 4      | 7047560      |

#### 7.5.3 Optie externe spoelluchteenheid

| Benaming                               | Aantal | Bestelnummer |
|----------------------------------------|--------|--------------|
| Filterelement Micro-Topelement C11 100 | 4      | 5306091      |

8030476/AE00/V3-0/2016-08

www.addresses.endress.com

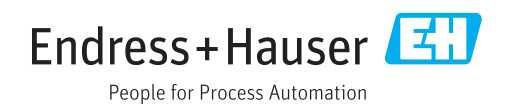